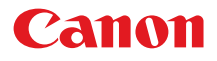

# SELPHY ES40 COMPACT PHOTO PRINTER

プリンターユーザーガイド

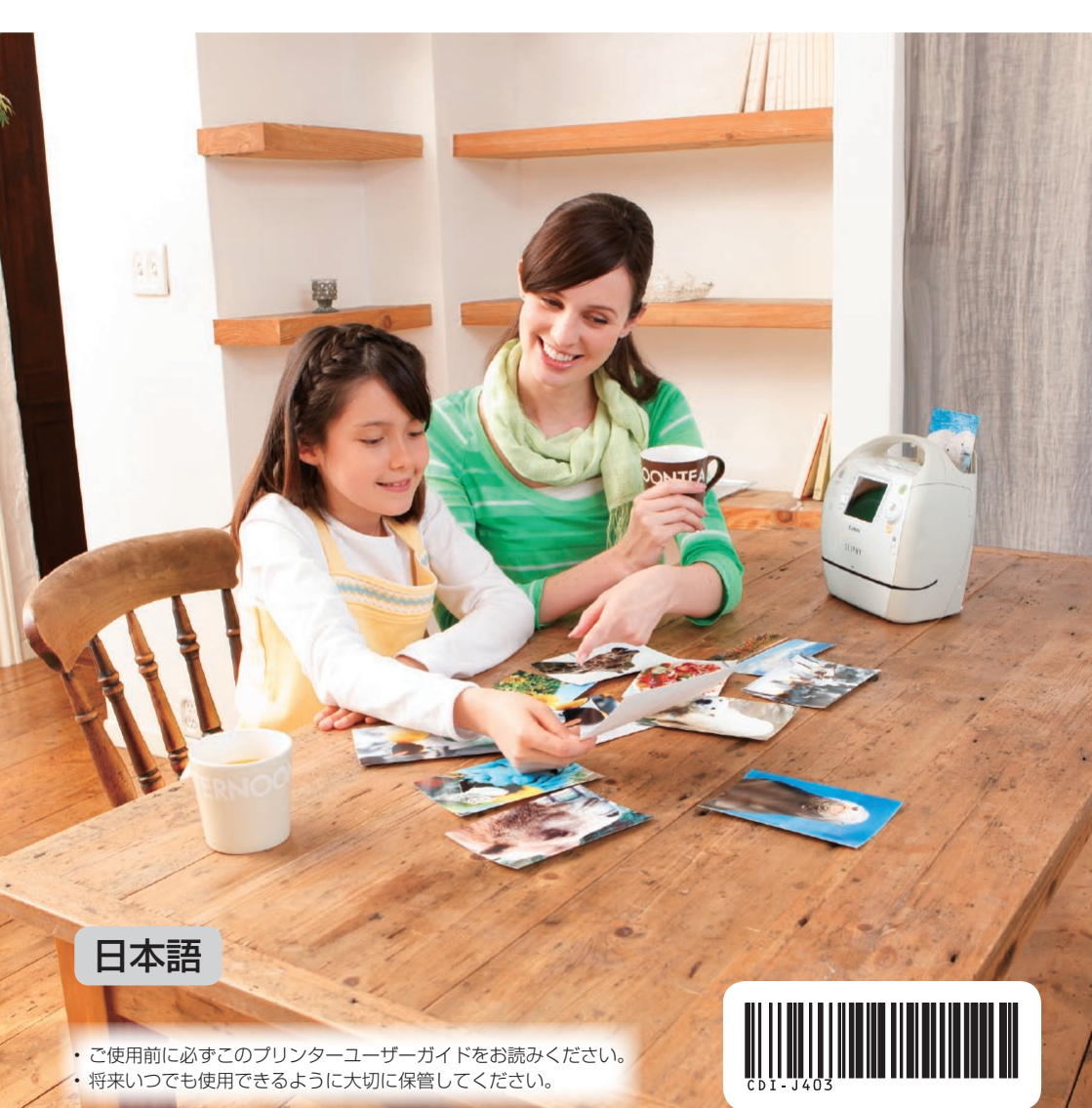

# セルフィーを使ってたのしく印刷しよう!

おしゃべりして使いかたをおしえてくれる、ちっちゃいけど本格派。 セルフィーは、あなたの世界をどんどん広げてくれます。

おたのしみ印刷.....デコレーションした、いろいろな印刷ができます。

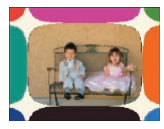

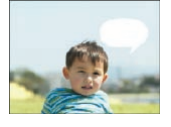

#### ふきだしをつける (p.48)

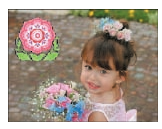

フレームをつける (p.40) スタンプをつける (p.42) カレンダーをつける (p.44) マルチレイアウト (p.46)

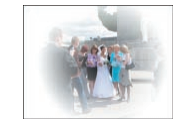

効果をつける(p.50)

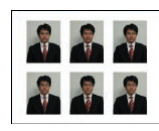

証明写真を作る (p.52)

金色、銀色で印刷………金色、銀色対応のカートリッジ(p.3)を使うと、おたのしみ印刷のフレーム やスタンプを、金色、銀色で印刷できます。(p.83)

設定を変えて印刷………日付を入れたり、色を変えたり、いろいろな印刷ができます。

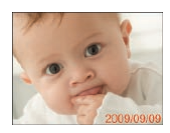

#### 日付を入れる (p.32)

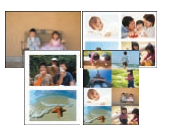

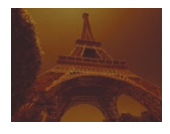

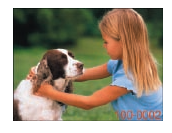

画像番号を入れる (p.32)

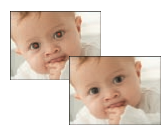

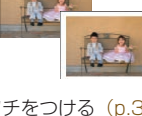

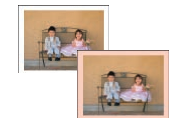

フチをつける (p.32) フチに色をつける (p.33、p.39)

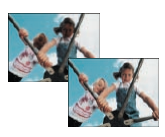

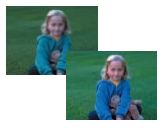

レイアウトする (p.33、p.38) 赤目を補正する (p.34) 最適な画質にする (p.34) 画質を調整する (p.34)

#### パソコンの画像を印刷する(p.60)

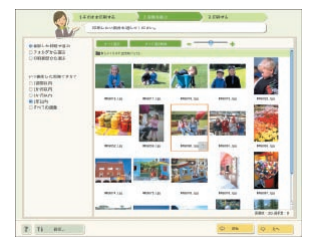

フレームやスタンプを追加する (p.62)

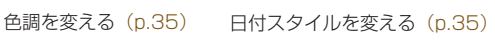

できます。(p.36)

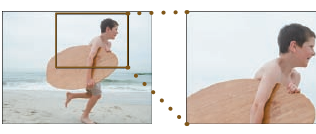

# <table-of-contents> 箱に入っているものを確認しよう

お使いになる前に、以下のものが入っていることを、□にチェックを入れながら確認してください。 万一、不足のものがありましたら、お買い求めの販売店にご連絡ください。

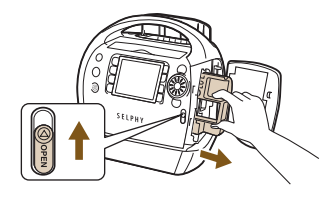

箱に入っているものを取り出し、セルフィー からクリーナーを取り出す

- レバーを矢印の方向に押し上げると、カバーが 開きます。
- 図のようにクリーナーを持ち、取り出します。

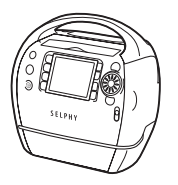

□ セルフィー本体

🗌 電源コード

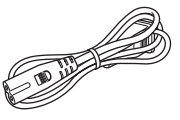

COMPACT PHOTO PRINTER Solution Disk

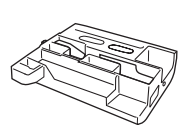

□ クリーナー

----

□ サポートガイド

□ 保証書

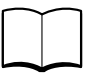

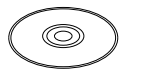

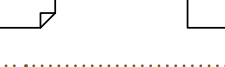

# 👪 カートリッジについて(別売)

お使いになる前に、カートリッジ(イージーフォトパック)を別途購入してください。

| 用紙の大きさ                     | 印刷できる<br>枚数 | インクの<br>種類 | カートリッジの色   | 製品名                     |                        |
|----------------------------|-------------|------------|------------|-------------------------|------------------------|
|                            | 100         | カラー        | 緑          | Easy Photo Pack E-P100  |                        |
|                            | 50          | カラー        | 緑          | Easy Photo Pack E-P50   |                        |
| ポストカードサイズ<br>(100 × 148mm) | 20          | カラー/金      | グレー        | Easy Photo Pack E-P20G  |                        |
|                            | 20          | カラー/銀      | グレー        | Easy Photo Pack E-P20S  |                        |
|                            | 25          | 白黒         | グレー        | Easy Photo Pack E-P25BW |                        |
| Lサイズ                       | 100         | カラー        | カラー        | - 青                     | Easy Photo Pack E-L100 |
| (89 × 119mm)               | 50          |            |            |                         | Easy Photo Pack E-L50  |
| カードサイズ<br>(54 × 86mm)      | 25          | . –        | + <b>-</b> |                         | Easy Photo Pack E-C25  |
|                            | 25          | 77-        | オレノシ       | Easy Photo Pack E-C25L* |                        |

\* Easy Photo Pack E-C25L はカードサイズのシール紙です。

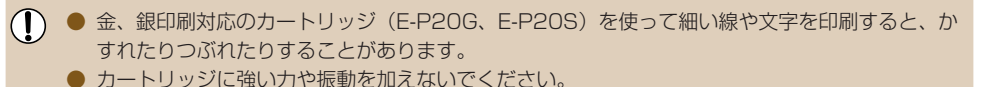

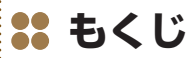

| 箱に入っているものを確認しよう  | _ 3 |
|------------------|-----|
| カートリッジについて(別売)   | _ 3 |
| はじめにお読みください      | _ 5 |
| 安全に使っていただくために    | _ 6 |
| 準備しよう            | _ 7 |
| 電源を入れよう          | _ 9 |
| 表示される言語を選ぼう      | _ 9 |
| 音声ガイドの設定を変えよう    | 10  |
| 使えるカードと差し込み口の位置を |     |
| 確認しよう            | 10  |
| 画像を選んで印刷しよう      | 12  |
| 印刷した写真を保管しよう     | 14  |
| 印刷が終わったらかたづけよう   | 14  |
| プリント・レシピ集        | 15  |
| もっとセルフィーを知ってみよう  | 21  |

| 各部のなまえ       | 22 |
|--------------|----|
| 画面の表示内容一覧    | 24 |
| 画像の表示方法を変えよう | 26 |
| 印刷する画像を探そう   | 27 |

### いろいろな機能を使って印刷してみよう

29

| すべての画像を印刷しよう     | 30 |
|------------------|----|
| いろいろな印刷をしよう      | 31 |
| 画像を切り抜いて印刷しよう    |    |
| (トリミング)          | 36 |
| 好みのレイアウトで印刷しよう   | 38 |
| 画像のフチに色をつけて印刷しよう | 39 |
| フレームをつけて印刷しよう    | 40 |
| スタンプを入れて印刷しよう    | 42 |
|                  |    |

| 画像にカレンダーをつけて印刷しよう | _ 44 |
|-------------------|------|
| マルチレイアウトで印刷しよう    | _ 46 |
| ふきだしを入れて印刷しよう     | _ 48 |
| プリント効果で印刷しよう      | _ 50 |
| 証明写真を印刷しよう        | _ 52 |

.....

| セルフィーをパソコンにつないで      |    |
|----------------------|----|
| 使ってみよう               | 55 |
| 付属のソフトを使ってできること      | 56 |
| 使えるパソコンを確認しよう        | 57 |
| ソフトをインストールして立ち上げよう _ | 58 |
| パソコンの画像を印刷しよう        | 60 |
| フレームやスタンプ(コンテンツデータ)  | を  |
| 追加しよう                | 62 |

| デジタルカメラや携帯電話の画像を    |    |  |
|---------------------|----|--|
| 印刷しよう               | 65 |  |
| デジタルカメラとつないで印刷しよう   | 66 |  |
| デジタルカメラで指定した画像を印刷しよ | 5  |  |
| (DPOF 印刷)           | 67 |  |
| 携帯電話の画像を印刷しよう       | 68 |  |
|                     | ~~ |  |

### セルフィーを使うときに役立つ情報 \_ 69

| セルフィーの設定を自分好みに変えよう _ | 70 |
|----------------------|----|
| 故障かな?と思ったら           | 73 |
| エラーメッセージが表示されたら      | 76 |
| カートリッジ別機能対応一覧        | 76 |
| 日ごろの取り扱いについて         | 77 |
| 主な仕様                 | 78 |
| 索引                   | 80 |
| フレーム&スタンプ            | 83 |
|                      |    |

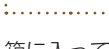

# 👪 はじめにお読みください

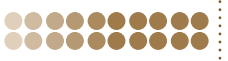

### ● 著作権について

本製品で印刷した画像は、個人として楽しむなどの他は、著作権法上、権利者に無断で使用できません。

### ● 保証について

本製品の保証書は国内に限り有効です。万一、海外旅行先で故障や不具合が生じたときは、帰 国したあと、別紙の相談窓口へご相談ください。

### ● 液晶モニターについて

- 液晶モニターは、非常に精密度の高い技術で作られており、99.99%以上の有効画素がありますが、画素欠けや、黒や赤の点が現れたままになることがあります。これは故障ではありません。また、印刷される画像に影響はありません。
- 液晶モニターに保護シートが貼られているときは、はがしてからご使用ください。

# \*\* 安全に使っていただくために

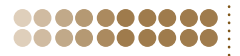

- ご使用の前に「安全に使っていただくために」をよくお読みの上、製品を正しくお使いください。
- ここに示した注意事項は、あなたや他の人々への危害や損害を未然に防ぐためのものです。
- 別売アクセサリーをお持ちのときは、付属の使用説明書もあわせてご確認ください。
  - ▲ 警告 死亡または重傷を負う可能性がある内容です。
  - ▲ 注意 傷害を負う可能性がある内容です。
    - 注意 物的損害を負う可能性がある内容です。

## 🛕 警告

### 000000000

### 本機器

.....

#### ● 分解、改造しない。

- 落下などで破損したときは、内部には触れない。
- 煙が出ている、異臭がするなどの異常が発生したときは、使わない。
- アルコール、ベンジン、シンナーなどの有機溶剤で手入れしない。

### ● 内部に液体や異物などを入れない。

感電、火災の原因となります。

すぐに電源を切り、その後必ず電源プラグをコンセントから抜いてください。

- 指定外の電源は使わない。
   感電、火災の原因となります。

### 

# お子様や幼児の手の届くところで保管しない。 電源コードを誤って首に巻きつけると、窒息することがあります。

- 指定外の電源は使わない。
- 電源コードに重いものをのせたり、傷つけたり、破損させたり、加工しない。
- 電源プラグを定期的に抜き、その周辺およびコンセントにたまったホコリや汚れを乾いた布で拭きとる。

雷源

- 濡れた手で電源プラグを抜き差ししない。
- 付属の電源コード以外は使わない。
   感電、火災の原因となります。

#### ••••••

### その他

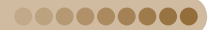

..........

付属の CD-ROM は、CD-ROM 対応ドライブ以外では絶対に再生しない。 音楽用 CD プレーヤーで再生してヘッドフォンなどを使用したときは、大音量により聴力障害の原因となります。また、音楽用 CD プレーヤーで使用したときは、スピーカーなどの破損の原因となります。

## ▲ 注意

本機器の内部には手を入れない。

付属の電源コードが足などに引っかからない場所に本機器を設置する。 けがや本機器の故障の原因となります。

- コンセントや配線器具の定格を超える使いかたをしない。また、電源コードや電源プラグが傷ん でいたり、コンセントの差し込みが不十分なまま使わない。
- 電源プラグや端子に金属製のピンやゴミを付着させない。

● 付属の電源コードを本機器以外には使わない。 感電、火災の原因となることがあります。

● 以下の場所で使用・保管しない。

● 直射日光のあたるところ ● 40 度を超える高温になるところ ● 湿気やホコリの多いところ ●振動が激しいところ

感電や発熱により、やけど、けが、火災の原因となることがあります。また、本機器が熱により 変形することがあります。

### 注意

本機器を使用しないときは、電源プラグをコンセントから抜く。

火災、故障の原因となることがあります。

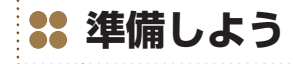

画像を印刷するための準備をします。なお、ここでの説明は、Lサイズのカートリッジ(別売)(p.3)を使っ たときを例に説明していますが、Lサイズ以外のカートリッジを使うときも、同じ操作で準備できます。

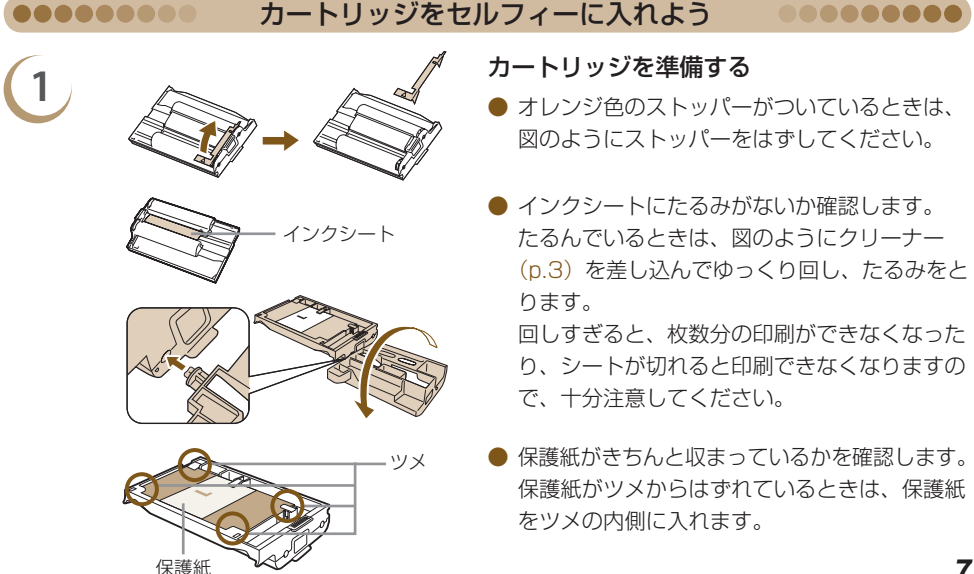

-----

3

保護紙

カバーを開ける

 レバーを矢印の方向に押し上げると、カバーが 開きます。

```
カートリッジを入れる
```

 図のようにカートリッジをつまみ、保護紙を手前にして、カートリッジの差込口に、「カチッ」 と音がしてロックされるまで差し込みます。

● カバーの PUSH 部分を押して、閉めます。

- カートリッジは、必ずキヤノン純正のセルフィー ES シリーズ専用イージーフォトパックをお使いください。セルフィー CP シリーズ用は使用できません。
  - カートリッジの保護紙は、用紙を保護するための用紙です。絶対に取りはずさないでください。
  - インクシートを引っ張ったり、さわったり、濡れた手でカートリッジを持たないでください。インクシートが切れたり、汚れや水滴がつくと、印刷できなくなります。

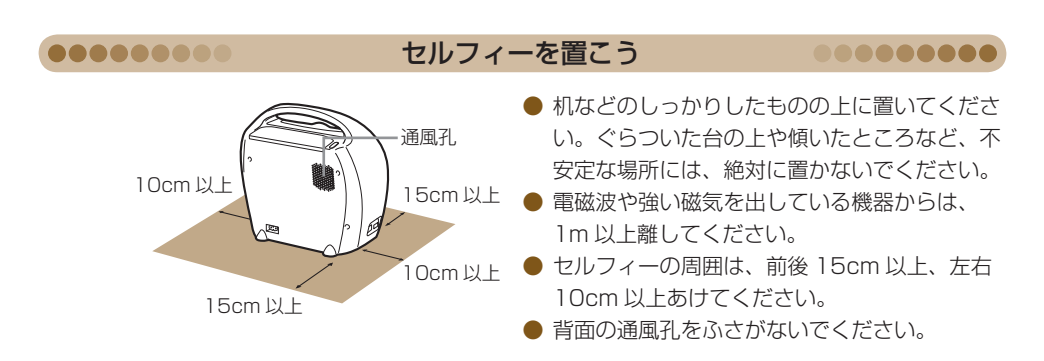

モーターや強力な磁場を発生させる装置の近くにセルフィーを絶対に置かないでください。
 誤動作や故障の原因となります。

● テレビやラジオなどの近くにセルフィーを置かないでください。誤動作の原因となります。

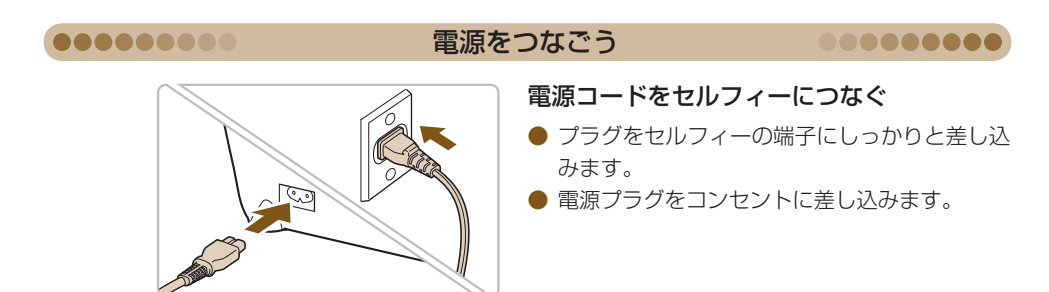

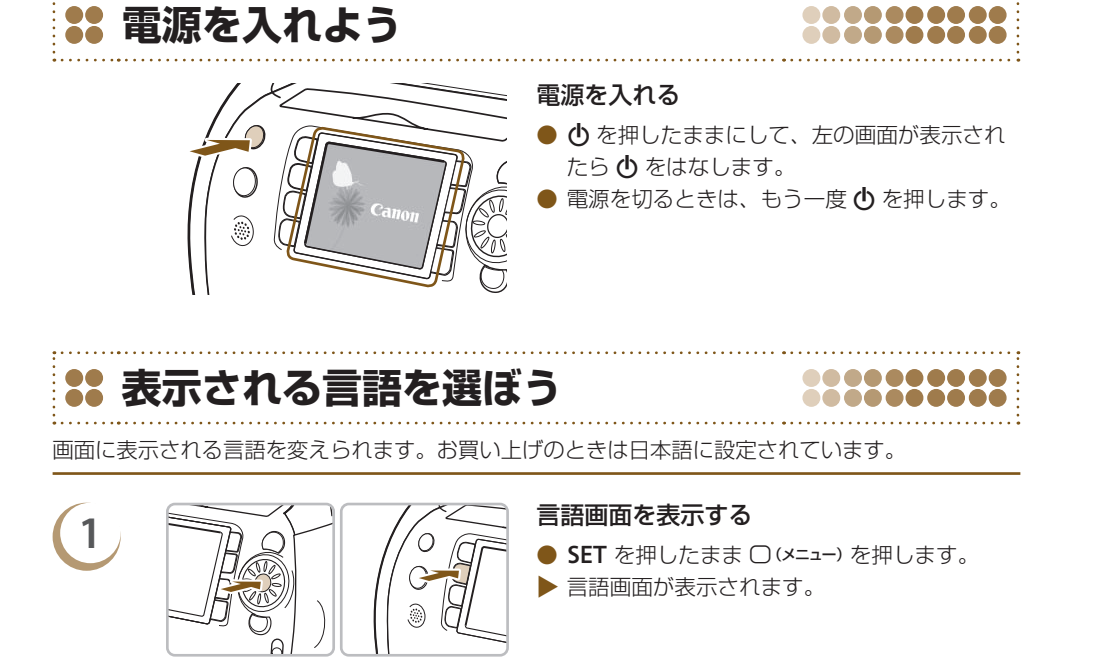

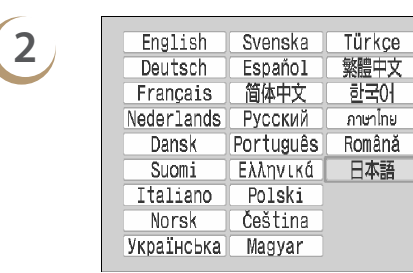

Ø

#### 言語を選んで設定する

▲、▼、◀、▶(ホイール上の●部分)を 押すか、③を回して言語を選び、SETを押すと、 言語が切り換わります。

- セルフィーにカードが差し込まれていると、手順1の操作を行っても手順2の画面は表示され ません。セルフィーからカードを抜いて操作してください。
  - 言語設定は、○(メニュー)ボタンを押すと表示されるメニュー画面で、「本体の設定」を選び、〔言 語〕を選んで設定することもできます。(p.70、p.72)

# 👪 音声ガイドの設定を変えよう

音声ガイドの〔入〕/[切]や音量(5 段階)、音声言語(7 言語)の切り換えなど、音声に関する 設定をすることができます。

-----

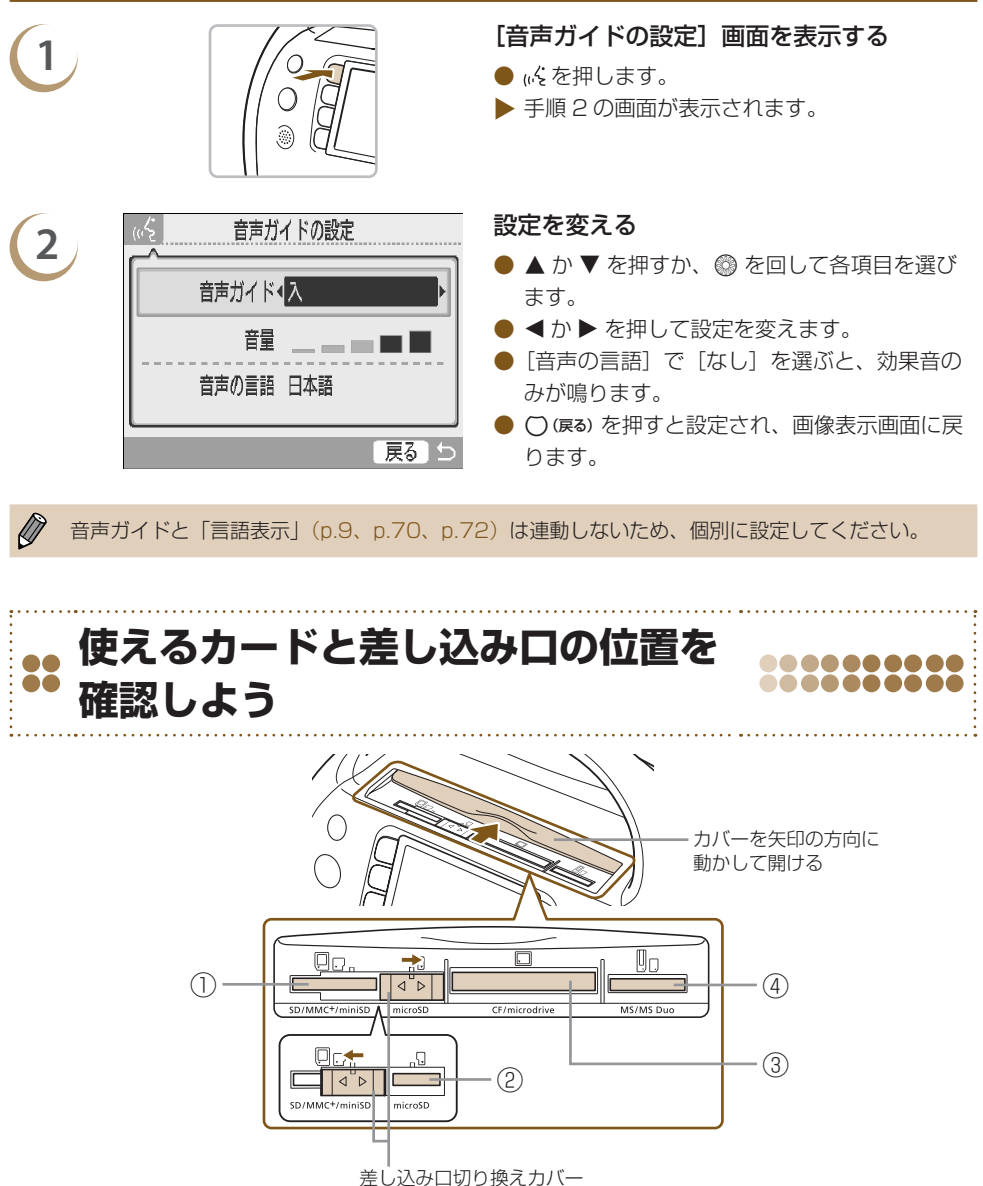

左右に動かして、①と②の差し込み口を切り換えます。

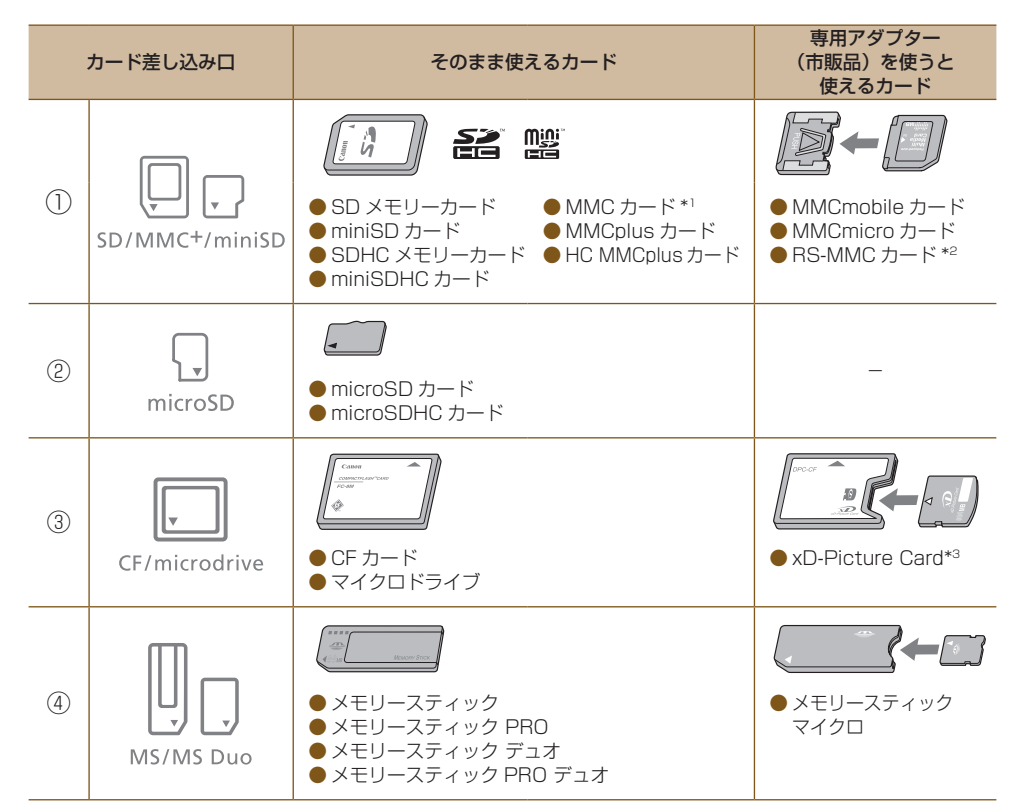

\*1「MMC」は、「MultiMediaCard」の略です。

\*<sup>2</sup>「RS-MMC」は、「Reduced-Size MultiMediaCard」の略です。

\*3 動作確認済みアダプター:富士フイルム株式会社 DPC-CF

- アダプターが必要なカードは、必ずアダプターを使ってカード差し込み口に差し込んでください。
   アダプターを使わずに差し込むと、取り出せなくなる恐れがあります。
  - 撮影した機器で初期化したカードをお使いください。パソコンで初期化したカードでは、画像を 認識できないことがあります。

カードやアダプターの使いかたについては、カードやアダプターの使用説明書を参照してください。

#### ●●●●●●●●●● 印刷できる

#### 印刷できる画像を確認しよう

00000000

セルフィーで印刷できるのは、以下の画像です。

Exif 規格に準拠した JPEG 画像

パソコンで編集した画像や、撮影時の画像サイズによっては正しく表示・印刷できないことがあります。

# <table-of-contents> 画像を選んで印刷しよう

画像を選び、印刷枚数を指定して印刷することができます。また、ここでの説明は、SD カードを使ったときを例に説明していますが、SD カード以外のカードも、同じ操作で印刷できます。 なお、印刷が終わったときなどは、音声によりお知らせします。

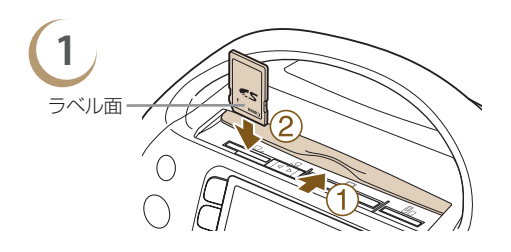

### カード差し込み口にカードを1枚差し込む

- カバーを開けます。
- ② 印刷したい画像の入ったカードを、対応する カード差し込み口の奥に突きあたるまで差し込 みます。
- ▶ 手順2の画面 (画像表示画面) が表示されます。

# 2

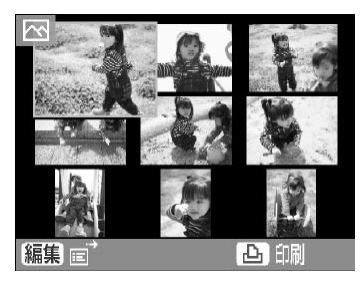

### 画像を選ぶ

- ▲、▼、◀、▶ (ホイール上の 部分)を押 すか、◎ を回して画像を選び、SET を押すと、 1 枚表示になります。
- ○ (戻る)を押すと、9 枚表示に戻ります。

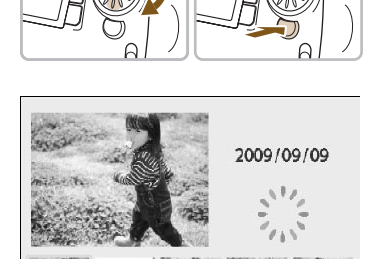

SET で1 画面表示

- 1 枚表示の状態で、5 枚以上の画像があるときは、◎ を速く回すと左の画面が表示されます。
- ② を回すか、 ◀ か ▶ を押して画像を選ぶと、 選ばれた画像は左上に拡大表示され、SET を押 すと 1 枚表示になります。
- 6枚以上の画像があるときは、◎ を回すか、
   ▲ か ▶ を押した方向に、5枚単位で画像が切り換わります。

3

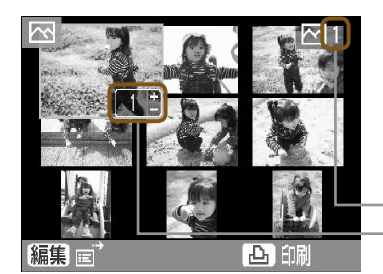

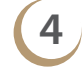

5

6

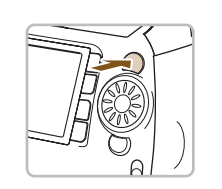

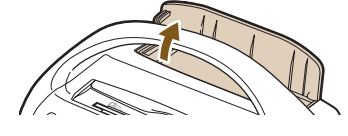

₽

印刷枚数を選ぶ

- + か を押して印刷枚数を選びます。
- 1 画像につき 99 枚まで指定できます。
- 別の画像もいっしょに印刷するときは、もう一度、手順2と3の操作を繰り返します。

- 印刷指定した総画像数

・選んでいる画像の印刷枚数

### 印刷する

- 凸 を押すと印刷がはじまります。
- 印刷された用紙が出てくる、排紙口のカバーが 自動的に開きます。
- 印刷中にセルフィーの前面から用紙が一時的に出てきますが、印刷が終わって排紙口に出てくるまでは、用紙に触れないでください。
- 印刷された用紙は、排紙口に 50 枚以上ためな いようにしてください。
- 印刷を途中で中止するときは、○ (戻る) を押した あと、SET を押します。

### 用紙がなくなったらカートリッジを取り出す

- ① レバーを押し上げてカバーを開けます。
- ② ロック解除レバーを押し下げます。
- カートリッジが出てきます。

### カートリッジを入れる (p.7)

電源を入れて、セルフィーの動作音がしている間や印刷中は、「カバーを開ける」、「ロック解除レバーを押し下げてカートリッジを抜く」、「排紙口のカバーを閉める」ことは、絶対にしないでください。 故障の原因となります。

● 印刷指定した総画像数が「0枚」のときに 凸 を押すと、画面に表示されている画像が1枚印刷されます。

● セルフィーを約5分以上使わないと、節電のため自動的に電源が切れます(p.70、p.71)。

● [DPOF 印刷をします] の画面が表示されたときは、「デジタルカメラで指定した画像を印刷し よう (DPOF 印刷)」(p.67) を参照してください。

# 👪 印刷した写真を保管しよう

- 写真の両側にミシン目があるときは、ミシン目を折り曲げると切り 取ることができます。
- 写真に文字を書くときは、油性ペンで書いてください。
- 印刷面の変色を防ぐため、「40度を超える高温になるところ」、「湿気やホコリの多いところ」、「直射日光があたるところ」では、写真を保管しないでください。

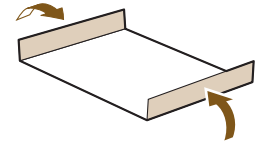

\_\_\_\_\_

- 変色や色落ち、色移りの原因になりますので、印刷面に「粘着テープなどを貼る」、「ビニール製のデスクマット、名刺ケース、プラスチック製消しゴムを触れさせる」、「アルコールなどの揮発性溶剤をつける」、「他の物に密着させたまま放置する」などはしないでください。
- アルバムに入れて保管するときは、収納部分がナイロン系、ポリプロピレン、セロハンのものを 選んでください。

保存状態や時間の経過によって、印刷面が変色することがありますが、この点については補償いたしかねます。

# <table-of-contents> 印刷が終わったらかたづけよう

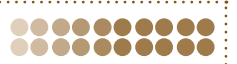

印刷が終わったら以下の手順でかたづけ、保管します。

- 電源を切り (p.9)、カードを抜いて、カード差し込み口のカバーを閉めます。
- 排紙口から印刷した写真を取り出し、排紙口のカバーを閉めます。
- 電源コードの電源プラグをコンセントから抜き、プラグをセルフィーから抜きます。
- カートリッジをセルフィーから取り出し、クリーナーを入れてカバーを閉めます。
- 取り出したカートリッジはホコリがつかないよう、包装されていた箱や袋などに入れ、暗いところに保管してください。

() セルフィーにホコリが入ったり、カートリッジにホコリがつくと、きれいに印刷できなくなります。

包装から出す前のカートリッジは、包装を開けず、暗いところに保管してください。

# プリント・レシピ集

みんなが喜ぶ! 気持ちが伝わるグリーティングカード、 思い出をいっそう輝かせるスクラップブッキングなど、 作ってみたくなるレシピがたくさん! 今すぐはじめてみましょう。

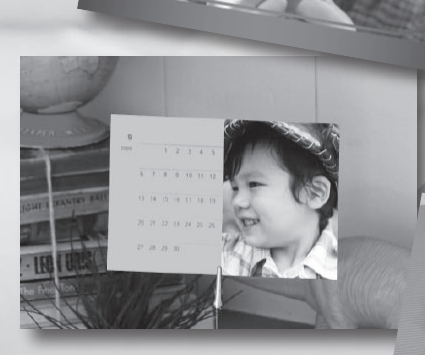

● ここで説明する内容 (p.16 ~ p.19) は、セルフィーを操作すると、音声による操作案内もありますので、プリンターの操作に不慣れなかたも、かんたんに印刷することができます。

● ここで説明する内容 (p.16 ~ p.19) の詳しい操作方法は、各項目に書かれているページを参照 してください。

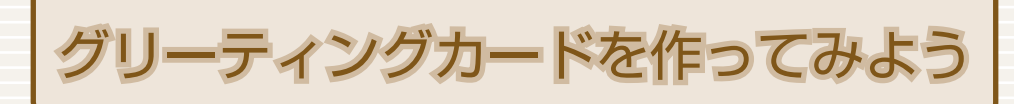

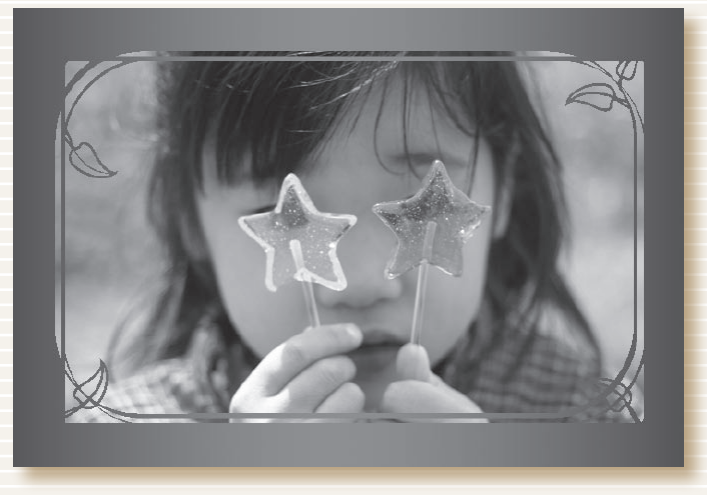

# 写真をゴールド&シルバーフレームでセンスアップ! 世界に一つのグリーティングカード

### 使うもの

 イージーフォトパック (p.3)
 油性ペン (住所、メッセージ記入用)

### 使う機能

 [おたのしみ印刷]の[フレーム]
 SELPHY Photo Print (付属のソフト)

### 作りかた

- [おたのしみ印刷] の [フレーム] を使って (p.40)
- (1) 酚を押し、[フレーム]を選ぶ
- (2) 画像を選ぶ
- (3) おこのみのフレームを選び、印刷する
- SELPHY Photo Print を使って(p.56、p.60)
- (1) 画像を選ぶ
- (2) おこのみのフレームを選び、印刷する

金、銀対応印刷のイージーフォトパック(p.3)を使うと、より特別なカードに仕上がります。

D

フォトダイアリーを作ってみよう

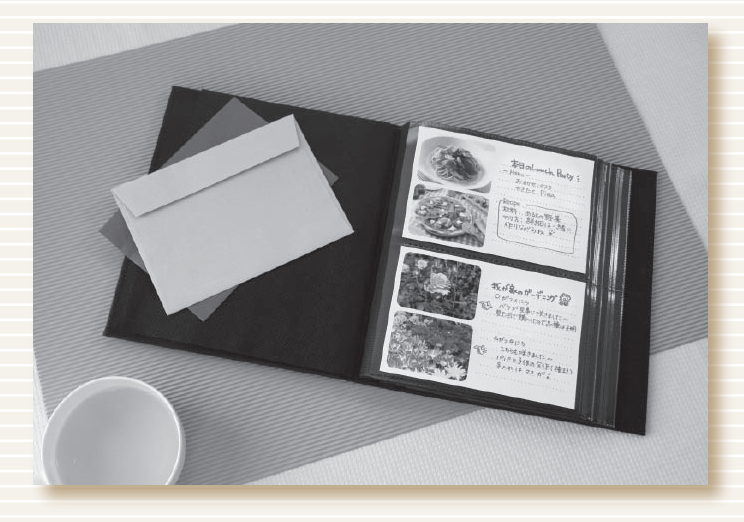

## 自慢のひとつひとつを書きためて 手づくり作品ダイアリー

## 使うもの

- イージーフォトパック (p.3)
- 色画用紙
- 油性ペン
- 装飾(おこのみで)

### 使う機能

[おたのしみ印刷]の
 [マルチレイアウト]

### 作りかた

- [おたのしみ印刷]の[マルチレイアウト]を 使って(p.46)
- (1) 予を押し、[マルチレイアウト]を選ぶ
- 2 レイアウト、背景色を選ぶ
- (3) 画像を選び、印刷する
- 4 油性ペンでコメントを書き込む
- (5) 色画用紙に貼り、おこのみで装飾を加える

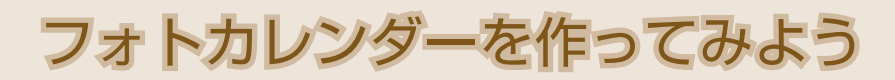

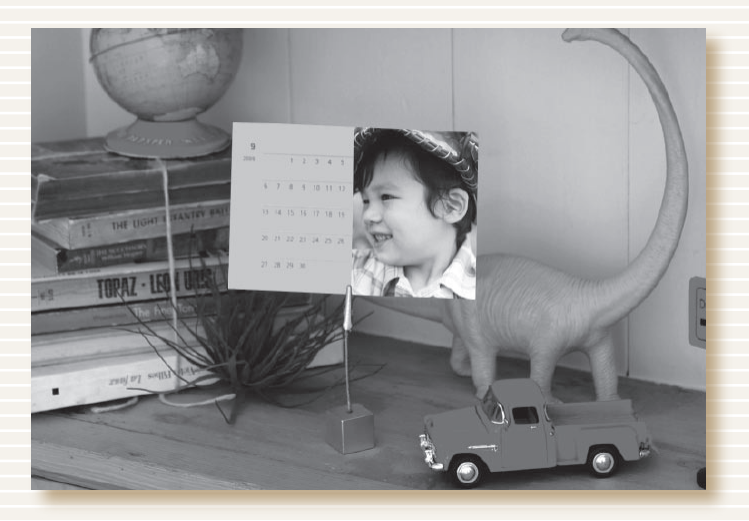

# 誕生日と写真をカレンダーに・・・ 家族でたのしむファミリーカレンダー

### 使うもの

● イージーフォトパック (p.3)

### 使う機能

● [おたのしみ印刷] の [カレンダー]

### 作りかた

- [おたのしみ印刷]の[カレンダー]を使って (p.44)
- (1) 踏を押し、[カレンダー]を選ぶ
- 2 レイアウト、背景色を選ぶ
- (3)年と月を指定して、休日や指定したい日を 追加する
- 4 画像を選び、印刷する

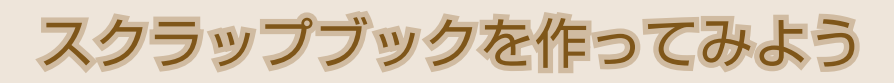

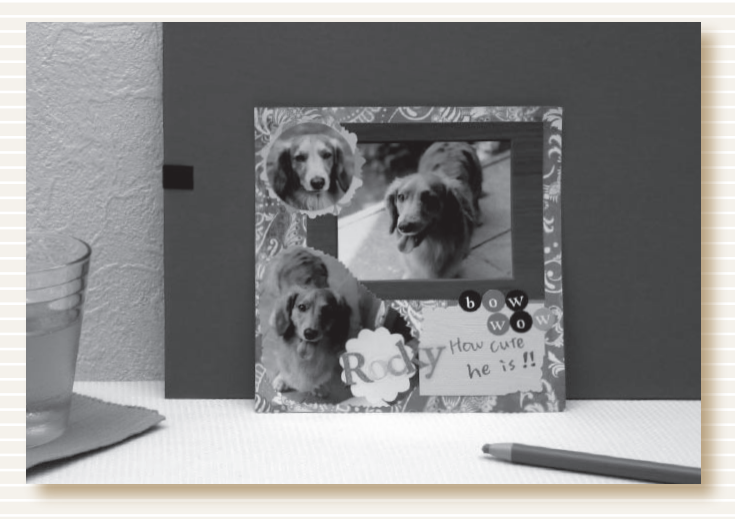

## 楽しかった思い出をつめこんで・・ スクラップブッキング

# 使うもの

● イージーフォトパック (p.3)
 ● 台紙、カラーペーパー

- はさみ、のり、ペン
- 装飾(おこのみで)

D

### 作りかた

- (1) テーマを決める(夏休み、誕生会など)
- (2) テーマにあう画像を印刷する
- (3) 写真にあう台紙やカラーペーパーの色を 選ぶ
- (4) 全体のレイアウトを決める
- 5 バランスを考えながら、写真や カラーペーパーをカットし、台紙に貼る
- 6 おこのみで装飾を加え、タイトルやコメントを書き込む

いろいろな大きさの写真を組みあわせると、メリハリのある作品に仕上がります。

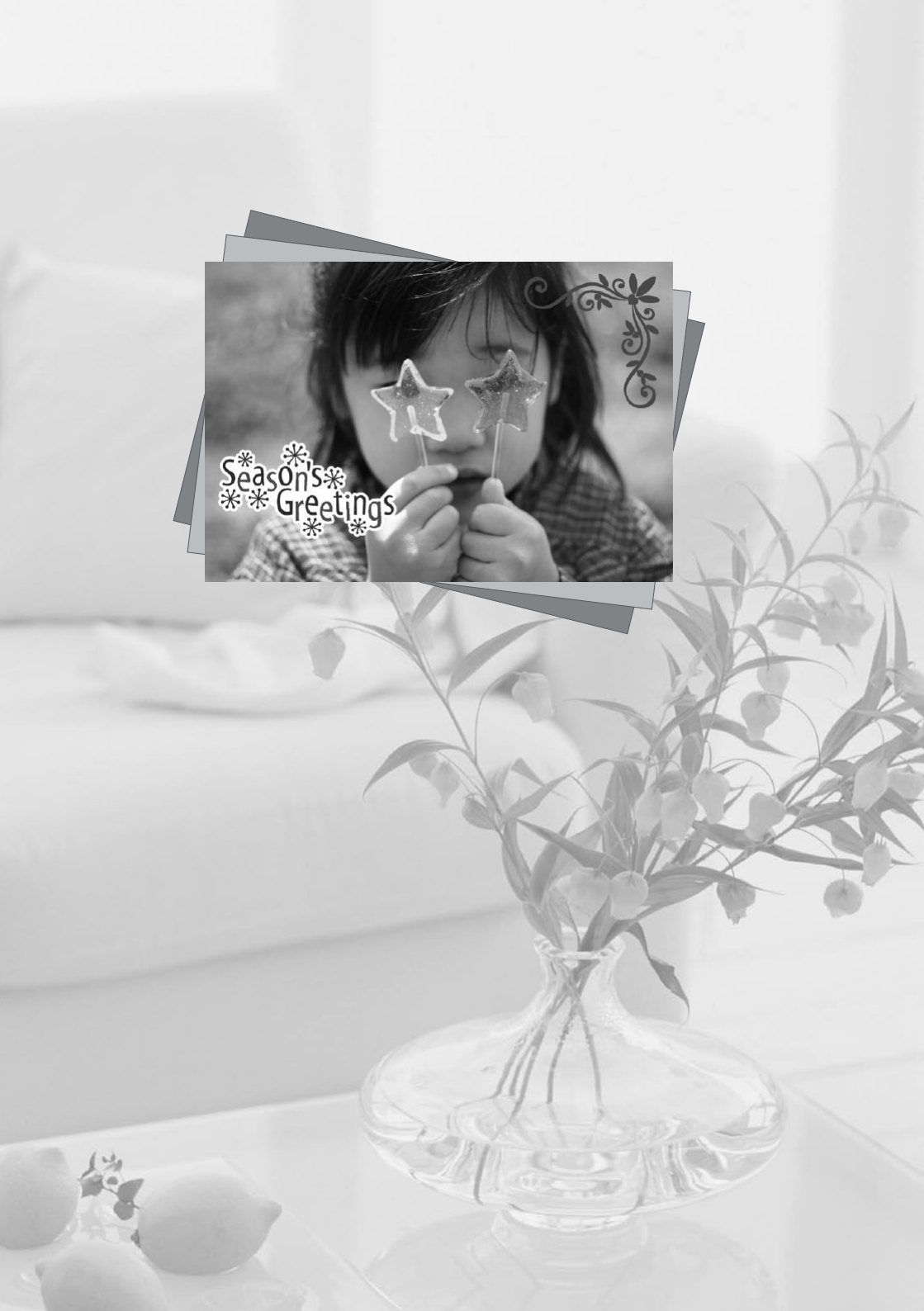

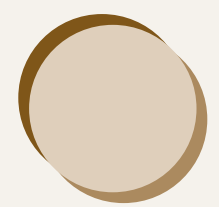

# もっとセルフィーを 知ってみよう

ここでは、セルフィーについてより理解を深めていただくために、セルフィーの 各部のなまえや画面に表示される内容、基本となる操作方法などについて説明し ています。

#### このガイドの記載について

000000000

- 本プリンターのことを「セルフィー」または、「本機器」と記載しています。
- セルフィーで使えるメモリーカードのことを「カード」と表記しています。
- セルフィーのボタンは、ボタンに表記または、ボタンの周囲に表記されている絵文字を使って示しています。くわしくは、「操作部」(p.23)を参照してください。
- 画面に表示される絵文字や文言は、[ ] つきで示しています。
- ①:注意事項を示しています。

00000000

- 🖉 : 補足説明を示しています。
- (p.xx):参照ページを示しています。xx はページ数を示しています。
- すべての機能が初期状態になっていることを前提に説明しています。

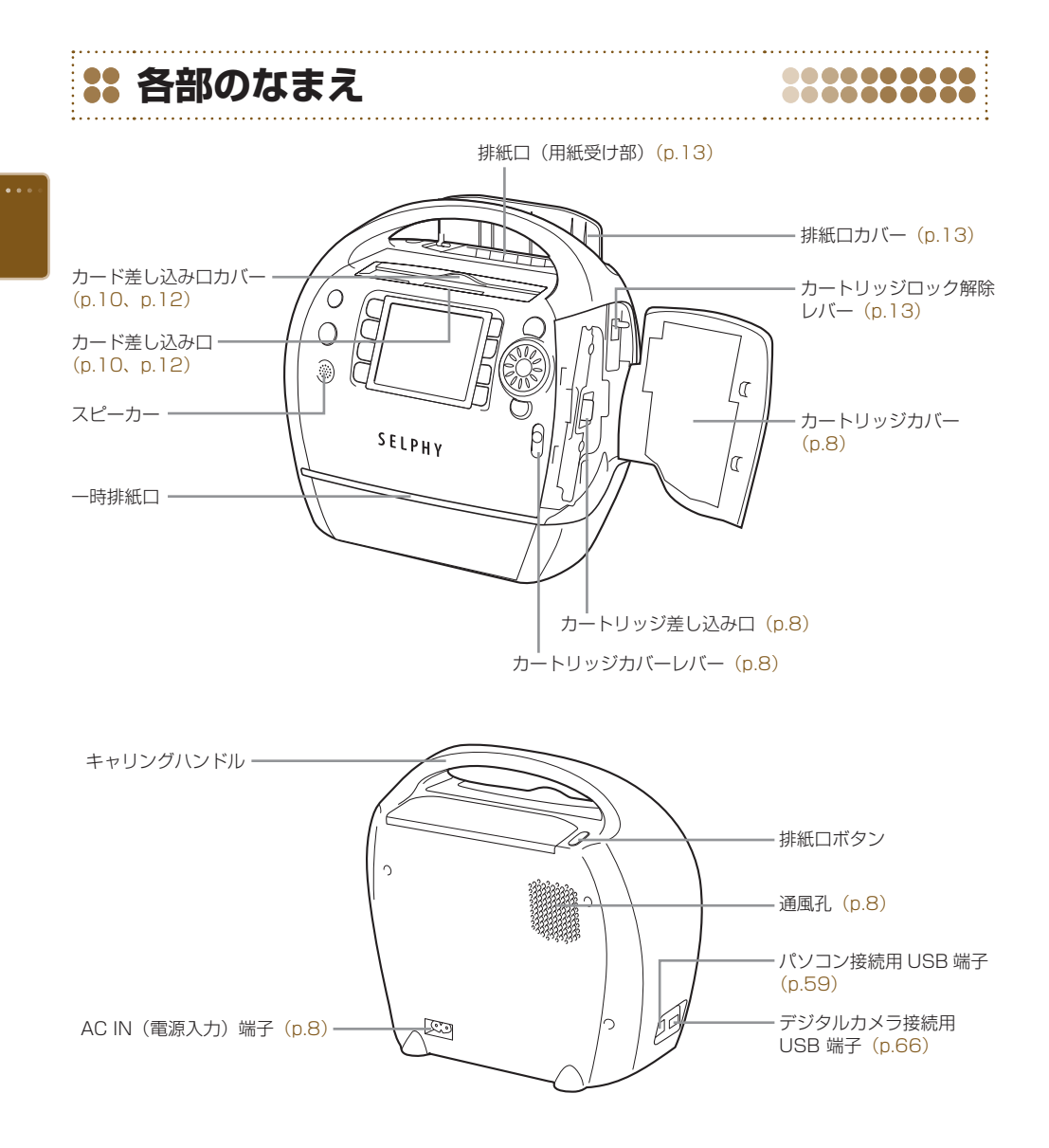

### 操作部

### ••••••

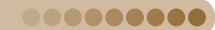

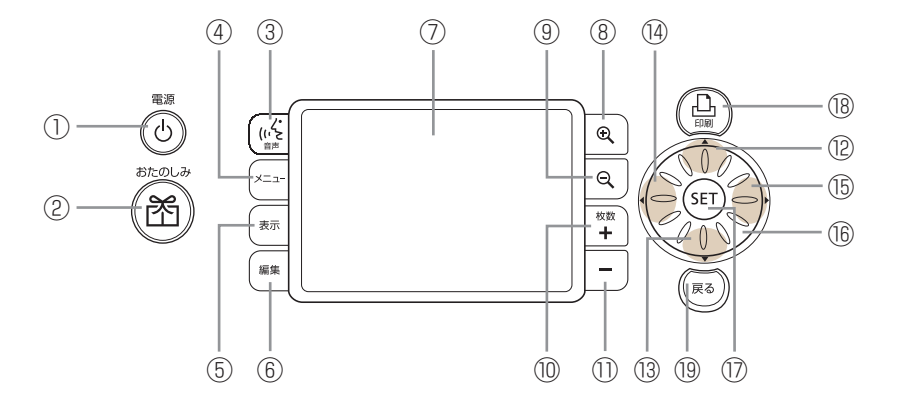

| 本書での表記                   |                              | 名称                | 機能                                                                                                    |  |
|--------------------------|------------------------------|-------------------|----------------------------------------------------------------------------------------------------|--|
| $\bigcirc$               | ወ                            | 電源ボタン             | 電源を入/切します (p.9)。                                                                                         |  |
| 2                        | ŭ                            | おたのしみボタン          | おたのしみ印刷メニューを表示します (p.40、p.42、p.44、<br>p.46、p.48、p.50、p.52)。                                              |  |
| 3                        | (1,2)                        | 音声ボタン             | 音声ガイドの設定画面を表示します (p.10)。                                                                                 |  |
| 4                        | (−ב=א)                       | メニューボタン           | メニュー画面を表示します (p.31)。                                                                                     |  |
| 5                        | (表示)                         | 表示ボタン             | 表示される各種の情報を切り換えることができます(p.25)。                                                                           |  |
| 6                        | □ (編集)                       | 編集ボタン             | 編集メニューを表示します(p.36、p.38、p.39)。                                                                            |  |
| $\overline{\mathcal{O}}$ | -                            | 画面(液晶モニター)        | 画像や各種設定画面、エラーメッセージを表示します (p.24)。                                                                         |  |
| 8                        | € <b></b>                    | 拡大ボタン             | 画像の表示方法を切り換えたり(p.26)、トリミング枠を拡大/                                                                          |  |
| 9                        | e,                           | 縮小ボタン             | 縮小します (p.36)。                                                                                            |  |
| 10                       | +                            | 枚数増ボタン            |                                                                                                    |  |
| 11                       | -                            | 枚数減ボタン            | 選びに回该の印刷状気を指定しより(P.13)。                                                                                  |  |
| (12)                     |                              | 上ボタン              |                                                                                                    |  |
| (13)                     | ▼                            | 下ボタン              |                                                                                                    |  |
| (14)                     | <ul><li>(4) ▲ 左ボタン</li></ul> |                   | - 設た項日(1).5) ビ画隊を選びより(1).12)。                                                                            |  |
| (15)                     | ►                            | 右ボタン              |                                                                                                    |  |
| (16)                     | ٢                            | イージースクロール<br>ホイール | <ul> <li>一部操作を除き、▲、▼、◀、▶ と同じ操作ができます。また、</li> <li>1 枚表示のときに速く回すと、5 枚送り表示にすることができます(p.12、p.26)。</li> </ul> |  |
| 17                       | SET                          | SET ボタン           | 選んだ項目を設定します (p.9)。                                                                                       |  |
| (18)                     | £                            | 印刷ボタン             | 印刷をはじめます (p.13)。                                                                                         |  |
| (19)                     | (戻る)                         | 戻るボタン             | 1 つ前の画面に戻ったり (p.12)、印刷を中止します (p.13)。                                                                     |  |

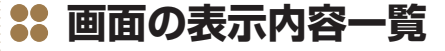

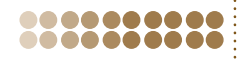

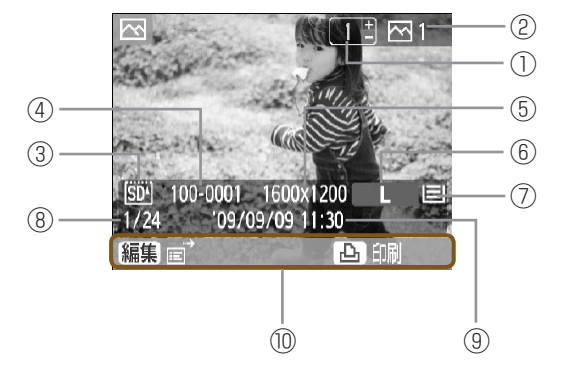

● 画面は、「画像情報表示」(p.25) にしたときの表示例です。

| 説明         |                                              |                                        |  |  |
|------------|----------------------------------------------|----------------------------------------|--|--|
| $\bigcirc$ | 表示している画像の印刷枚数                                |                                        |  |  |
| 2          | 印刷指定した画像の総枚数                                 |                                        |  |  |
|            | 使用中のカード差し込み口(この例では SD カー                     | ۲°)                                    |  |  |
| 3          | 🔟 :「SD/MMC+/miniSD」 差し込み口                    | siii:「microSD」差し込みロ                    |  |  |
|            | IFT:「CF/microdrive」 差し込み口                    | MSM:「MS/MS Duo」差し込みロ                   |  |  |
| 4          | 画像番号                                         |                                        |  |  |
| (5)        | 画像の記録画素数                                     |                                        |  |  |
|            | セルフィーに入っているカートリッジの種類(こ                       | の例ではLサイズ)                              |  |  |
| (6)        | <b>P4x6/10x15</b> :ポストカードサイズ I               |                                        |  |  |
| 0          | C Label: カートサイス 全面シール紙<br>S・ポストカードサイズ(銀印刷対応) | G:ホストカートサイス(金印刷对応)<br>BW:ポストカードサイズ(白里) |  |  |
|            | カートリッジの用紙残量                                  |                                        |  |  |
|            | ■ :1/2以上の用紙が残っています。                          | ■:1/4 以上の用紙が残っています。                    |  |  |
| (7)        | :1/8以上の用紙が残っています。                            |                                        |  |  |
|            | └ (赤く表示):用紙がありません。                           | 表示なし:残量が不明です。                          |  |  |
| 8          | カード内の画像枚数(表示画像/総画像数)                         |                                        |  |  |
| 9          | 撮影日時                                         |                                        |  |  |
| 10         | 操作の案内を表示                                     |                                        |  |  |

カートリッジの用紙残量表示は、セルフィーの電源を切って、もう一度入れたときや、カートリッジを交換すると消えます。1枚以上印刷すると表示されるようになり、画像情報表示(p.25)、印刷確認画面、印刷中の画面などで確認できます。

● カートリッジの用紙残量表示は、実際に印刷できる枚数と異なる表示になることがあります。

00000000

00000000

#### 画面に表示される情報を変えよう●●●●●●●●●●●

画面に表示される各種の情報を切り換えることができます。なお、ここで設定した内容は記憶されず、 セルフィーの電源を切るか、カードを抜くと「ガイダンスのみ」に戻ります。

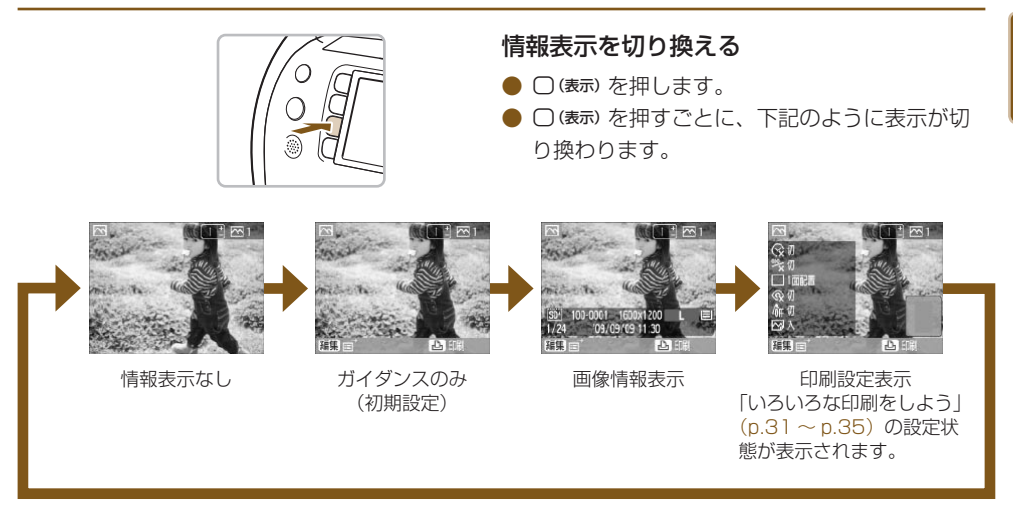

### デモ表示機能について

......

節電機能を [切] (p.70、p.71) に設定し、カードが差し込まれていない状態で約 20 秒間セルフィー を操作しないと、画面がデモ表示に切り換わり、複数の定型画面を一定周期で表示し続けます。 ボタンを押すなどの操作を行なうと、デモ表示は終わります。

# 👪 画像の表示方法を変えよう

セルフィーの画像表示画面では、「1枚表示」や「9枚表示」以外にも、いろいろな表示方法で画像 を表示することができます。ここでは、各画面への切り換え方法や操作方法について説明します。

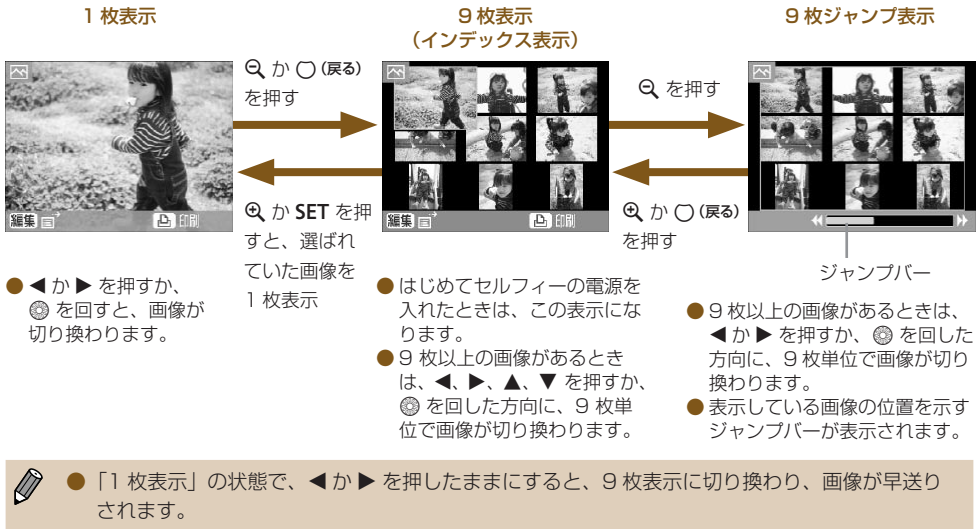

● 9 枚ジャンプ表示の状態で、SET を押したまま ◀ か ▶ を押すと、最初または最後の画像に切り換わります。

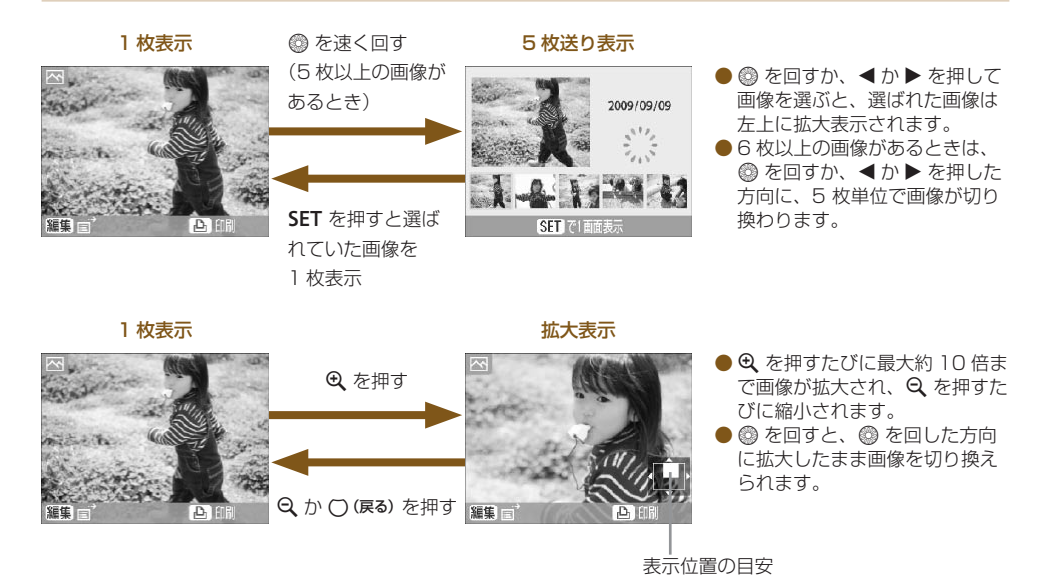

●「1 枚表示」、「5 枚送り表示」、「拡大表示」で電源を切ると、次回セルフィーの電源を入れたときは、 「1 枚表示」になります。また、「9 枚表示(インデックス表示)」、「9 枚ジャンプ表示」のときは、 「9 枚表示(インデックス表示)」になります。

# 👪 印刷する画像を探そう

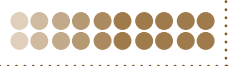

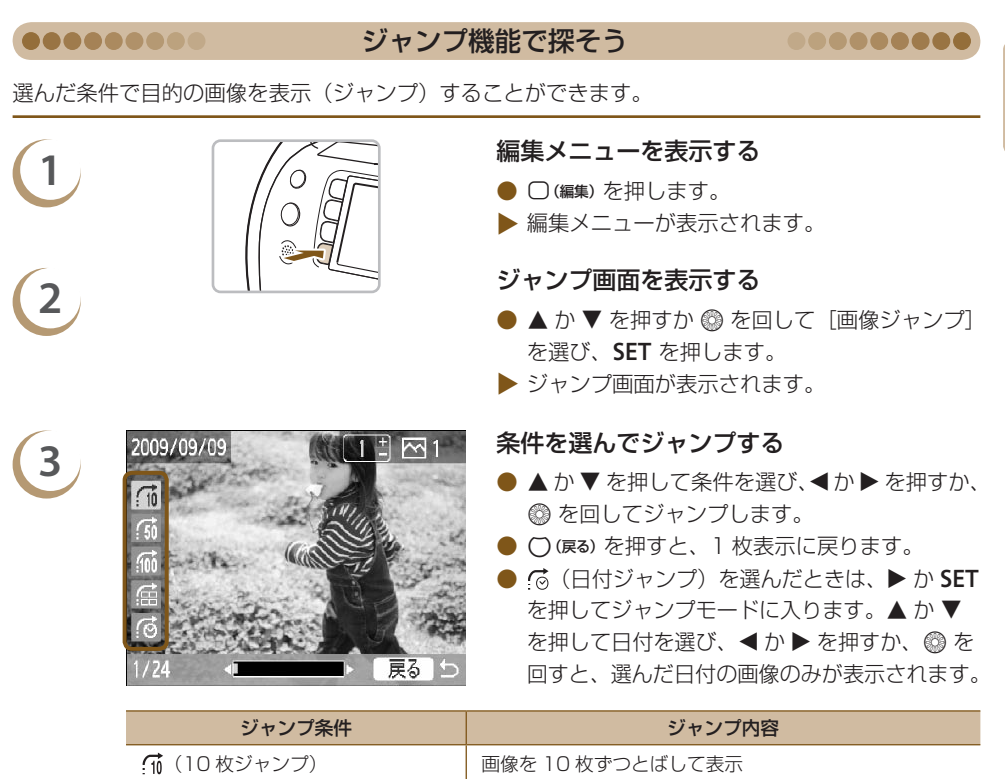

| シャンノ余件        | シャノノ内谷                 |
|---------------|------------------------|
| (10 枚ジャンプ)    | 画像を10枚ずつとばして表示         |
| (50 枚ジャンプ)    | 画像を 50 枚ずつとばして表示       |
| 💮 (100 枚ジャンプ) | 画像を 100 枚ずつとばして表示      |
|               | 印刷枚数を指定した画像 (p.13) を表示 |
|               | 日付ごとに画像を表示             |

画面を 1 枚表示 (p.26) にして ▲ を押すと、ジャンプ画面を表示させることもできます。

### 画像を絞り込んで表示する

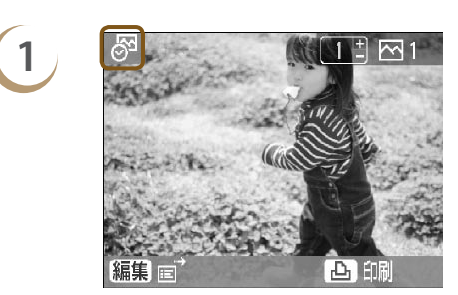

### 日付絞込み表示にする

- (○)(日付ジャンプ)を選んで、 ▶ か SET を押します。
- ▲ か ▼ を押して日付を選び、SET を押します。
- お表示され、選んだ日付の画像のみが表示される、日付絞り込み表示になります。

絞り込んだ画像から、目的の画像を選んで印 刷する

- < か > を押すか、 ◎ を回すと、選んだ日付の 画像のみが表示されます。
- 上を押すと、表示されている画像が印刷され、
   印刷が終わると、絞り込み表示は解除されます。
- 日付絞り込み表示を解除するときは、○(編集) を押すと表示されるメニューから、[日付絞り 込み解除]を選びます。

カードに保存されているすべての画像を画像番号順に自動再生(約3秒おきに画像を表示)し、画像 を探して印刷することができます。

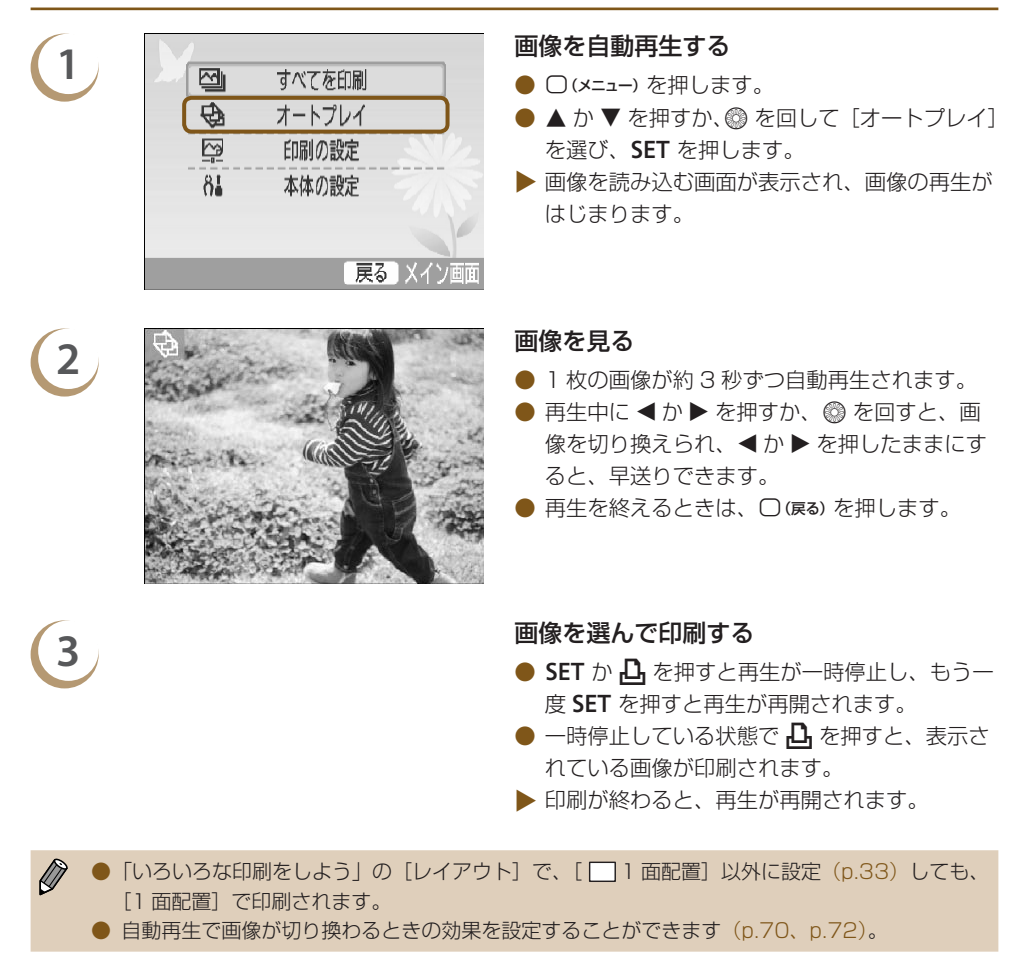

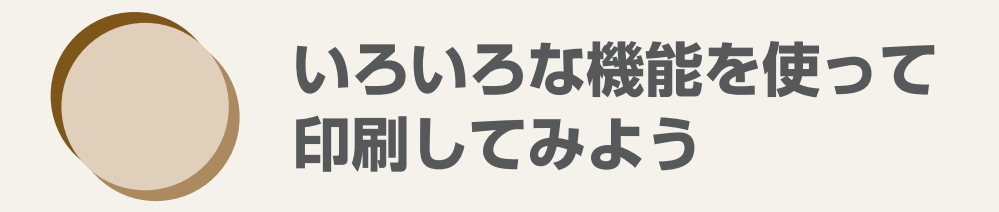

ここでは、セルフィーをもっと楽しんでいただくための、いろいろな印刷方法に ついて説明しています。

● この章で説明する機能が、お使いになるカートリッジで使用できるかについては、「カートリッジ別機能対応一覧」(p.76)もあわせて確認してください。

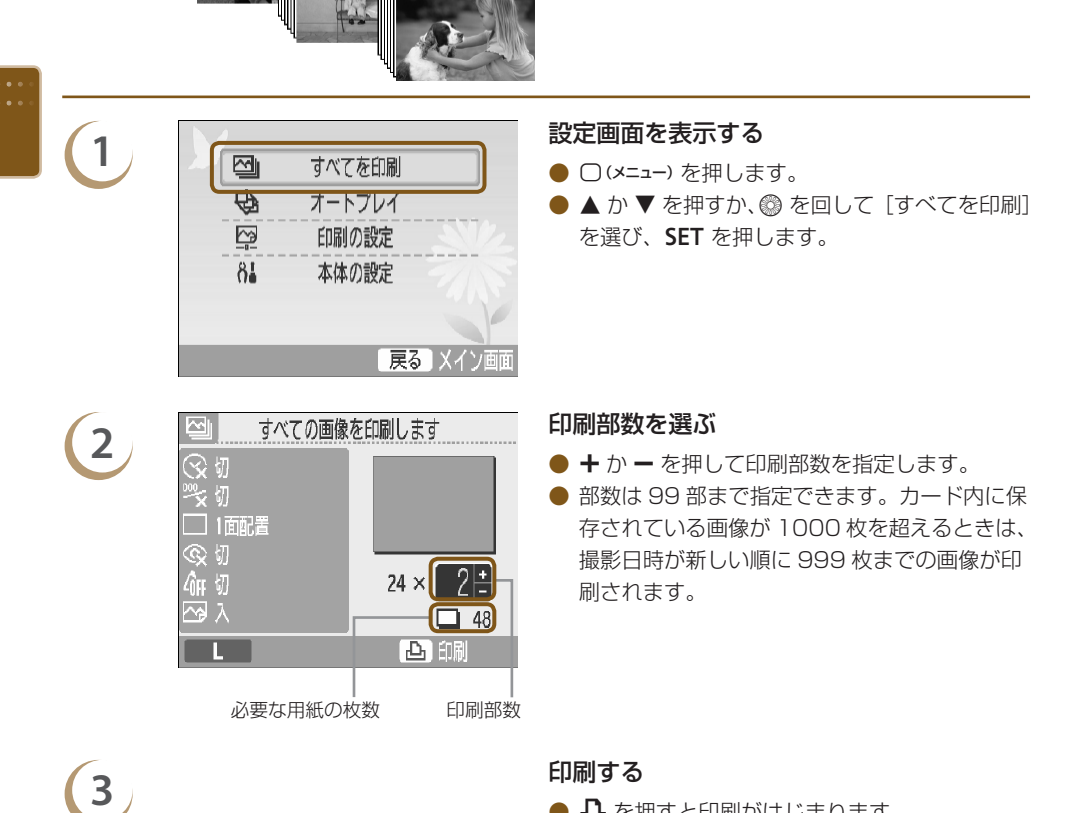

ますべての画像を印刷しよう

- Ⅰ を押すと印刷がはじまります。
- 印刷を途中で中止するときは、()(戻る)を押し たあと、SET を押します。

-----

カード内に保存されているすべての画像を、-

括して印刷することができます。

# <table-of-contents> いろいろな印刷をしよう

撮影した日付を入れて印刷したり、画像の色調を変えて印刷するなど、いろいろな印刷をすることが できます。また、設定した内容は、印刷するすべての画像に反映されるため、画像ごとに設定する必 要はありません。

...........

設定しよう ......... 000000000 設定の変更画面を表示する 1 すべてを印刷 □(メニュー)を押します。 Ø オートプレイ ● ▲ か ▼ を押すか、 ◎ を回して [印刷の設定] ß 印刷の設定 を選び、SET を押します。 81 本体の設定 戻るメイン画面 項目を選んで設定を変える 印刷の設定 2 ● ▲ か ▼ を押すか、 ◎ を回して各項目を選び 日付く父切 ます。 画像番号 ≌℃切 ● ◀ か ▶ を押して設定を変え、()(戻る)を押す フチ ※※ フチなし と手順3の画面が表示されます。 レイアウト □1面配置 ●「フチ」で「フチあり」を選んだときは、「フチ」 赤目補正 @切 の色] が表示されます。 戻る設定完了 「フチの色」を選び、SET を押すと、設定画面 が表示されます。 ●「画質調整]では、「入」を選んでから SET を 押すと、設定画面が表示されます。 設定できる項目は、(p.32 ~ p.35)を参照し てください。 設定する 3 ● ◀か ▶ を押すか、 ◎ を回して [OK] を選び、 SET を押すと設定されます。 設定が変更されています メニュー画面が表示されますので、()(戻る)を 保存しますか? 押して画像表示画面に戻ります。 中止 OK

印刷する

印刷する画像 (p.12) と、印刷する枚数 (p.13)
 を選び、 た押して印刷します。

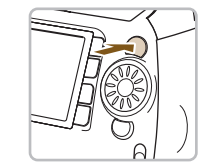

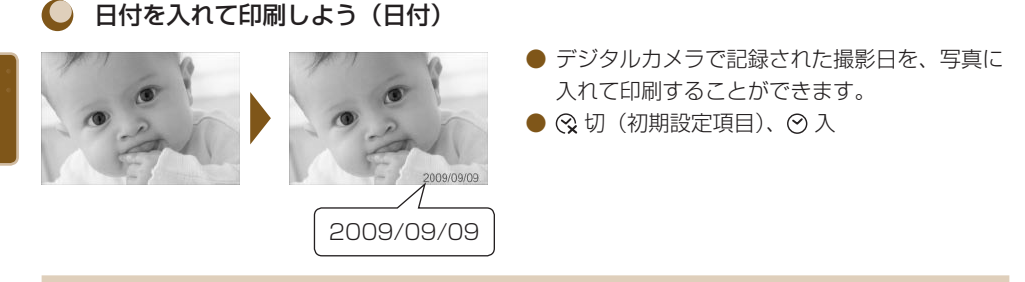

印刷される日付は、デジタルカメラが撮影時に画像へ記録した日付です。そのため、セルフィーでは変更できません。

● [日付スタイル] (p.35) で、日付のスタイル(並び順)を変えることができます。

### 🌔 画像番号を入れて印刷しよう(画像番号)

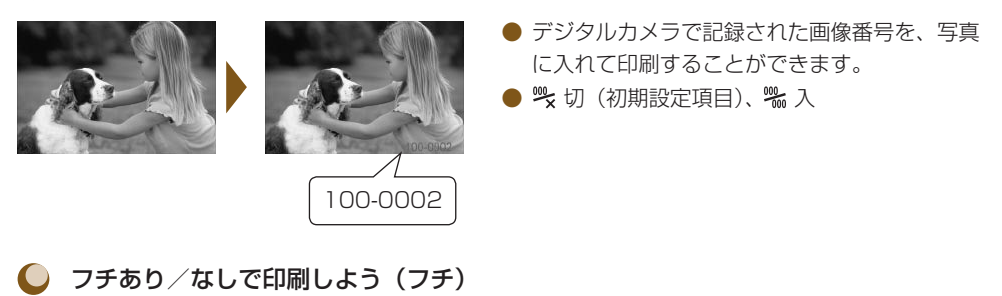

フチありまたは、フチなしで画像を印刷することができます。

🕨 🎆 フチなし(初期設定項目)、 🏼 フチあり

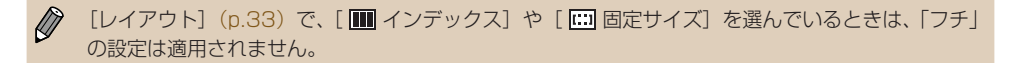

● フチに色をつけて印刷しよう(フチの色)

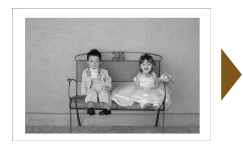

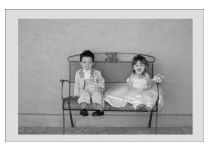

- 画像のフチに色をつけて印刷することができます。
- フチの色は6色(白黒のカートリッジでは2色)
   から選ぶことができます。
- 白(初期設定項目)
- [フチ] (p.32) で [フチなし] を選んでいるときは、[印刷の設定] 画面に [フチの色] は 表示されません。
  - [レイアウト] で、[Ⅲ インデックス] や [Ⅲ 固定サイズ] を選んでいるときは、余白の部分 が選んだ色で印刷されます。

### ● レイアウトを選んで印刷しよう(レイアウト)

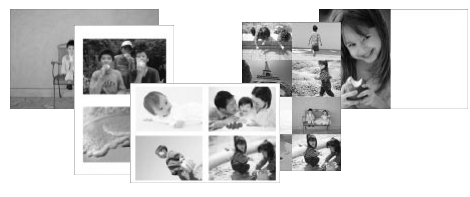

● 1 枚の用紙に印刷する画像数を設定することが できます。印刷枚数を指定した画像が(p.13)、 設定したレイアウトで印刷されます。

| □ 1 面配置<br>(初期設定項目) | 1 枚の用紙に 1 枚の画像が印刷され<br>ます | ₩8 面配置   | 1 枚の用紙に 8 枚の画像が印刷され<br>ます                          |
|---------------------|---------------------------|----------|----------------------------------------------------|
| □ 2 面配置             | 1 枚の用紙に2枚の画像が印刷され<br>ます   | Ⅲ インデックス | 画像がインデックス印刷されます                                    |
| 田4面配置               | 1 枚の用紙に4枚の画像が印刷され<br>ます   | 🛄 固定サイズ  | 用紙の左側に画像が印刷され、右側<br>は印刷後にメッセージなどが書き込<br>める余白になります。 |

● カードサイズ用のカートリッジ(p.3)では、 [ Ⅲ 固定サイズ ] は設定できません。

- ● 画像の並び順は、画像を選んだ順番になります。

   ● レイアウトの設定によっては、[フチ] (p.32)、[赤目補正] (p.34)、[自動写真補正] (p.34)、 [マイカラー] (p.35)の設定が無効になることがあります。

   ● [ Ⅲ インデックス]を選んでいるときに [すべてを印刷] (p.30)を選ぶと、カード内のすべての画像を一覧で印刷できます。
  - [Ⅲ インデックス] を選んでいるときに、[日付] と [画像番号] を [入] にしていると、[画像番号] のみが印刷されます。
  - レイアウトの設定によっては、切り抜いた画像(p.36)の切り抜き範囲が変わることがあります。

### ● 人の赤目を補正して印刷しよう(赤目補正)

- 目が赤く撮影されてしまった画像の赤目部分を、補正することができます。
- 🗣 切 (初期設定項目)、 ◎ 入
- セルフィーの電源を切るか、カードを抜くと、[ ♀ 切] に戻ります。

● 赤目以外の部分を誤って補正することがあります。赤目現象が起こっている画像を印刷するときのみ[◎ 入]に設定してください。

- ●「顔が画面全体に対して極端に小さい/大きい」、「顔が暗い/明るい」、「顔が横や斜めを向いていたり、顔の一部が隠れている」などの画像では、赤目が検出されなかったり、思いどおりに補正されないことがあります。

  - 補正の効果は、レイアウトや印刷する画像の大きさによって変わることがあります。

)自動補正で最適な写真にしよう(自動写真補正)

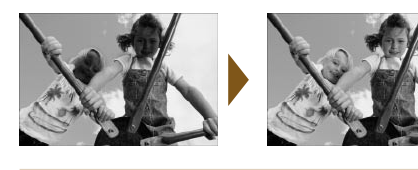

- 最適な画質となるよう、セルフィーが自動的に 画質を補正します。
- 🔽 切、🖾 入(初期設定項目)

(!) 画像によっては、正しく補正されないことがあります。

● [レイアウト] (p.33) で [ Ⅲ インデックス] を選んでいるときは、自動写真補正は行われません。
 ● 補正の効果は、レイアウトや印刷する画像の大きさによって変わることがあります。

### ● 好みにあわせて画質を調整しよう(画質調整)

- 画像の明るさ、コントラスト、シャープネス(先鋭度)、彩度を、それぞれ、±3の範囲で設定することができます。+の数値が大きくなるほど、明るく/強く/濃くなり、−の数値が大きくなるほど、暗く/弱く/薄くなります。
- 頃 切(初期設定項目)、 入(○ 入のときは、[明るさ]、[コントラスト]、[シャープネス]、 [彩度] が設定できます)

● [レイアウト] (p.33) で [ Ⅲ インデックス] を選んでいるときは、画質調整は行われません。
 ● [マイカラー] (p.35) で [ ♣ セピア] か [ ♣ 白黒] を選んだときや、白黒のカートリッジ (E-P25W) では、[彩度] の設定は適用されません。

Ø

### ● 画像の色調を変えて印刷しよう(マイカラー)

● 通常の撮影画像とは違った印象の画像にしたり、セピア調や白黒画像に変えることができます。

| <b>命</b> ff 切<br>(初期設定項目) | -                                                                            | AL 色白肌     | 人の肌が色白になります                  |
|---------------------------|------------------------------------------------------------------------------|------------|------------------------------|
| <b>Av</b> くっきりカラー         | コントラストと色の濃さを強調し、<br>くっきりした印象の色調になります                                         | AD 褐色肌     | 人の肌が褐色になります                  |
| A <sub>N</sub> すっきりカラー    | コントラストと色の濃さを抑え、<br>すっきりとした印象の色調になります                                         | 𝑍 鮮やかブルー   | 青色を強調し、空や海などがよ<br>り鮮やかになります  |
| Ase セピア                   | セピア調になります                                                                    | AG 鮮やかグリーン | 緑色を強調し、山や草花などが<br>より鮮やかになります |
| ∲w 白黒                     | 白黒になります                                                                      | AR 鮮やかレッド  | 赤色を強調し、赤い被写体がよ<br>り鮮やかになります  |
| Ap ポジフィルム                 | 「鮮やかブルー」、「鮮やかグリーン」、<br>「鮮やかレッド」の効果をあわせたも<br>ので、ポジフィルムのように自然で<br>色鮮やかな色調になります | _          | _                            |

[レイアウト] (p.33) で [ IIII インデックス] を選んでいるときは、マイカラーの調整内容は適用 されません。

### ● 日付スタイル(並び順)を選んで印刷しよう(日付スタイル)

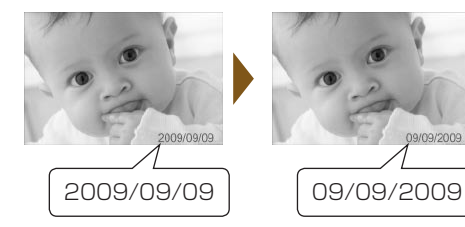

- 日付を入れて印刷(p.32)するときの日付の 並び順を、変えることができます。
- ●年/月/日(初期設定項目)、月/日/年、
   日/月/年

**\*\*** 画像を切り抜いて印刷しよう(トリミング) \*\*\*\*\*\*\*\*

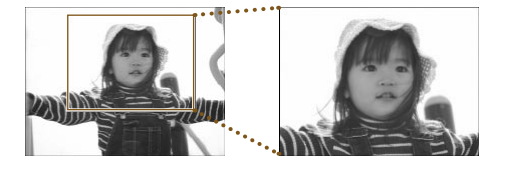

画像の一部分を切り抜いて印刷することができます。

画像を選ぶ

● ◀ か ▶ を押すか、 ⑳ を回して画像を選びます。

#### トリミング画面を表示する

- □(編集)を押します。
- ▲ か ▼ を押すか、◎ を回して [トリミング]
   を選び、SET を押します。
- ▶ 画面に切り抜く範囲を示すトリミング枠が表示 されます。

D,

- 切り抜く範囲を縦か横に決める
- ○(表示)を押すごとか、③を回すごとに、トリ ミング枠が縦表示、または横表示になります。

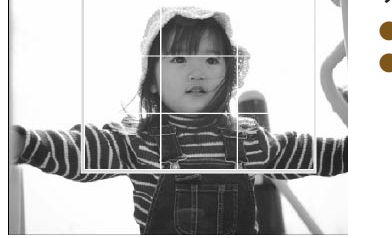

- 切り抜く位置と大きさを決める
- ▲、▼、
   ◆ を押して位置を移動します。
- Q を押すとトリミング枠が大きくなり、Q を 押すと小さくなります。

1

 $\sim$ 

トリミング

レイアウト

画像ジャンプ 編集 =

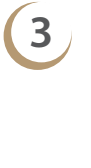

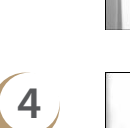

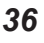
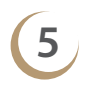

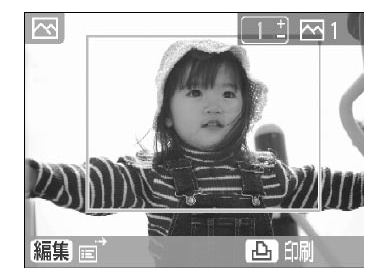

設定する

- SET を押すと切り抜く範囲が設定され、画像表 示画面に戻ります。
- 別の画像も切り抜いて、いっしょに印刷すると きは、もう一度手順1~5の操作を行います。
- 切り抜き範囲を設定したあとに切り抜きをやめたいときは、○(編集)を押して表示されるメニューから[トリミング解除]を選び、SETを押して、もう一度SETを押します。

#### 印刷する

- + か を押して印刷枚数を選びます。
- 凸 を押すと印刷が始まります。
- ▶ 印刷が終わると、設定した切り抜き範囲は解除 されます。
- 記録画素数が640×480よりも小さい画像や5616×3744よりも大きい画像、縦横比が16:9よりも細長い画像を切り抜くことはできません。
  - 切り抜く範囲を一度に設定できるのは、最大 50 画像です。
  - [おたのしみ印刷] の [スタンプ印刷] (p.42)、[カレンダー印刷] (p.44)、[マルチレイアウト] (p.46)、[ふきだし印刷] (p.48)、[証明写真] (p.52) でも、画像を切り抜くことができます。
  - 設定した切り抜き範囲は、印刷前にセルフィーの電源を切るか、カードを抜くなどの操作を行うと、すべて解除されます。
  - [レイアウト] (p.33) で [ Ⅲ インデックス] を選んでいるときは、手順2の操作を行っても [ト リミング] が表示されないため、画像を切り抜くことはできません。

| <b>**</b> | <b>}みのレイアウトで印</b>                       | 刷しよう *********                                                                                                    |
|-----------|-----------------------------------------|----------------------------------------------------------------------------------------------------|
|           |                                         | <ul> <li>編集メニューからも、「レイアウトを選んで印刷しよう(レイアウト)」(p.33)と同じ設定をすることができます。</li> <li>設定したレイアウトは、印刷するすべての画像に反映されるため、画像ごとに設定する必要はありません。</li> </ul>           |
|           | トリミング       レイアウト       画像ジャンプ       編集 | <ul> <li>[レイアウトを変更します] 画面を表示する</li> <li>○ (編集) を押します。</li> <li>▲ か ▼ を押すか、 ② を回して [レイアウト] を選び、SET を押します。</li> <li>▶ 手順 2 の画面が表示されます。</li> </ul> |
| 2         | レイアウトを変更します                             | <b>レイアウトを選ぶ</b> <ul> <li>◆ ◆か ▶ を押すか、 ② を回して項目を選び、</li> <li>SET を押します。</li> </ul>                                                               |
| 3         |                                         | <ul> <li>印刷する</li> <li>● 印刷する画像 (p.12) と、印刷する枚数 (p.13) を選び、 ○ を押して印刷します。</li> <li>▶ 印刷が終わると、設定したレイアウトは解除されます。</li> </ul>                        |
|           | レイアウト印刷の詳しい内容については、<br>を参照してください。       | 「レイアウトを選んで印刷しよう(レイアウト)」(p.33)<br>                                                                                                    |

● レイアウトを選んで印刷しよう(レイアウト)」(p.33)で設定した内容は、セルフィーの電源 を切るか、カードを抜いても記憶されていますが、編集メニューの [レイアウト] で設定した内 容は、セルフィーの電源を切るか、カードを抜くなどの操作を行うと解除されます。

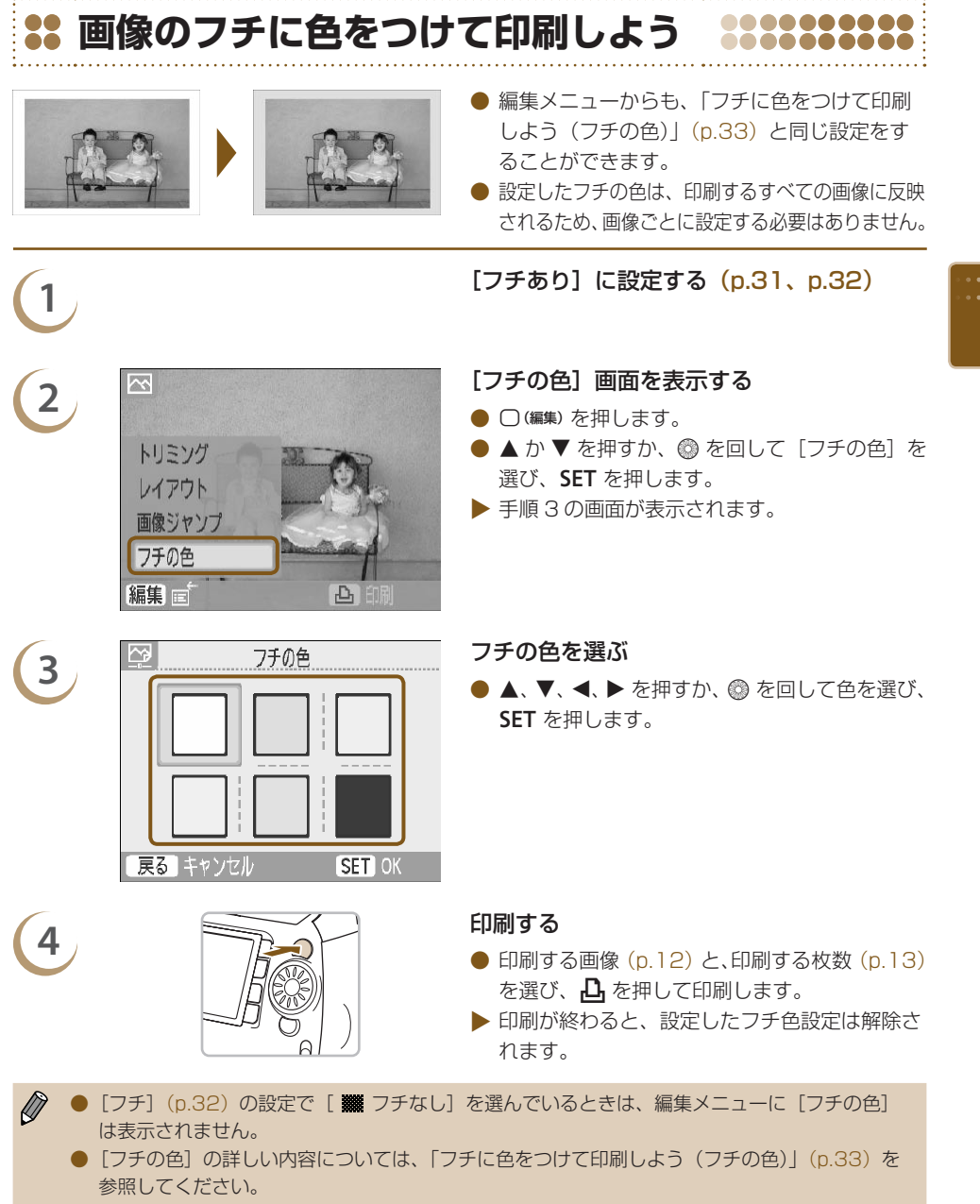

●「フチに色をつけて印刷しよう(フチの色)」(p.33)で設定した内容は、セルフィーの電源を切るか、カードを抜いても記憶されていますが、編集メニューの[フチの色]で設定した内容は、 セルフィーの電源を切るか、カードを抜くなどの操作を行うと解除されます。

| <table-of-contents> フレームをつけて印刷</table-of-contents>                                          | しよう ********                                                                                                    |
|---------------------------------------------------------------------------------------------|----------------------------------------------------------------------------------------------------|
|                                                                                             | <ul> <li>お気に入りの画像に、フレーム(16 種類)をつけて印刷することができます。(p.83)</li> <li>金、銀印刷対応のカートリッジでは、金、銀専用のフレーム(9 種類)をつけて印刷することができます。(p.83)</li> <li>白黒のカートリッジでは、フレーム印刷はできません。</li> </ul> |
|                                                                                             | <ul> <li>フレーム印刷画面を表示する</li> <li>● を押します。</li> <li>● ▲、▼、◀、▶ を押すか、◎ を回して □ (フ<br/>レーム)を選び、SET を押します。</li> </ul>                                                      |
| <ul> <li>2</li> <li>1/3 この画像でいいですか?</li> <li>編集 E</li> <li>SET 次のステップへ</li> </ul>           | <ul> <li>● ◆か ▶ を押すか、③ を回して画像を選び、<br/>SET を押します。</li> <li>○ (編集)を押すと編集メニューが表示され、ジャンプ機能 (p.27) で画像を探すことができます。</li> </ul>                                             |
| 3 2/3 フレームを選んでください<br>「「「」2/3 フレームを選んでください<br>「「」」<br>「」」<br>「」」<br>この<br>この<br>この<br>ステップへ | <ul> <li>フレームを選ぶ</li> <li>◆ 本か ▶ を押すか、③ を回してフレームを選び、<br/>SET を押します。</li> <li>金、銀印刷対応のカートリッジでは、金、銀対応のフレームのみ表示されます。</li> </ul>                                        |

•••

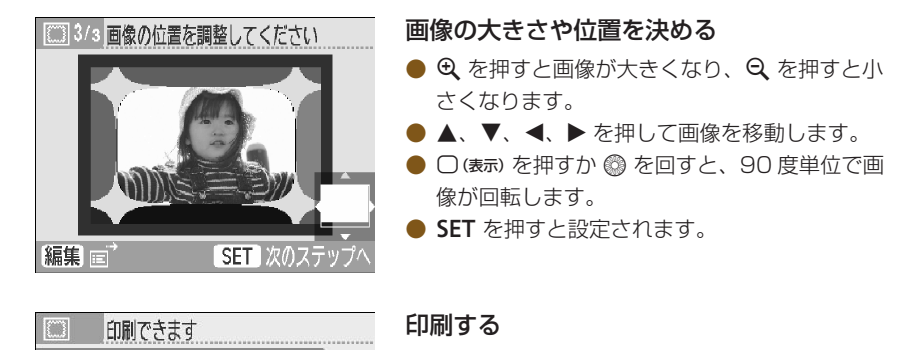

5

S Aff M

- + か を押して印刷枚数を選びます。
- 🔓 を押すと印刷が始まります。

- 「いろいろな印刷をしよう」で設定した [赤目補正] (p.34)、[自動写真補正] (p.34)、[画質調整] (p.34)、[マイカラー] (p.35) 以外の機能は適用されません。
  - [マイカラー] (p.35) で画像の色調を変えたときは、画像の色調は変わりますが、フレームの 色調は変わりません。
  - 640 × 480 画素よりも小さい画像や、縦横比が 2:1 よりも大きい比率の画像にフレームをつけることはできません。
  - 途中でカートリッジを変更したときは、変更後のカートリッジのサイズにあわせて、自動で設定 (トリミング範囲や画像の位置など)が調整されます。ただし、変更後のカートリッジに対応し ていない機能や設定を選んでいるときは、[おたのしみ印刷] 画面に戻ります。
  - 付属のソフトでセルフィーにフレームを追加できます (p.56、p.62 ~ p.64)。

| <b>**</b> 7 | 、タンプを入れて印刷                                                                                                    | しよう                                                                                                    |
|-------------|----------------------------------------------------------------------------------------------------|----------------------------------------------------------------------------------------------------|
| - 19        |                                                                                                    | <ul> <li>お気に入りの画像に、スタンプ(10種類)を、<br/>最大30個まで入れて、一緒に印刷することが<br/>できます。(p.83)</li> <li>金、銀印刷対応のカートリッジでは、金、銀専<br/>用のスタンプ(4種類)を、最大30個まで入<br/>れて、一緒に印刷することができます。(p.83)</li> <li>白黒のカートリッジでは、スタンプ印刷はでき<br/>ません。</li> </ul> |
|             | <ul> <li></li></ul>                                                                                                    | <ul> <li>スタンプ印刷画面を表示する</li> <li>● ▲ を押します。</li> <li>● ▲、▼、◀、▶ を押すか、◎ を回して ▼ (スタンプ)を選び、SET を押します。</li> </ul>                                                                                                    |
| 2           | <ul> <li>1/4 この画像でいいですか?</li> <li>「「」」「」」「」」「」」「」」「」」「」」「」」「」」「」」「」」「」」「」</li></ul>                                                                                                    | <ul> <li>● &lt; か ▶ を押すか、◎ を回して画像を選び、<br/>SET を押します。</li> <li>● ○ (編集) を押すと編集メニューが表示され、ト<br/>リミング (p.36) をしたり、ジャンプ機能<br/>(p.27) で画像を探すことができます。</li> </ul>                                                          |
| 3           | ■ 2/4 スタンプを選んでください          ●       ●       ●       ●       ●       ●       ●       ●       ●       ●       ●       ●       ●       ●       ●       ●       ●       ●       ●       ●       ●       ●       ●       ●       ●       ●       ●       ●       ●       ●       ●       ●       ●       ●       ●       ●       ●       ●       ●       ●       ●       ●       ●       ●       ●       ●       ●       ●       ●       ●       ●       ●       ●       ●       ●       ●       ●       ●       ●       ●       ●       ●       ●       ●       ●       ●       ●       ●       ●       ●       ●       ●       ●       ●       ●       ●       ●       ●       ●       ●       ●       ●       ●       ●       ●       ●       ●       ●       ●       ●       ●       ●       ●       ●       ●       ●       ●       ●       ●       ●       ●       ●       ●       ●       ●       ●       ●       ●       ●       ●       ●       ●       ●       ●       ●       ●       ●       < | <ul> <li>スタンプを選ぶ</li> <li>▲、▼、◀、▶ を押すか、◎ を回してスタン<br/>ブを選び、SET を押します。</li> <li>金、銀印刷対応のカートリッジでは、金、銀対<br/>応のスタンプのみ表示されます。</li> </ul>                                                                                 |

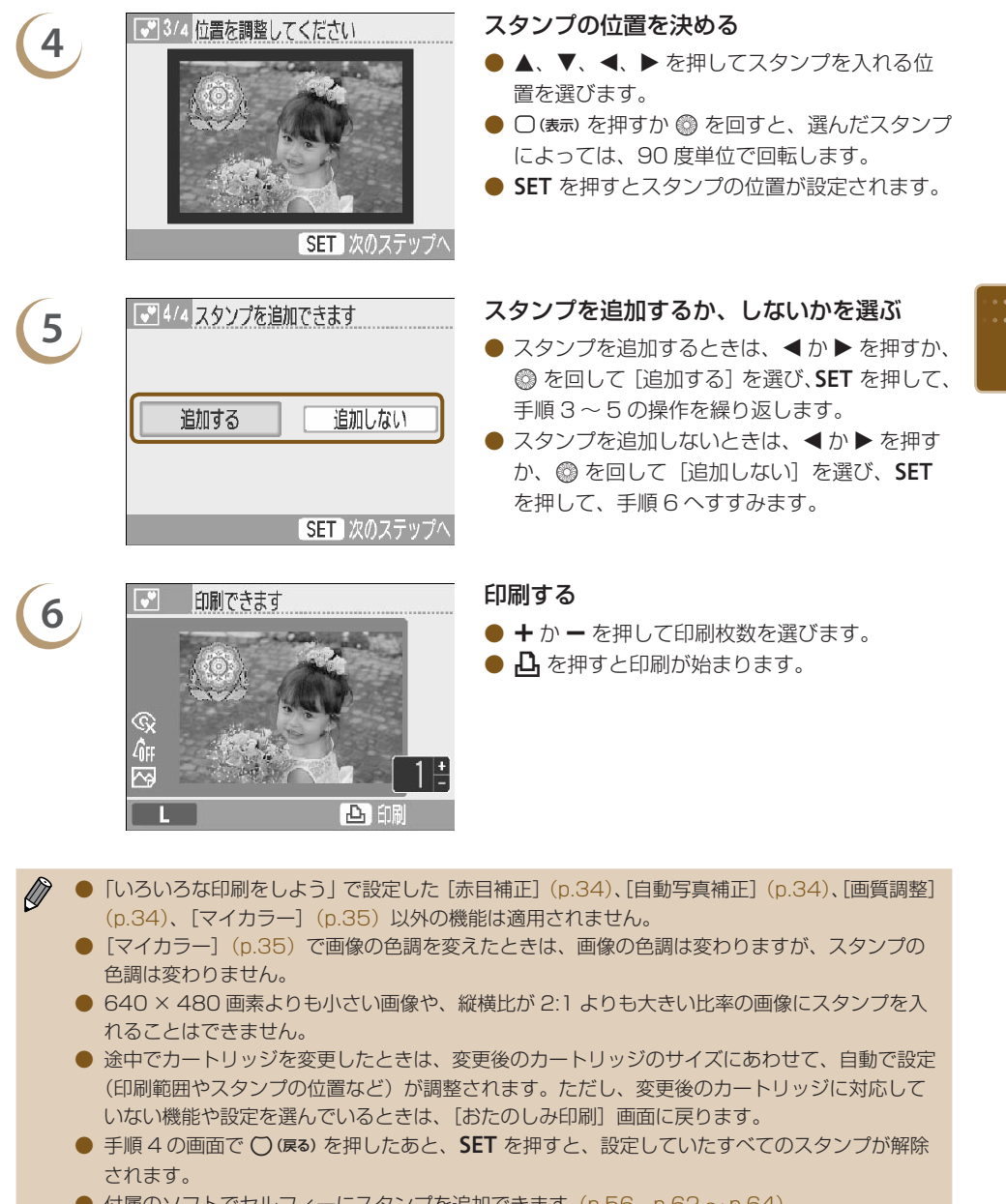

● 付属のソフトでセルフィーにスタンプを追加できます (p.56、p.62~p.64)。

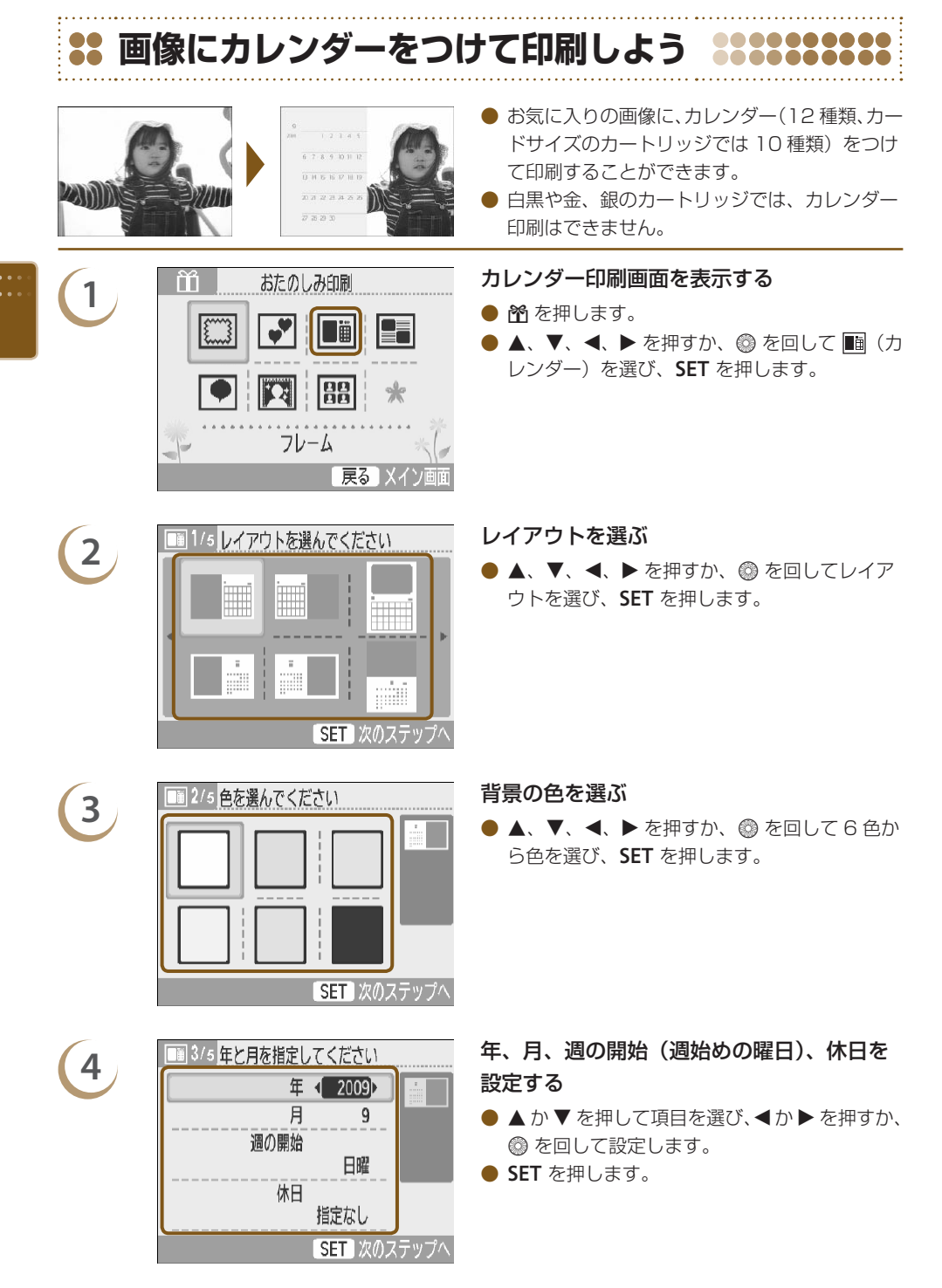

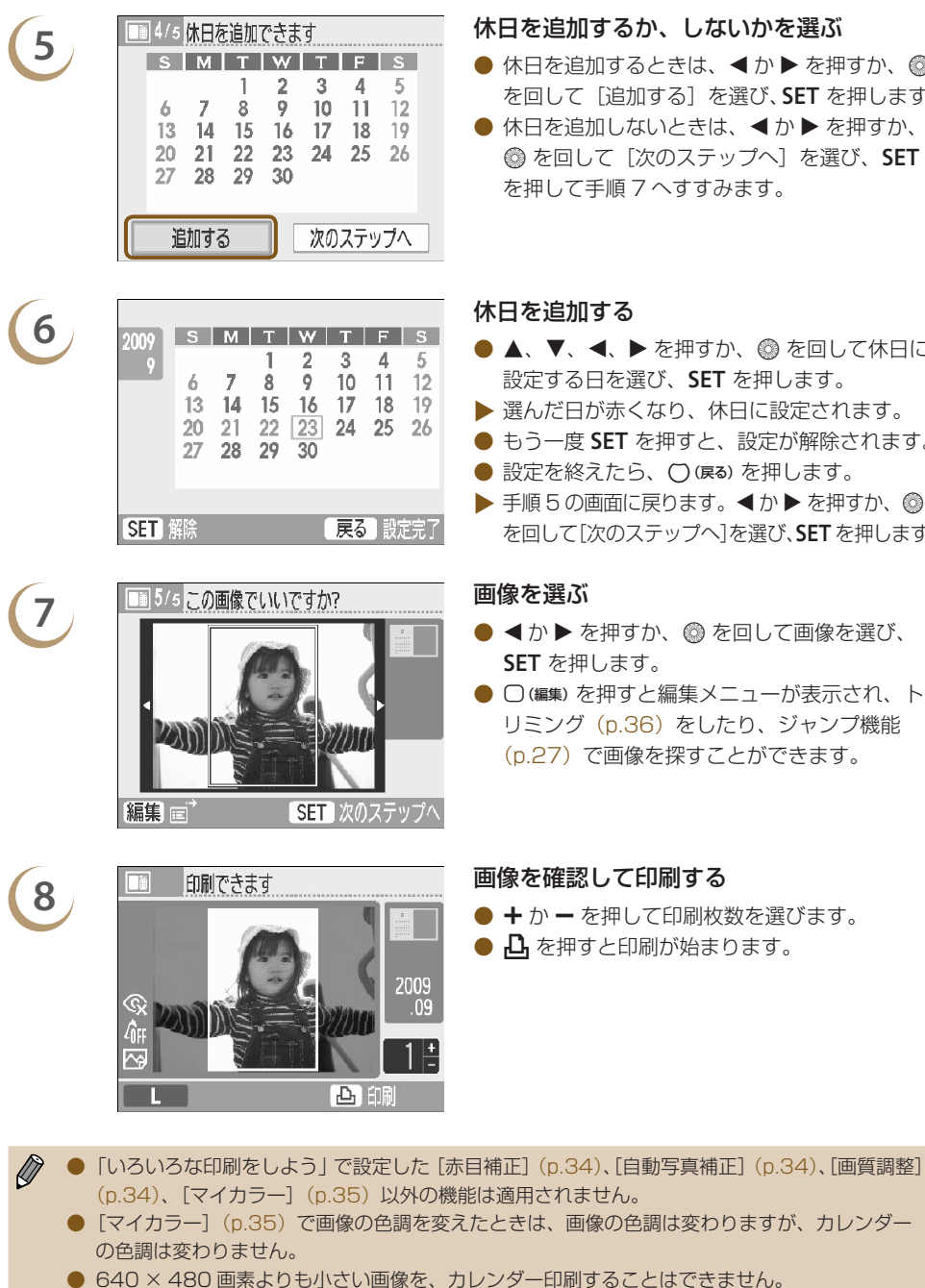

● 途中でカートリッジを変更したときは、変更後のカートリッジのサイズにあわせて、自動で設定 (トリミング範囲や画像の位置など)が調整されます。ただし、変更後のカートリッジに対応し ていない機能や設定を選んでいるときは、「おたのしみ印刷」画面に戻ります。

休日を追加するか、しないかを選ぶ

- 休日を追加するときは、 ◀ か ▶ を押すか、 ◎ を回して「追加する」を選び、SET を押します。
- 休日を追加しないときは、
   ★ か 
   ▶ を押すか、 ◎ を回して「次のステップへ」を選び、SET を押して手順7へすすみます。
- ▲、▼、◀、▶ を押すか、 ◎ を回して休日に 設定する日を選び、SET を押します。
- ▶ 選んだ日が赤くなり、休日に設定されます。
- もう一度 SET を押すと、設定が解除されます。
- 設定を終えたら、()(戻る)を押します。
- 手順5の画面に戻ります。 を回して「次のステップへ」を選び、SETを押します。
- ◀ か ▶ を押すか、 ◎ を回して画像を選び、 SET を押します。
- □(編集)を押すと編集メニューが表示され、ト リミング (p.36) をしたり、ジャンプ機能 (p.27) で画像を探すことができます。

#### 画像を確認して印刷する

- + か を押して印刷枚数を選びます。
- 九 を押すと印刷が始まります。

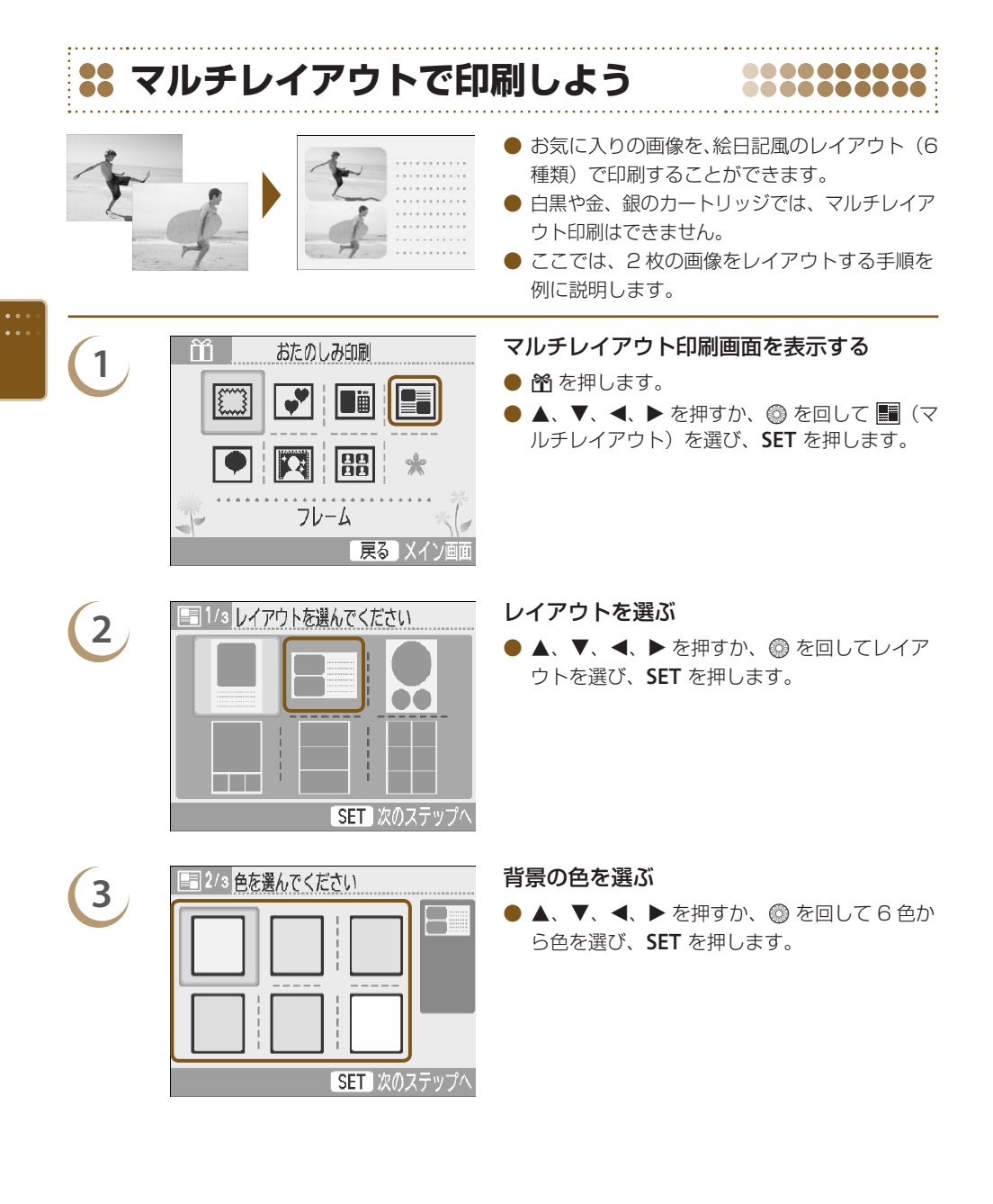

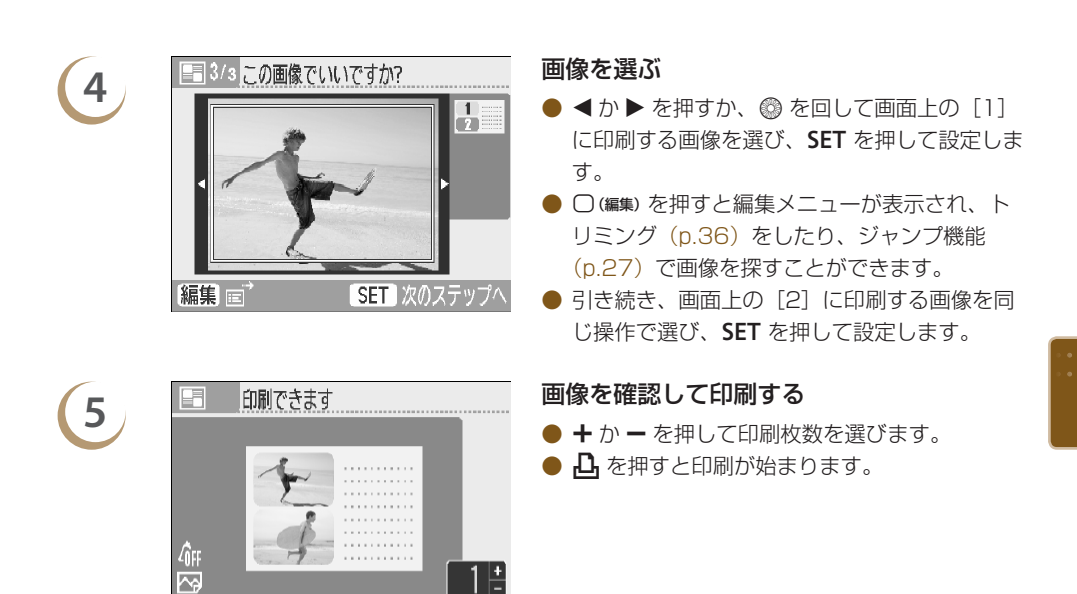

● 「いろいろな印刷をしよう」で設定した「赤目補正」(p.34)、「自動写真補正」(p.34)、「画質調整] (p.34)、[マイカラー] (p.35) 以外の機能は適用されません。

1 <u>+</u>

上的刷

- 2 枚以上の画像が入るレイアウトを選んだときは、「いろいろな印刷をしよう」で設定した [赤 目補正] (p.34) は適用されません。
- [マイカラー] (p.35) で画像の色調を変えたときは、画像の色調は変わりますが、背景の色調 は変わりません。
- 640 × 480 画素よりも小さい画像を、マルチレイアウト印刷することはできません。
- 途中でカートリッジを変更したときは、変更後のカートリッジのサイズにあわせて、自動で設定 (トリミング範囲や画像の位置など)が調整されます。ただし、変更後のカートリッジに対応し ていない機能や設定を選んでいるときは、「おたのしみ印刷」画面に戻ります。

| <b>**</b> <i>1</i> 3 | いきだしを入れて印刷                                                                                                    | しよう ::::::::::::::::::::::::::::::::::::                                                                                                    |
|----------------------|----------------------------------------------------------------------------------------------------|----------------------------------------------------------------------------------------------------|
|                      |                                                                                                    | <ul> <li>お気に入りの画像にふきだし(6種類)を入れて、一緒に印刷することができます。</li> <li>白黒や金、銀のカートリッジでは、ふきだし印刷はできません。</li> </ul>                                                 |
|                      | <ul> <li></li></ul>                                                                                                    | <ul> <li>ふきだし印刷画面を表示する</li> <li>● 栓 を押します。</li> <li>● ▲、▼、◀、▶ を押すか、◎ を回して ● (ふきだし)を選び、SET を押します。</li> </ul>                                       |
| 2                    | <ul> <li>1/4 この画像でいいですか?</li> <li>「「「「」」」</li> <li>「「」」</li> <li>「「「」」」</li> <li>「「」」</li> <li>「「」」</li> <li>「「」」</li> <li>「「」」</li> <li>「「」」</li> <li>「「」」</li> <li>「「」」</li> <li>「「」」</li> <li>「「」」</li> <li>「「」」</li> <li>「「」」</li> <li>「」」</li> <li>「」</li> <li>「」</li> <li>「」</li></ul> | <ul> <li>■像を選ぶ</li> <li>▲か ▶ を押すか、◎ を回して画像を選び、<br/>SET を押します。</li> <li>○(編集)を押すと編集メニューが表示され、トリミング(p.36)をしたり、ジャンプ機能(p.27)で画像を探すことができます。</li> </ul> |
| 3                    | 2/4 ふきだしを選んでください 6000000000000000000000000000000000000                                                                                                    | <b>ふきだしを選ぶ</b> <ul> <li>▲、▼、◀、▶ を押すか、③ を回してふきだしを選び、SET を押します。</li> </ul>                                                                          |
| 4                    | <ul> <li>3/4 色を選んでください</li> <li>5/4 色を選んでください</li> <li>5/4 色を選んでください</li> <li>5/4 色を選んでください</li> <li>5/4 色を選んでください</li> </ul>                                                                                                    | <b>ふきだしの色を選ぶ</b> <ul> <li>▲、▼、◀、▶ を押すか、◎ を回し6 色から</li> <li>色を選び、SET を押します。</li> </ul>                                                             |

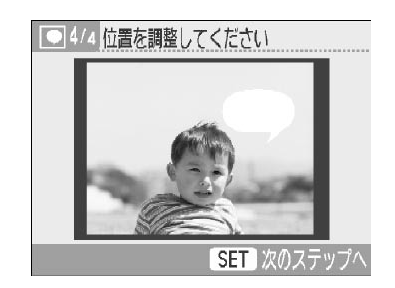

印刷できます

5

6

S Aff M

#### ふきだしの位置を決める

- ▲、▼、◀、▶ を押してふきだしを入れる位置を選びます。
- ○(表示)を押すか ◎ を回すと、選んだふきだしによっては、90 度単位で回転したり、ふきだしの位置が変わります。
- **SET** を押すと、ふきだしの位置が設定されます。

#### 印刷する

- + か を押して印刷枚数を選びます。
- 凸 を押すと印刷が始まります。

- 「いろいろな印刷をしよう」で設定した[フチ](p.32)、[赤目補正](p.34)、[自動写真補正]
   (p.34)、[画質調整](p.34)、[マイカラー](p.35)以外の機能は適用されません。
  - [マイカラー] (p.35) で画像の色調を変えたときは、画像の色調は変わりますが、ふきだしの 色調は変わりません。
  - 640 × 480 画素よりも小さい画像を、ふきだし印刷することはできません。

凸師

 途中でカートリッジを変更したときは、変更後のカートリッジのサイズにあわせて、自動で設定 (印刷範囲やふきだしの位置など)が調整されます。ただし、変更後のカートリッジに対応して いない機能や設定を選んでいるときは、[おたのしみ印刷] 画面に戻ります。

| <b>:</b> プ | リント効果で                                                | <b>印刷しよう</b> *********                                                                                               |
|------------|-------------------------------------------------------|----------------------------------------------------------------------------------------------------|
|            |                                                       | <ul> <li>お気に入りの画像に、プリント効果(8種類)<br/>をつけて印刷することができます。</li> <li>金、銀のカートリッジでは、プリント効果をつけた印刷はできません。</li> </ul>             |
|            | <ul> <li></li></ul>                                   | <ul> <li>プリント効果印刷画面を表示する</li> <li>● ▲ を押します。</li> <li>● ▲、▼、◀、▶ を押すか、③ を回して 図 (プ<br/>リント効果)を選び、SET を押します。</li> </ul> |
| 2          | <ul> <li>1/2 効果を選んでください</li> <li>         ・</li></ul> | プリント効果を選ぶ<br>● ◀か ▶ を押すか、◎ を回してプリント効果を<br>選び、SET を押します。<br>(1/8) ♪<br>カステップへ                                         |
|            | 効果項目                                                  | 効果の説明                                                                                                    |
|            | [周りを白く]                                               | 画像の中心をやわらかく切り取ったような写真になります。                                                                                          |
|            | [周りをやわらかく]                                            | 画像の中心はピントが合い、周辺に行くにしたがってやわらかくぼ<br>かしたような写真になります。                                                                     |
|            | [全体をやわらかく]                                            | 画像全体をやわらかくぼかしたような写真になります。                                                                                            |
|            | [光を十字に]                                               | 画像の明るい点を十字に引き伸ばします。                                                                                                  |
|            | [白くソフトに]                                              | 画像全体を白っぽくソフトにしたような写真になります。                                                                                           |
|            | [トイカメラ風に]                                             | トイカメラで撮影したような写具(周辺か暗く、明暗差が高い)に<br>なります。                                                                              |
|            | [ノスタルジック]                                             | 長い年月が経過して、色あせたような写真になります。                                                                                            |
|            | [美肌]                                                  | 人の肌がきれいにみえるような写真になります。                                                                                               |

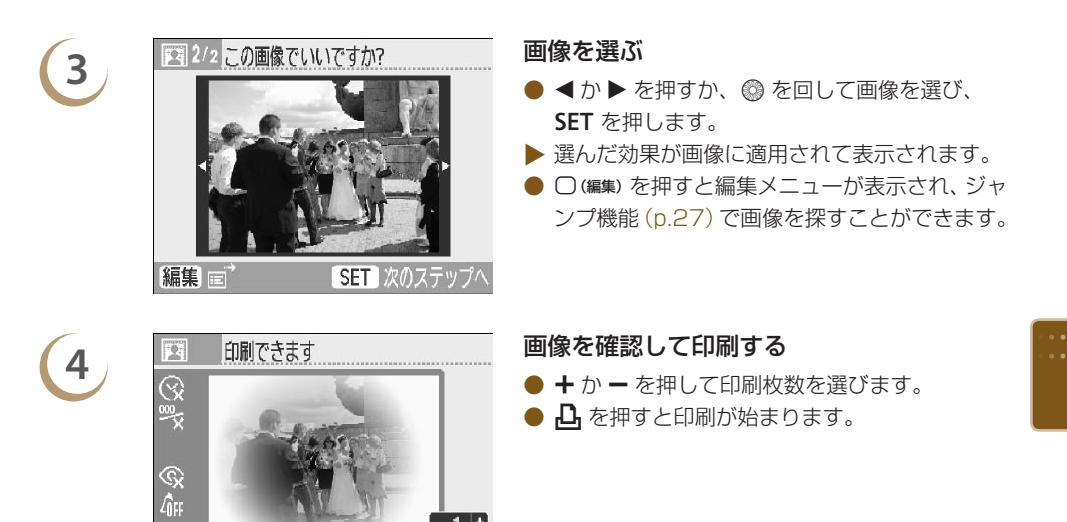

- [美肌] では、人の肌以外を補正したり、思ったような効果が得られないことがあります。
  - 手順4で表示される効果が適用された画像と、実際に印刷した写真では、効果のつきかたが多 少異なることがあります。
  - ●「いろいろな印刷をしよう」で設定した、[フチ](p.32)機能は適用されません。

1 +

 $\uparrow \varphi$ 

- [マイカラー] (p.35) で画像の色調を変えたときは、[マイカラー] で選んだ色調に、プリント 効果が適用されます。
- 640 × 480 画素よりも小さい画像に、プリント効果をつけて印刷することはできません。
- 途中でカートリッジを変更したときは、変更後のカートリッジのサイズにあわせて、自動で設定 (印刷範囲)が調整されます。ただし、変更後のカートリッジに対応していない機能や設定を選んでいるときは、[おたのしみ印刷] 画面に戻ります。

| 🚦 証明写真を印刷しよ                                                                                                    | 5                                                                                                    |
|----------------------------------------------------------------------------------------------------|----------------------------------------------------------------------------------------------------|
|                                                                                                    | <ul> <li>キヤノン製コンパクトデジタルカメラで、記録<br/>画素数をL(ラージ)にして撮影した画像を、<br/>証明写真として印刷することができます。</li> <li>金、銀のカートリッジでは、証明写真を印刷す<br/>ることはできません。</li> <li>左の例では、手順3の画面で、[長辺]を<br/>[30mm]、[短辺]を[25mm]に設定して<br/>印刷しています。</li> </ul> |
| 1<br>おたのしみ印刷<br>「「「」」「「」」「」」「」<br>「」」「」」「」」「」」「」」<br>「」」「」」「」」「」」「」」<br>「」」「」」「」」「」」「」」<br>「」」「」」「」」「」」」<br>「」」「」」「」」」<br>「」」「」」」<br>「」」「」」」<br>「」」「」」」<br>「」」「」」」<br>「」」」<br>「」」<br>「」」」<br>「」」<br>「」<br>「 | <ul> <li>証明写真印刷画面を表示する</li> <li>● 含 を押します。</li> <li>● ▲、▼、◀、▶ を押すか、◎ を回して 聞(証明写真)を選び、SET を押します。</li> </ul>                                                                                                    |
| 2 Em 1/3 この画像でいいですか?                                                                                                    | <ul> <li>■像を選ぶ</li> <li>● ◆か ▶ を押すか、 ◎ を回して画像を選び、<br/>SET を押します。</li> <li>● ○ (編集) を押すと編集メニューが表示され、ジャンプ機能 (p.27) で画像を探すことができます。</li> </ul>                                                                      |
| 3 <u>長辺 ◆ 25mm</u> )<br><u>気</u> 辺 20mm                                                                                                    | <ul> <li>大きさを指定する</li> <li>▲ か ▼ を押して項目を選び、 ▲ か ▶ を押す<br/>か ◎ を回して画像 1 枚あたりの大きさを指定<br/>します。</li> <li>● 画面右上に、仕上がりの目安が表示されます。</li> <li>● SET を押します。</li> <li>● 画面に切り抜く範囲を示すトリミング枠が表示<br/>されます。</li> </ul>        |

••

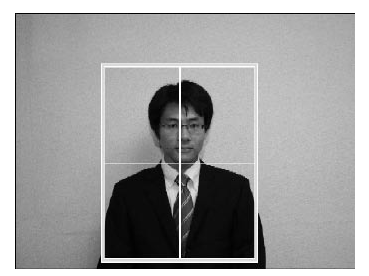

印刷できます

4

5

©x Zîff

**^** 

切り抜く範囲を設定する

- ▲、▼、◀、▶ を押して、トリミング枠を移 動します。
- ○(表示)を押すか ◎ を回すと、90 度単位でト リミング枠が回転します。
- Q を押すとトリミング枠が大きくなり、Q を 押すと小さくなります。
- SET を押します。

#### 画像を確認して印刷する

- + か を押して印刷枚数を選びます。
- 凸 を押すと印刷が始まります。

 「いろいろな印刷をしよう」で設定した [赤目補正] (p.34)、[自動写真補正] (p.34)、[画質調整] (p.34)、[マイカラー] (p.35) 以外の機能は適用されません。

1 +

- 証明写真印刷ができるのは、キヤノン製コンパクトデジタルカメラ(PowerShot シリーズや IXY DIGITAL シリーズ)で、記録画素数をL(ラージ)にして撮影した画像のみです。 なお、キヤノン製コンパクトデジタルカメラのL(ラージ)と、記録画素数が同じカメラで撮影 した画像も証明写真印刷をすることはできますが、お使いのカメラによっては、手順2の画面 で[未対応画像です]が表示され、証明写真印刷ができないことがあります。
- 途中でカートリッジを変更したときは、変更後のカートリッジのサイズにあわせて、自動で設定 (トリミング範囲や画像の位置など)が調整されます。ただし、変更後のカートリッジに対応し ていない機能や設定を選んでいるときは、[おたのしみ印刷]画面に戻ります。
- 用途によっては、正式な証明写真としてお使いいただけないことがあります。詳しくは、写真の ご使用先にお問いあわせください。

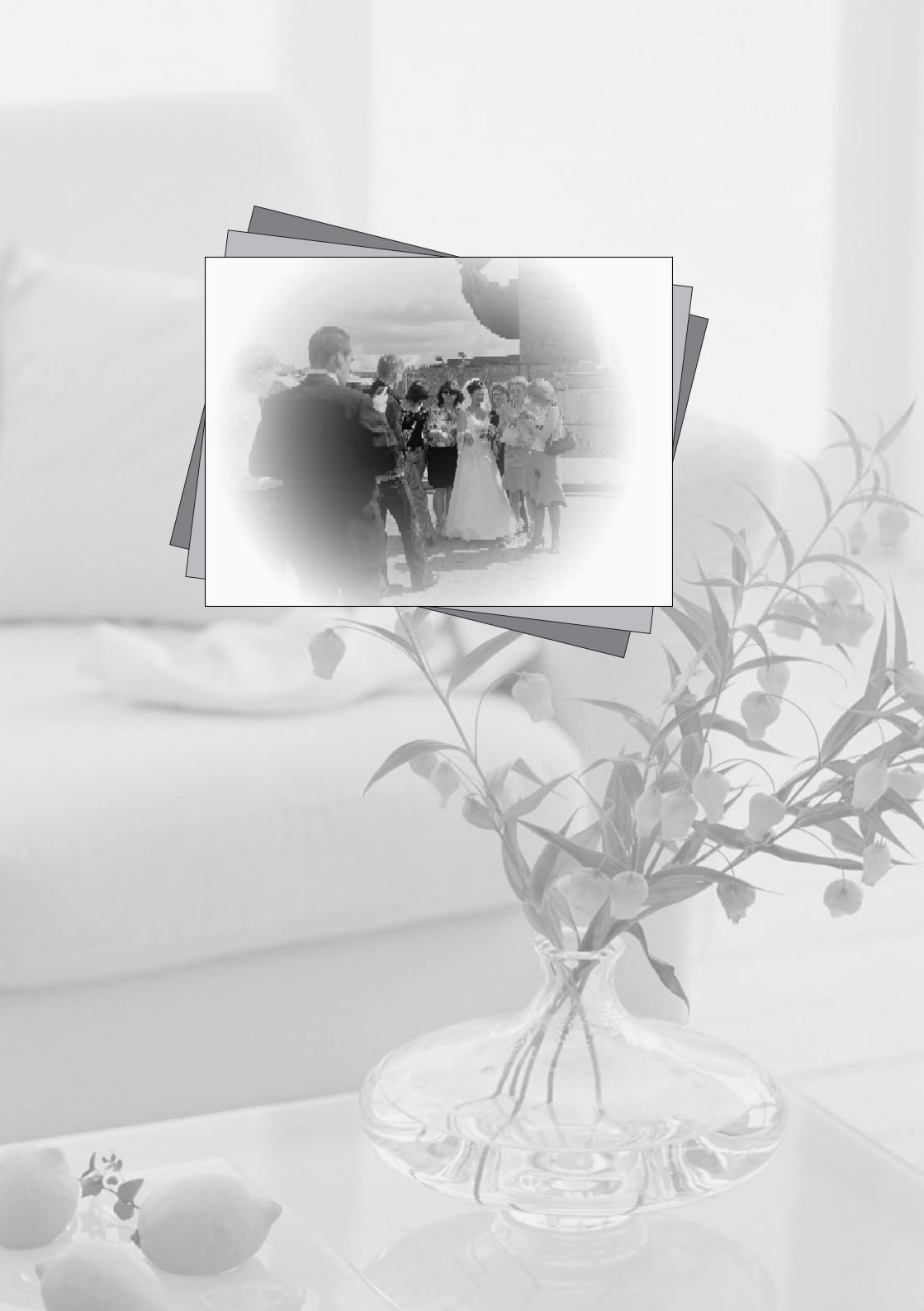

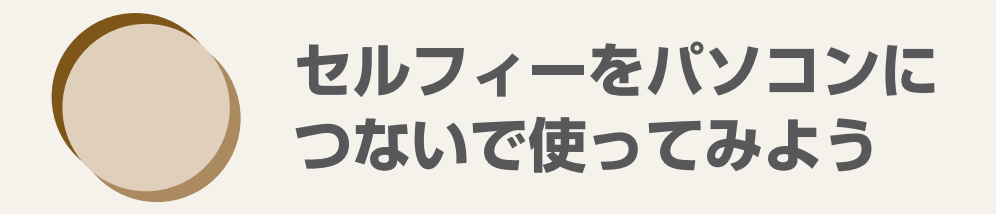

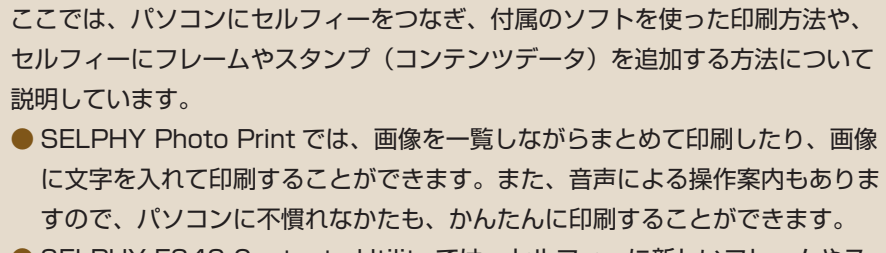

 SELPHY ES40 Contents Utility では、セルフィーに新しいフレームやス タンプ(コンテンツデータ)を追加することができます。

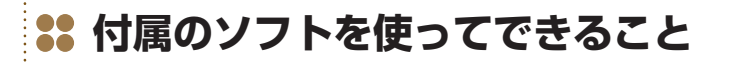

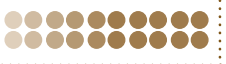

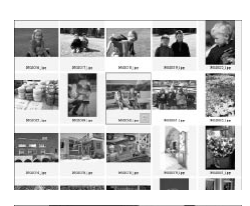

000000000

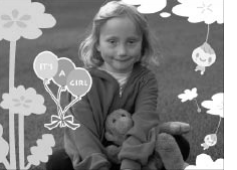

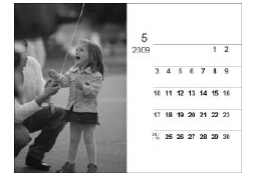

#### **SELPHY Photo Print**

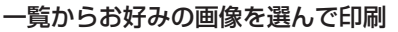

● 画像を一覧しながら、印刷したい画像を選んで、まとめて印刷すること ができます。

#### 飾りをつけて印刷

- 画像にフレームやスタンプをつけて印刷することができます。また、
   画像に文字を入れて印刷することもできます。
- Windows パソコンをお使いのときは、金、銀のカートリッジを使って 印刷することができます。

#### カレンダー印刷

● 画像にカレンダーをつけて印刷することができます。

#### SELPHY ES40 Contents Utility

#### セルフィーにフレームやスタンプを追加

 フレームやスタンプ(コンテンツデータ)を、セルフィーに追加する ことができます。

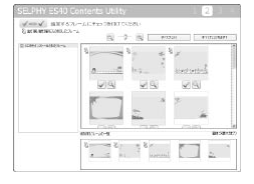

## 👪 使えるパソコンを確認しよう

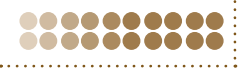

|                 | Windows                                                                                               | Macintosh                      |
|-----------------|----------------------------------------------------------------------------------------------------|--------------------------------|
| OS              | Windows Vista (Service Pack 1、<br>Service Pack 2 を含む)<br>Windows XP Service Pack 2、<br>Service Pack 3 | Mac OS X v10.4 ~ v10.5         |
| 機種              | 上記 OS がプリインストールされていて、USE                                                                              | 3 接続部が標準装備されていること              |
| CPU             | Pentium 1.3GHz以上                                                                                      | PowerPC G4/G5 または Intel プロセッサー |
| RAM             | Windows Vista:1GB 以上<br>Windows XP:512MB 以上                                                           | 512MB以上                        |
| インターフェース        | USB                                                                                                   |                                |
| ハードディスク<br>空き容量 | 120MB以上*                                                                                              | 140MB以上                        |
| ディスプレイ          | 1,024 × 768 ドット以上                                                                                     | 1,024 × 768 ドット以上              |

● インストールには CD-ROM ドライブが必要です

\* Windows XP では、Microsoft .NET Framework 2.0 (最大 280MB) 以上のインストールが必要です。

● USB ハブを介してセルフィーとパソコンをつなぐと、正しく動作しないことがあります。

- ◆ 他の USB 機器(USB マウス、USB キーボードを除く)と同時に使うと、正しく動作しないことがあります。他の USB 機器をパソコンから外して、もう一度つないでください。
  - セルフィーをパソコンの USB 接続部につないでいる状態で、パソコンをスタンバイ状態(またはスリープ状態)にしないでください。セルフィーをパソコンの USB 接続部につないでいる状態でパソコンをスタンバイ状態にしてしまったときは、USB ケーブルをパソコンにつないだまま、スタンバイ状態から回復してください。
  - パソコンの操作方法については、お使いのパソコンの使用説明書を参照してください。

## **\*\*** ソフトをインストールして立ち上げよう \*\*\*\*\*\*\*\*\*

Windows Vista と Mac OS X 10.5 を使ったときを例に説明しています。

COMPACT PHOTO PRINTER

選んでインストール

\*

NT

Solution Disk

#### 用意するもの

Canon

- パソコン
- 付属の CD-ROM (COMPACT PHOTO PRINTER Solution Disk) (p.3)
- USB ケーブル(長さが 2.5m 以下の市販品)(セルフィー側の端子は Type B)

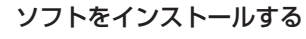

#### Windows

- CD-ROM をパソコンのドライブに入れて、左の画面が表示されたら [おまかせインストール]
   をクリックします。
- 表示される画面にしたがって操作を進めます。
- [ユーザーアカウント制御]の画面が表示されたときは、表示されるメッセージにしたがって進めてください。
- インストールを進めると左の画面が表示されます。

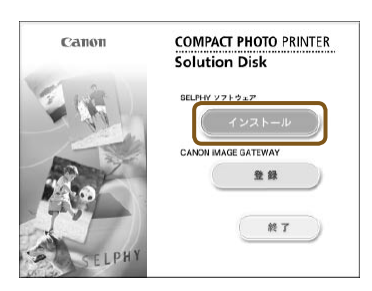

++>t:#@

200年期に従ってくださし。 1 プリンターとコンピュータの発表を聞 2 プリンターの電源を入れてください。

NATION OF STREET, STREET, STRE

## 2

#### Macintosh

- CD-ROM をパソコンのドライブに入れ、CD-ROM 内の [ 攣 ] をダブルクリックします。
- 左の画面が表示されたら [インストール] をク リックして、表示される画面にしたがって操作 を進めます。
- インストールが終わると表示される画面で [はい]をクリックし、パソコンを再起動してインストールを終えます。

#### セルフィーの準備をする

- セルフィーの電源を切り、カードを抜きます。
- カートリッジをセルフィーに入れます (p.7)。

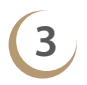

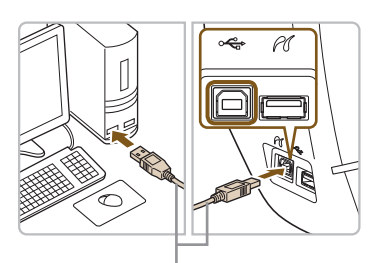

市販の USB ケーブル

# 4

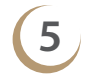

| 108008370. | 40 E.A. O.B        |
|------------|--------------------|
| m Jan      | (ho-mh-klastikk.sz |
|            |                    |
|            |                    |

#### Windows

#### セルフィーとパソコンをつなぐ

- USB ケーブルでセルフィーとパソコンをつな ぎます。
- USB ケーブルの使いかたや、パソコンとのつ なぎかたについては、それぞれの使用説明書を 参照してください。

#### セルフィーの電源を入れる

- ① ボタンを押して、電源を入れます。 Windows
- インストールが終わると表示される画面で「再 記動〕をクリックし、パソコンを再起動してイ ンストールを終えます。

#### ソフトが立ち上がったことを確認する

- ▶ セルフィーとパソコンが通信できる状態になる と、ソフトが立ち上がって、左の画面が表示さ れます。
- 次回使うときは、手順2~4の操作を行うと、 ソフトが自動的に立ち上がって使えるようにな ります。
- 手順5の画面が表示されないときは、「スタート」メニュー▶ 「すべてのプログラム] ▶ [Canon Utilities] ▶ [SELPHY Photo Print] ▶ [SELPHY Photo Print] を選びます。

#### Macintosh

● 手順5の画面が表示されないときは、下記の手順でプリンターの登録操作を行います。 メニューの [●]を選び、[システム環境設定] ▶ [プリントとファクス]の順にク リックして [プリントとファクス] 画面を表示します。[+] を押して表示される画面 で「ES40]を選び、「追加]をクリックします。 登録操作を終えたら、Dock (デスクトップ下部に表示されるバー)の [SELPHY Photo Print] アイコンをクリックすると、手順5の画面が表示されます。

## \*\* パソコンの画像を印刷しよう

SELPHY Photo Print を使って、パソコンに保存されている画像を印刷することができます。 ここでは、画像を一覧しながら印刷したい画像を選んでまとめて印刷することができる、[そのまま 印刷する]の機能について説明します。なお、必要な操作は音声で案内されますので、スピーカーの あるパソコンでは、音声が出るように設定することをおすすめします。

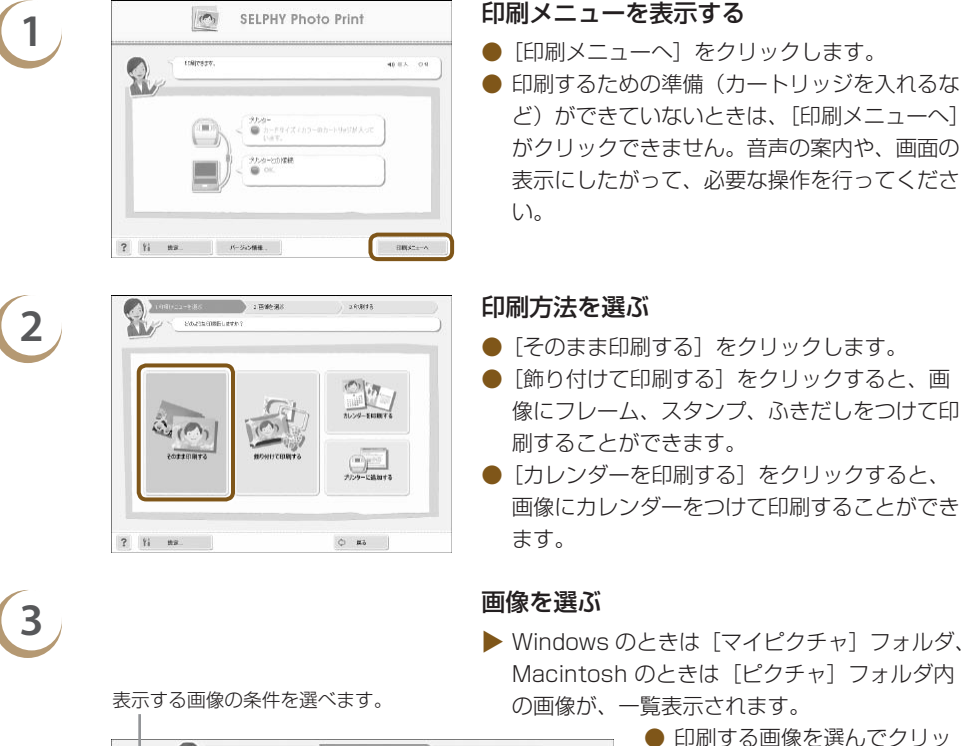

印刷する画像を選んでクリックします。

-----

- ▶ 背景の色が変わり、印刷する 画像に指定されます。
- 同じ操作で、印刷したいすべての画像をクリックします。
- もう一度クリックすると、背景の色がもとに戻り、印刷の指定が解除されます。
- 画像を選んだら、[次へ] をク リックします。

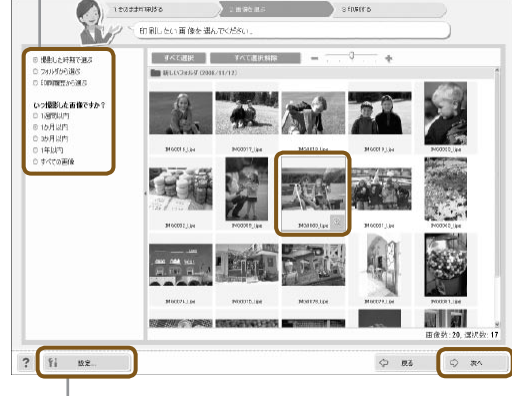

このボタンを押して表示される画面でフォルダを選ぶと、 別のフォルダに保存されている画像を表示することができ ます。

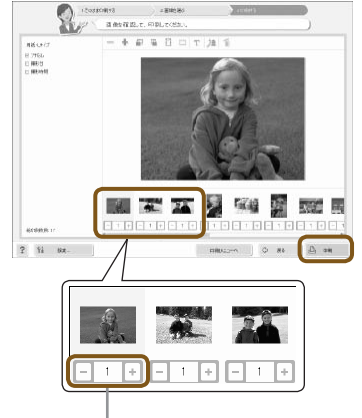

#### 印刷する枚数を指定して印刷する

- 画像ごとに、印刷する枚数を指定します。
- [印刷] をクリックすると印刷がはじまります。

[-] か [+] を押して印刷する枚数を指定します。

## 5

## 終了する

#### Windows

- ) 0 0 0 ) 0 0 0 ) 0 0 0
- すべての印刷が終わったら、画面右上の 図 を クリックします。

#### Macintosh

 すべての印刷が終わったら、画面左上の ※ を クリックします。

### 🕒 音声ガイドを切る

お使いのパソコンによっては、音声ガイドが正しく再生できないことがあります。音声ガイド が聞きづらいときは、以下の手順で、音声ガイドを[切]にしてお使いください。

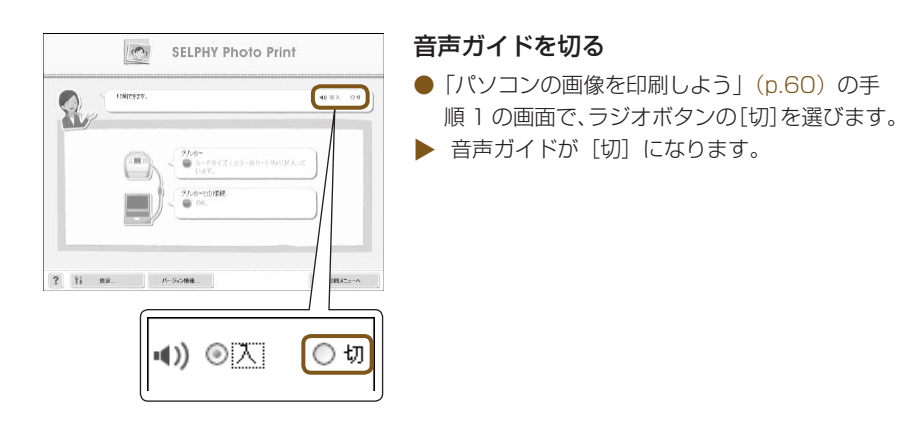

ソフトを使って印刷するときは、ソフトの音声案内が有効になるため、セルフィーの音声(p.10) は効果音のみになります。

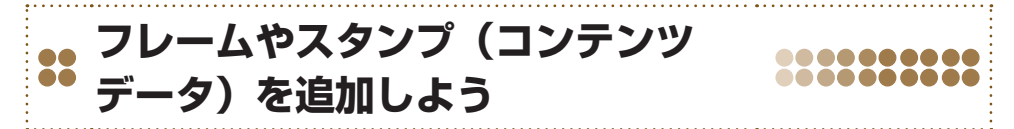

SELPHY ES40 Contents Utility を使って、フレームやスタンプ(コンテンツデータ)をカード に書き込み、そのカードをセルフィーに差し込んで、フレームやスタンプをセルフィーに追加するこ とができます。

- SELPHY ES40 Contents Utility に保存されているフレームやスタンプから、最大5 個を選んでセルフィーに追加(更新)することができます。(セルフィーに元から入っているフレーム、スタンプは変更されません)
- セルフィーに追加したフレームやスタンプは、「フレームをつけて印刷しよう」(p.40)、「スタン プを入れて印刷しよう」(p.42) で選ぶことができます。

#### ●●●●●●●●●● ソフトを使ってコンテンツデータをカードへ書き込もう ●●●●●●●●

#### 用意するもの

- セルフィーが対応しているカードの差し込み口がついているパソコンか、セルフィーが対応しているカードに対応したカードリーダー(市販品)がつながっているパソコン
- セルフィーが対応しているカード (p.11)

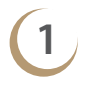

#### ソフトをインストールする (p.58 ~ p.59)

 ●「ソフトをインストールして立ち上げよう」の 手順1~5までの操作を行います。

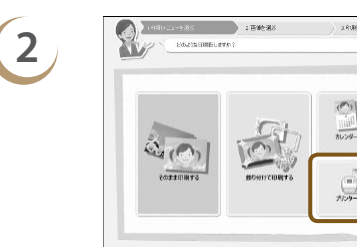

? Yi na

3

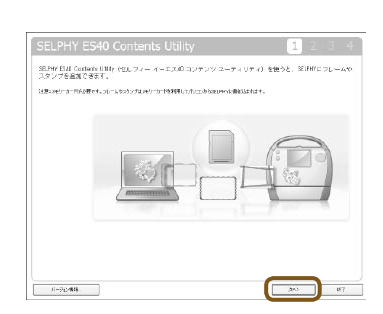

6¤ 0

#### ソフトを立ち上げる

- 「パソコンの画像を印刷しよう」(p.60)の手 順1の操作を行います。
- 表示される左の画面で、[プリンターに追加する]をクリックします。
- ソフトが立ち上がって、手順3の画面が表示されます。

#### [次へ] をクリックする

#### SELPHY ES40 Contents Utility Canonic Research Sementic Research Sementic Research Sem

金、銀用カートリッジのフレームに表示

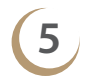

 SELPHY ES40 Contents Utility
 2
 3

 BIT 5.5 /- If y=2 56 Met COSA.
 Image: Select COSA.
 Image: Select COSA.

 Distance Field Cost
 Image: Select Cost
 Image: Select Cost

 Distance Field Cost
 Image: Select Cost
 Image: Select Cost

 Distance Field Cost
 Image: Select Cost
 Image: Select Cost

 Distance Field Cost
 Image: Select Cost
 Image: Select Cost

 Distance Field Cost
 Image: Select Cost
 Image: Select Cost

 Distance Field Cost
 Image: Select Cost
 Image: Select Cost

 Distance Field Cost
 Image: Select Cost
 Image: Select Cost

 Distance Field Cost
 Image: Select Cost
 Image: Select Cost

 Distance Field Cost
 Image: Select Cost
 Image: Select Cost

 Distance Field Cost
 Image: Select Cost
 Image: Select Cost

 Distance Field Cost
 Image: Select Cost
 Image: Select Cost

 Distance Field Cost
 Image: Select Cost
 Image: Select Cost

 Distance Field Cost
 Image: Select Cost
 Image: Select Cost

 Distance Field Cost
 Image: Select Cost
 Image: Select Cost

金、銀用カートリッジのフレームに表示

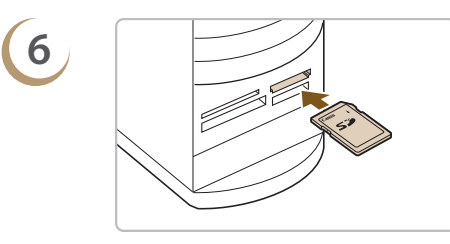

#### フレームを選ぶ

 ● セルフィーに追加するフレームの [ ] をク リックすると、フレームが選ばれて [ ] が [ ] になり、画面下部に一覧として表示され ます。

もう一度クリックすると [ ] になり解除されます。

- 一度にセルフィーへ追加できるフレームは最大 5個までです。
- [次へ] をクリックします。

#### スタンプを選ぶ

- フレームと同じ操作でスタンプを選びます。
- 一度にセルフィーへ追加できるスタンプは最大 5個までです。
- [次へ] をクリックします。

- カードを差し込む
- パソコンのカード差し込み口か、パソコンにつないでいるカードリーダーの差し込み口に、カードを差し込みます。

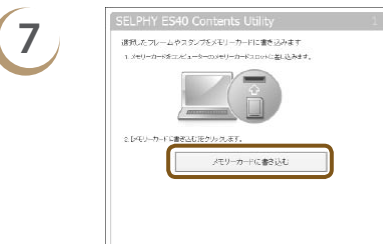

1-92-86

#### カードに書き込む

4

- [メモリーカードに書き込む]をクリックする と、手順4、5 で選んだフレームやスタンプが カードに書き込まれます。
- [書き込むドライブを選んでください。]と表示 されたときは、ドライブを指定します。
- 書き込みが終わったら、「終了」をクリックします。

 セルフィーとパソコンをつないでコンテンツデータを更新することはできません。
 一度カードにコンテンツデータを書き込むと、次に「SELPHY ES40 Contents Utility」を 起動したときには、画面左側に「前回メモリーカードに書いたフレーム」または「前回メモリー カードに書いたスタンプ」の項目が表示されます。この表示項目を選ぶと、現在セルフィーに追 加(更新)されているフレームデータまたはスタンプデータが確認できます。

|   | ●●●●● コンテンツデータを                                                                                                    | セルフィーに追加しよう ●●●●●●●●                                                                                                    |
|---|----------------------------------------------------------------------------------------------------|----------------------------------------------------------------------------------------------------|
|   |                                                                                                    | コンテンツデータの入ったカードを、カード<br>差し込み口に差し込む                                                                                                    |
| 2 | <ul> <li></li></ul>                                                                                                    | <ul> <li>【本体の設定】画面を表示する</li> <li>○ (メ=ュー)を押します。</li> <li>▲ か ▼ を押すか、 ③ を回して [本体の設定] を選び、SET を押します。</li> </ul>                                                                         |
| 3 | 大体の設定         言語       日本語         SET          再生効果       切         初期設定       SET         コンテンツ更新       SET         戻る<       設定完了 | <ul> <li>【コンテンツ更新】を選ぶ</li> <li>▲ か ▼ を押すか、 ② を回して [コンテンツ 更新] を選び、SET を押します。</li> </ul>                                                                                                |
| 4 | コンテンツ更新<br>コンテンツデータを更新します<br>戻る。キャンセル SET OK                                                                                         | <ul> <li>コンテンツを追加(更新)する</li> <li>SET を押すと追加がはじまり、追加が終わるとメニュー画面が表示されます。</li> <li>コンテンツデータの追加が終わるまでは、「カードを抜く」、「セルフィーの電源を切る」、「セルフィーの各種ボタンを押して操作する」ことは、絶対にしないでください。故障の原因となります。</li> </ul> |
| 5 |                                                                                                    | <ul> <li>追加(更新)したコンテンツで印刷する</li> <li>フレームを追加したときは、「フレームをつけて印刷しよう」(p.40)の手順で、スタンプを追加したときは、「スタンプを入れて印刷しよう」(p.42)の手順で印刷します。</li> </ul>                                                   |

•••

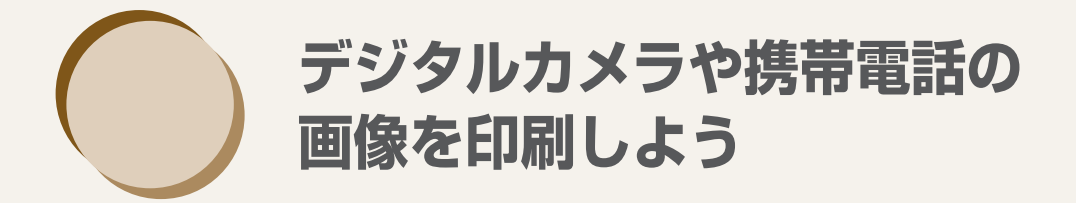

ここでは、セルフィーとデジタルカメラをつないで印刷する方法や、あらかじめ デジタルカメラで印刷の設定を行った画像を、まとめて印刷する方法、携帯電話 の画像を無線で印刷する方法について説明しています。

## **\*\*** デジタルカメラとつないで印刷しよう \*\*\*\*\*\*\*\*\*

PictBridge に対応したデジタルカメラをつなぐと、デジタルカメラで選んだ画像を直接印刷することができます。

ここでは、例としてキヤノン製コンパクトデジタルカメラをつないだ印刷方法を説明しますが、お使い になるデジタルカメラと操作方法が異なるときは、デジタルカメラの使用説明書を参照してください。

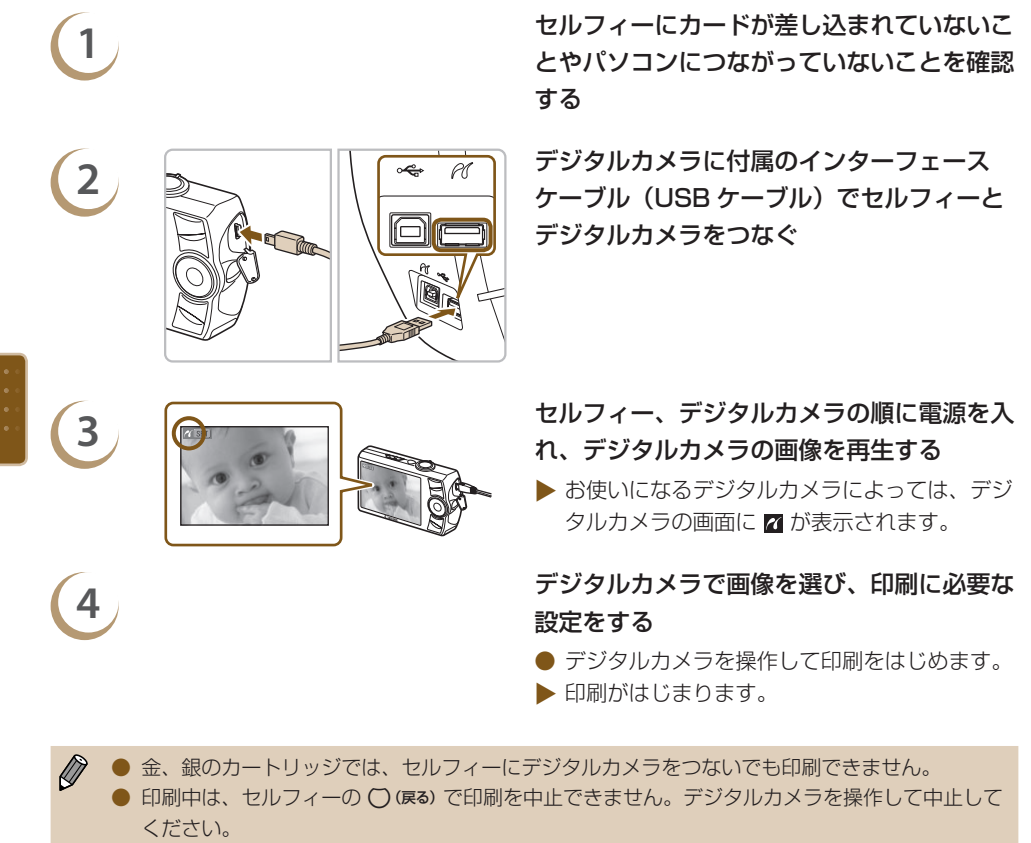

PictBridgeとは、カメラ映像機器工業会(CIPA)で制定した統一規格です。メーカーや機種を問わず、デジタルカメラやビデオカメラを直接プリンターにつなぎ、パソコンを経由せずにダイレクトプリントすることを目的としたものです。

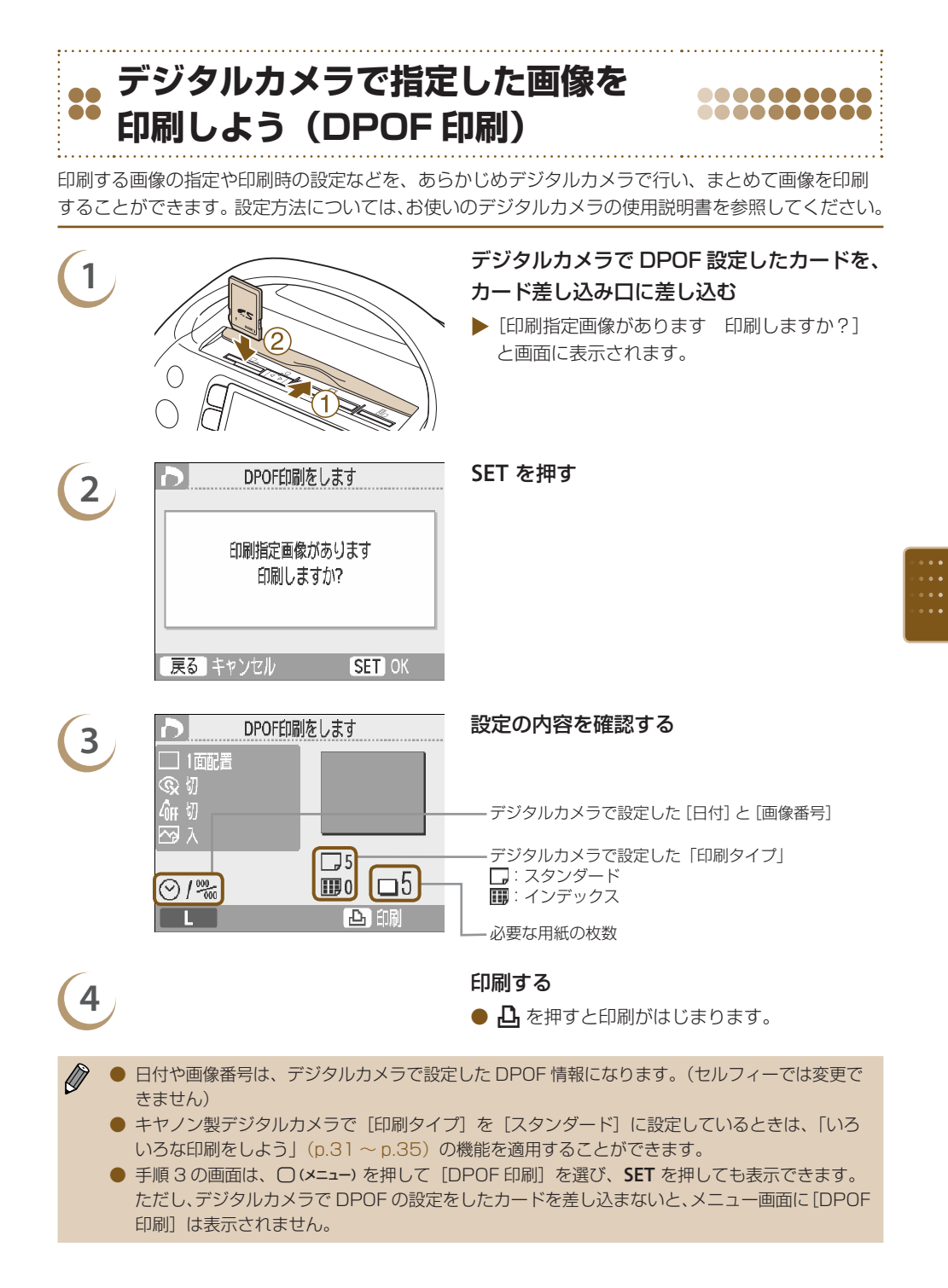

Bluetooth ユニット BU-30(別売)を使うと、Bluetooth 対応の携帯電話で撮った画像を、ケーブ ルでつながずに印刷することができます。なお、携帯電話の使いかたや、Bluetooth による印刷方法 については、お使いの携帯電話の使用説明書を参照してください。

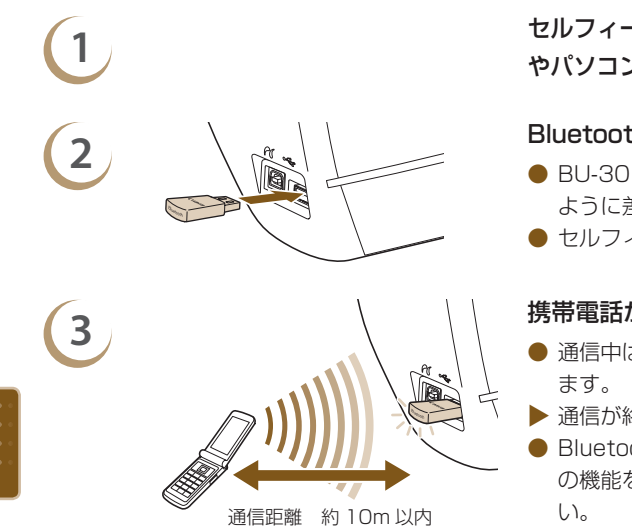

セルフィーにカードが差し込まれていないこと やパソコンにつながっていないことを確認する

#### Bluetooth ユニットを取り付ける

- BU-30 についているカバーを取り外し、図の ように差し込みます。
- セルフィーの電源を入れます (p.9)。

#### 携帯電話からセルフィーに画像を送る

- 通信中は Bluetooth ユニットが青色に点滅します。
- ▶ 通信が終わると、印刷がはじまります。
- Bluetoothの各種設定については、「Bluetooth の機能を変えよう」(p.71)を参照してくださ い。
- 通信中は Bluetooth ユニットが青色に点滅しますが、通信が中断されると Bluetooth ユニットの点滅が消えます。そのときは、携帯電話に表示されるメッセージにしたがって、もう一度操作してください。
  - 通信距離が10m以下でも、下記条件では電波状況が変わるため、正しく通信できなかったり、 通信速度が遅くなることがあります。
    - Bluetooth ユニットと携帯電話の間に障害物がある
    - 磁場、静電気、電波障害が発生している場所で使用している
  - 転送できる画像のファイルサイズは、最大で約2~3MBです。(お使いの携帯電話によって異なります)
  - 画像のファイルサイズが大きいと送信時間が長くなります。そのため、印刷がはじまるまで時間 がかかることがあります。
  - お使いの携帯電話の機種によっては、カードに保存した画像を印刷できないことがあります。
  - お使いになるカートリッジによっては、画像の上下左右が切り取られて印刷されることがあります。
- 金、銀のカートリッジでは、携帯電話の画像は印刷できません。
  - ●携帯電話から接続先の機種名を選ぶときは、「Canon ES40-X (Xは数字)」を選んでください。
     ●パソコンとセルフィーを無線で通信させることはできません。
  - 動画やメール、電話帳の内容、インターネットやメール添付の URL からダウンロードした画像 は印刷できません。
  - 印刷される画像の向きはセルフィーで自動的に設定されます。
  - 動作確認済み携帯電話については、http://canon.jp/cpp でご確認ください。

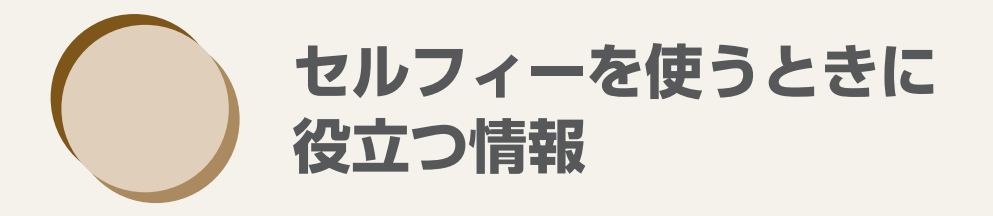

ここでは、セルフィーの設定を自分好みに変える方法や、思うように印刷できな いときの対処方法など、セルフィーを使う上で知っておくと役に立つ情報につい て説明しています。

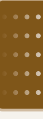

**\*\*** セルフィーの設定を自分好みに変えよう \*\*\*\*\*\*\*\*\*

セルフィーの各種機能を目的に応じて、自分好みに変えることができます。ここでは基本的な操作方法を説明しますので、各機能の詳しい内容については、p.71 ~ p.72 を参照してください。なお、ここで設定した内容は、セルフィーの電源を切っても記憶されています。

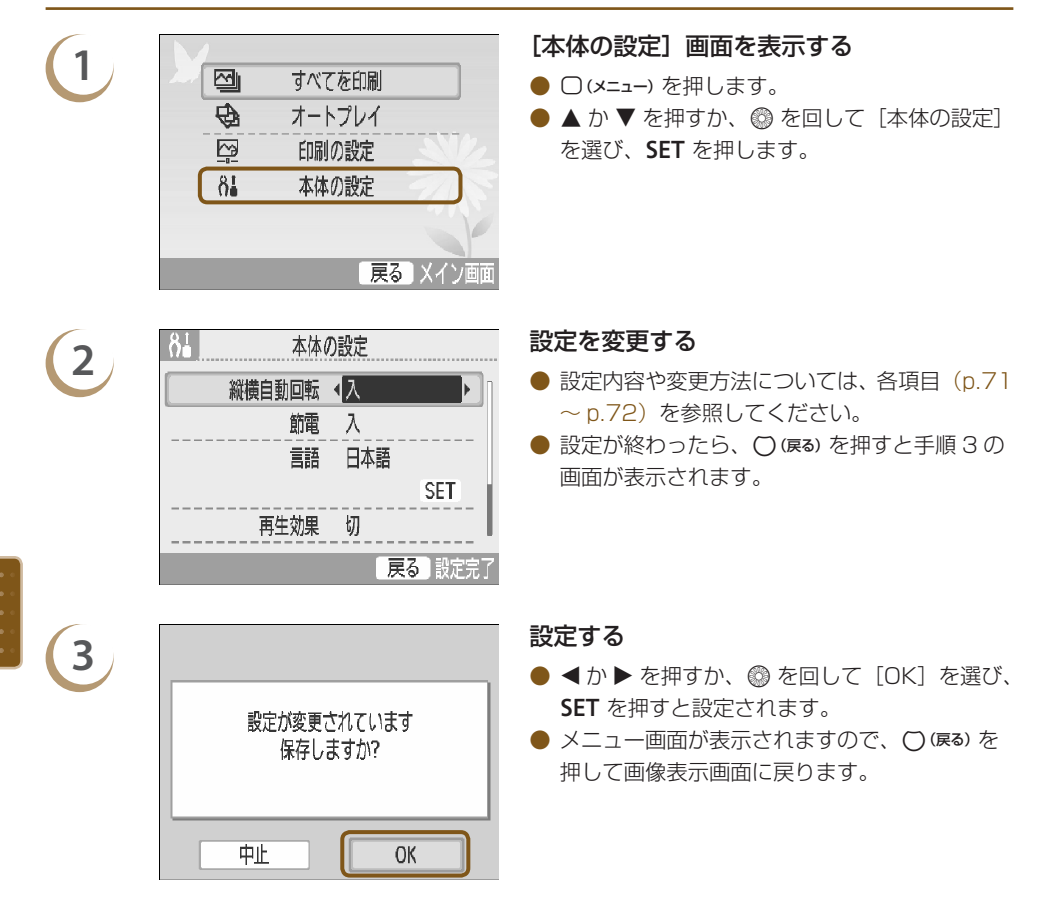

#### .....

#### 画像の縦横自動回転を変えよう

デジタルカメラの縦横自動回転機能を[入]にして、縦位置で撮影した画像は、縦位置で表示されま すが、この機能を使わずに横位置で表示します。

#### [縦横自動回転] を [切] にする

● ▲ か ▼ を押すか、 ⑳ を回して [縦横自動回転]を選び、 ◀ か ▶ を押して [切]を選びます。

#### 

#### 節電機能を変えよう

約5分間操作や印刷を行わないと自動的に電源を切る、節電機能を解除します。

[節電] を [切] にする ● ▲ か ▼ を押すか、③ を回して [節電] を選び、 ◀ か ▶ を押して [切] を選びます。

#### ●●●●●●●●●● Bluetooth の機能を変えよう

Bluetooth を使用するときの機種名やセキュリティの設定をします。 [Bluetooth 設定]は、Bluetooth ユニット BU-30(別売)が取り付けられているときのみ表示されます。

| 84 Bluetooth設定                       | Bluetooth      |
|--------------------------------------|----------------|
| 機種名選択 ◀ Canon ES40-1 ▶               | ● ▲ か ▼        |
| セキュリティ設定 切                           | 設定」を<br>● 表示され |
| パスキー変更 0000 SET                      | ●扱がされ          |
| //////////////////////////////////// | ト] は <b>S</b>  |
|                                      | ● [セキュ!        |
| 天② 訳に元」                              | ノキー変           |

#### Bluetooth の設定をする

 ▲ か ▼ を押すか、 ◎ を回して [Bluetooth 設定]を選び、SET を押します。

000000000

000000000

00000000

- 表示される左の画面で ▲ か ▼ を押して項目を 選び、 ◀ か ▶ を押すか、 ③ を回して([リセッ ト] は SET を押して)設定します。
- [セキュリティ設定]を[入]にしたときは、[パ スキー変更]を選んで SET を押すと表示される画面で、4桁の暗証番号を設定(<か)を 押すか◎を回すと桁移動、▲か ▼を押すと 数字変更)し、○(戻る)を押します。

| 設定項目     | 設定内容                                                                                                    |
|----------|----------------------------------------------------------------------------------------------------|
| 機種名選択    | 携帯電話から接続先の機器を選ぶときの名称を設定します。<br>複数の Bluetooth 対応の機器があるときに有効な設定です。                                                                               |
| セキュリティ設定 | 他の Bluetooth 対応機器からの不正な使用を防ぐために、パスキー(暗証<br>番号)を入力するか、しないかを設定します。<br>[入] に設定したときは、携帯電話側で4桁のパスキーを入力すると、印刷<br>することができます。(パスキーの設定は、[パスキー変更] で行います) |
| パスキー変更   | 印刷時に携帯電話側で入力する、4 桁の暗証番号(初期設定は 0000)を設<br>定します。<br>[セキュリティ設定]を[入]にしたときに設定します。                                                                   |
| アクセス拒否設定 | 携帯電話や、他の Bluetooth 対応機器からの検索をできなくします。                                                                                                    |
| リセット     | Bluetoothの設定をすべて初期設定に戻します。                                                                                                    |

# · · · · ·

#### 表示される言語を変えよう

......

画面に表示される言語を変えられます。お買い上げのときは日本語に設定されています。

#### 言語を選んで設定する

- ▲ か ▼ を押すか、 ◎ を回して [言語] を選び、SET を押すと、言語画面が表示されます。
- 言語画面の操作方法については、「表示される言語を選ぼう」(p.9)を参照してください。

#### 00000000

#### 再生効果を変えよう

......

1 枚表示の画像を切り換える(p.26) ときや、オートプレイ(p.28) で画像が切り換わるときの効果を設定することができます。

#### 再生効果を選ぶ

● ▲ か ▼ を押すか、 ◎ を回して [再生効果] を選び、 ◀ か ▶ を押して効果を選びます。

#### 

セルフィーに行った設定をすべて解除し、初期設定の状態にもどします。

#### 初期設定にもどす

● ▲ か ▼ を押すか、 ③ を回して [初期設定] を選び、SET を押します。

● 確認画面が表示され、SET を押すと初期設定の状態に戻ります。

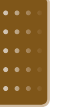

画面に表示される言語 (p.9)、[日付スタイル] (p.35)、[音声ガイドの設定] 画面 (p.10) の内容は、 初期設定に戻りません。

#### 

#### コンテンツを追加しよう

フレームやスタンプ(コンテンツデータ)を、付属のソフト(SELPHY Contents ES40 Utility)を使って追加することができます。

詳しくは、「フレームやスタンプ(コンテンツデータを追加しよう)」(p.62 ~ p.64)を参照してください。

コンテンツデータを保存したカードがセルフィーに差し込まれていないと、「本体の設定」 画面に [コ ンテンツ更新]は表示されません。
# 👪 故障かな?と思ったら

「セルフィーが故障したのかな?」と考える前に、下記の例を参考に確認してください。問題が解決 しないときは、別紙の相談窓口へご相談ください。

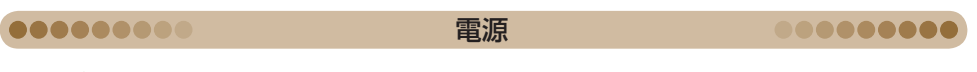

#### ■電源が入らない

- ・電源コードが正しくつながっているか確認してください(p.8)。
- ・ 画面が表示されるまで、 **○** を押したままにしてください (p.9)。

# ●●●●●●●●●

#### ■印刷できない

- ・セルフィーの電源が入っているか確認してください (p.9)。
- ・カートリッジが正しく入っているか確認してください(p.7)。
- ・カートリッジの残量がなくなったら、新しいカートリッジに交換してください(p.13)。
- ・デジタルカメラやカード、パソコンを同時につないでいると印刷できません。複数つないでいる 機器を取り外してください。
- ・保護紙がカートリッジにきちんと収まっているか確認してください(p.7)。
- ・インクシートがたるんでいないか確認してください(p.7)。
- ・指定された専用カートリッジ以外を使っていないか確認してください(p.8)。
- セルフィーは一定温度以上になると、一時的に印刷が停止しますが故障ではありません。温度が 下がるまでしばらくお待ちください。パソコンにつないでいるときは、パソコンのディスプレイ にメッセージが表示されますが、印刷を中止しないでそのままお待ちください。
- 一度に印刷指定できるのは、最大 999 の画像です。また、1 画像につき指定できる枚数は、最大 99 枚です。

## ■カードから印刷できない/画像が表示されない

- カードが、正しいカード差し込み口にラベル面を手前にして奥まで入っているか確認してください(p.10、p.12)。
- ・対応画像か確認してください(p.11)。
- ・専用のアダプターを使わずに、カードをカード差し込み口に差し込んでいないか確認してください(p.11)。

#### ■デジタルカメラから印刷できない

- ・デジタルカメラが PictBridge に対応しているか確認してください(p.66)。
- ・セルフィーとデジタルカメラが正しくつながれているか確認してください(p.66)。
- デジタルカメラのバッテリー残量を確認してください。
  残量がないときは、フル充電されたバッテリーまたは新品の電池に取り換えてください。

## ■パソコンから印刷できない

- ・正しい手順でソフトをインストールしているか確認してください (p.58)。
- ・セルフィーとパソコンを、USB ケーブルで直接つないでいるか確認してください。
- ・Windows をお使いのときは、プリンターがオフラインになっていないか確認してください。 オフラインになっていたら、プリンターのアイコンを右クリックし、オフラインの設定を解除してください。
- ・Macintosh をお使いのときは、プリンタリストにお使いのセルフィーが登録されているか確認 してください。(p.59)

### ■日付印刷ができない

## カードから日付印刷できない

・日付を入れて印刷する設定を行っているか確認してください(p.31、p.32)。 DPOF 印刷を行うときは、日付の設定は DPOF を設定したデジタルカメラで行います。

#### 携帯電話から日付印刷できない

・携帯電話の画像(p.68)は、日付を入れて印刷できません。

## デジタルカメラから日付印刷できない

・デジタルカメラで日付の設定が[入]になっているか確認してください。なお、「標準設定」に設定したときは、セルフィーの日付印刷の設定が反映されます。

## ■きれいに印刷できない

- ・インクシートが汚れていないか確認してください。
- ・セルフィー内部にホコリなどが付着していないか確認してください(p.77)。
- ・クリーナーを使ってプリンターのヘッド部分のホコリを取り除いてください(p.77)。
- ・セルフィーに結露が発生していないか確認してください(p.77)。
- ・電磁波や強い磁気を出している機器の近くに置いていないか確認してください(p.8)。

## ■パソコンの画面の色と印刷された色が違う

パソコンの画面と印刷では、発色の方法が異なります。また、画面を見ているときの環境(明かりの色や強さ)や、画面の色の調整によっても違ってきます。

## ■パソコンで印刷中断後に再開したら、すでに印刷した画像が印刷されてしまった

• Macintosh をお使いのときは、印刷を中断したあとで再開すると、すでに印刷が終わった画像 も印刷されてしまうことがあります。

音声

.........

## .....

#### ■音声が鳴らない

• [音声ガイドの設定] 画面で、[音声ガイド] が [入] になっていることや、[音量] を確認してく ださい (p.10)。

#### 

## カートリッジや用紙

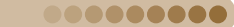

#### ■きちんと紙送りされない

・カートリッジが正しく入っているか確認してください(p.7)。

#### ■よく紙が詰まる

- ・排出口(用紙受け部)の上に印刷済みの用紙を50枚以上ためていないか確認してください。
- ・指定されたカートリッジ以外を使っていないか確認してください(p.8)。

#### ■枚数分の印刷ができない

「印刷中に印刷を中止する」、「インクシートを引っ張る」などの操作を行うとインクを消費します。

#### ■用紙が出てこない

用紙の一部がセルフィーの前(一時排紙口)(p.22)より出ているときは、用紙を持って取り出してください。ただし、用紙を軽くつまむ程度の力で取り出せないときは、絶対に無理に引っ張らないでください。そのときは、電源を一度切り、もう一度入れなおす操作を、用紙が出てくるまで繰り返してください。

・排紙ロカバーが開いているか確認してください。 排紙ロカバーが自動で開かず用紙が詰まったときは、排紙ロボタン (p.22) を押して排紙ロカバー を開き、用紙を取り除いてください。

 排紙ロカバーが外れたときの取り付けかた
 カバーに付いているバネの先を、本体の溝に 合わせて取り付ける
 パネと反対側の穴を、本体の軸(凸部)に取 り付ける

排紙ロカバーが外れたままで印刷すると、印刷済みの用紙が内部に巻き込まれることがあります。

# エラーメッセージが表示されたら

セルフィーに不具合が発生すると、画面にエラーメッセージが表示されます。エラーメッセージとー緒に対応方法が表示されたときは、対応方法にしたがって操作してください。また、エラーメッセージのみのときは、「故障かな?と思ったら」(p.73)の例を参考に確認してください。 なお、問題が解決しないときは、別紙の相談窓口へご相談ください。

\_\_\_\_\_

セルフィーとデジタルカメラをつないでいるときは、デジタルカメラの画面にもエラーメッセージが表示されることがありますので、あわせて確認してください。

# \*\* カートリッジ別機能対応一覧

|                    | カートリッジの種類<br>(p.3)   | Easy Photo Pack<br>E-P50、E-L100、<br>E-L50、E-C25、<br>E-C25L | Easy Photo Pack<br>E-P25BW | Easy Photo Pack<br>E-P20G、E-P20S |
|--------------------|----------------------|------------------------------------------------------------|----------------------------|----------------------------------|
| 印刷モート              |                      | カラー                                                        | 白黒                         | 金/銀                              |
|                    | 1 枚の画像を選んで<br>(p.12) | 0                                                          | 0                          | _                                |
|                    | 複数の画像を選んで<br>(p.12)  | 0                                                          | 0                          | _                                |
| カードの画像を<br>印刷      | すべての画像<br>(p.30)     | 0                                                          | 0                          | _                                |
|                    | DPOF (p.67)          | 0                                                          | 0                          | _                                |
|                    | オートプレイ<br>(p.28)     | 0                                                          | 0                          | _                                |
|                    | フレーム (p.40)          | 0                                                          | _                          | 0                                |
|                    | スタンプ (p.42)          | 0                                                          | —                          | 0                                |
|                    | カレンダー (p.44)         | 0                                                          | _                          | _                                |
| おたのしみ印刷            | マルチレイアウト<br>(p.46)   | 0                                                          | _                          | _                                |
|                    | ふきだし (p.48)          | 0                                                          | —                          | _                                |
|                    | プリント効果<br>(p.50)     | 0                                                          | 0                          | _                                |
|                    | 証明写真(p.52)           | 0                                                          | 0                          | _                                |
| デジタルカメラと           | つないで印刷 (p.66)        | 0                                                          | 0                          | -                                |
| 携帯電話とつないで印刷 (p.68) |                      | 0                                                          | 0                          | -                                |
| パソコンとつないで印刷 (p.60) |                      | 0                                                          | 0                          | O *1                             |

○:使用可 -:使用不可 \*1 Windows 版の SELPHY Photo Print 使用時

# **:** 日ごろの取り扱いについて

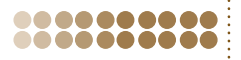

● 強い力や振動を加えないでください。紙詰まりや故障の原因になります。

- 殺虫剤や揮発性物質がかからないようにしてください。また、ゴムやビニール製品を長時間接触 させないでください。外装が変質することがあります。
- 周囲の温度によっては、セルフィーが一定温度以上になると一時的に印刷が停止しますが、故障ではありません。温度が下がると印刷が再開されますので、少しお待ちください。また、「連続して印刷するとき」、「周囲の温度が高いとき」、「セルフィー背面の通風孔がふさがれるなどして、セルフィー内部の温度が高いとき」は、印刷が一時休止されるため、印刷時間が通常より長くなります。
- セルフィーを寒い場所から暑い場所に移すときは、結露の発生を防ぐために、セルフィーをビニー ル袋に入れて密封しておき、周囲の気温になじませてから、袋から取り出してください。万一、結 露が発生したときは、水滴が自然に消えるまで、常温で放置してからお使いください。
- セルフィーが汚れたときは、やわらかい乾いた布で拭いてください。
- 通風孔(p.8)にホコリがついたときは、ホコリをとってください。通風孔からホコリが入ると、
  きれいに印刷されないことがあります。

絶対にベンジンやシンナーなどの溶剤や中性洗剤を使ってセルフィーを拭かないでください。外装が変質や変形したり、塗装がはがれることがあります。

## ●●●●●●●●● クリーナーでセルフィーをお手入れしよう ●●●●●●●●

きれいに印刷できなくなったときは、付属のクリーナーを使って、プリンターのヘッド部分のホコリ を取り除きます。

## カートリッジを取り出す (p.13)

· · ·

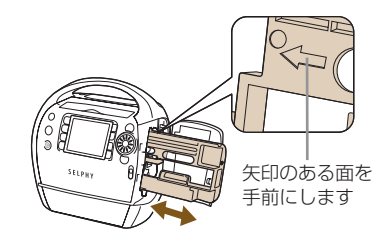

2

クリーナーを奥まで差し込み、2~3回抜 き差しする

● クリーナーの白い部分に触れないでください。クリーニング能力が低下する恐れがあります。
 ● 付属のクリーナー以外は使わないでください。

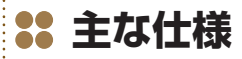

000000000

000000000

すべてのデータは当社測定条件によります。都合により記載内容を予告なしに変更することがあります。

## **SELPHY ES40**

| 印刷方式                         | 昇華型熱転写方式(オーバーコートつき)                                                                                                    |                                                                                                    |
|------------------------------|----------------------------------------------------------------------------------------------------|----------------------------------------------------------------------------------------------------|
| 印刷解像度                        | 300 × 600dpi<br>(パソコン接続時、Bluetooth 印刷時、2頁<br>300 × 300dpi)                                                                                                    | 面配置以上、およびおたのしみ印刷時は、                                                                                                    |
| 階調数                          | 128 階調/色(300 × 600dpi)、256                                                                                                    | 5 階調/色(300 × 300dpi)                                                                                                    |
| インク                          | イージーフォトバック(用紙・インクー体型専用カートリッジ)<br>カラー:イエロー/マゼンタ/シアン/オーバーコート<br>金 :イエロー/マゼンタ/シアン/オーバーコート/金(ポストカードサイズのみ)<br>銀 :イエロー/マゼンタ/シアン/オーバーコート/銀(ポストカードサイズのみ)<br>白黒 :白黒/オーバーコート(ポストカードサイズのみ) |                                                                                                    |
| 用紙                           | 専用紙(ポストカードサイズ、Lサイズ、                                                                                                    | カードサイズ、カードサイズシール紙)                                                                                                    |
| 印刷サイズ(カラー印刷時)                | フチなし                                                                                                    | フチあり                                                                                                    |
| ポストカードサイズ<br>L サイズ<br>カードサイズ | 100.0 × 147.6mm<br>89.0 × 119.0mm<br>54.0 × 86.0mm                                                                                                    | 91.0 × 121.2mm<br>78.2 × 104.9mm<br>49.5 × 66.0mm                                                                                               |
| 印刷時間 * ]                     | メモリーカードから印刷時/デジタルカメ                                                                                                    | くラ(PictBridge)接続時                                                                                                    |
| ポストカードサイズ<br>L サイズ<br>カードサイズ | 約 55 秒<br>約 47 秒<br>約 33 秒                                                                                                    |                                                                                                    |
| 給紙方式                         | 自動(イージーフォトパックからの自動網                                                                                                    | 合紙)                                                                                                    |
| 排紙方式                         | 本体上部の排紙口へ自動排紙                                                                                                    |                                                                                                    |
| 液晶モニター                       | 3.5型 TFT 液晶カラーモニター、約 23                                                                                                    | 万ドット                                                                                                    |
| インターフェース                     |                                                                                                    |                                                                                                    |
| USB                          | PictBridge 対応機器:TypeA<br>パソコン接続時:TypeB                                                                                                    |                                                                                                    |
| 無線                           | Bluetooth*2 (プリントビーム)                                                                                                    |                                                                                                    |
| メモリーカード                      | SD メモリーカード、miniSD カード、SE<br>MMC カード、MMCplus カード、HC MM<br>MMCmicro カード*3、RS-MMC カード*<br>ド、CF カード、マイクロドライブ、xD-P<br>リースティック PRO、メモリースティック<br>メモリースティック マイクロ*3                      | DHC メモリーカード、miniSDHC カード、<br>MCplus カード、MMCmobile カード*3、<br>*3、microSD カード、microSDHC カー<br>icture Card*3、メモリースティック、メモ<br>アニオ、メモリースティック PRO デュオ、 |
| 動作温度                         | 5~40°C                                                                                                    |                                                                                                    |
| 動作湿度                         | $20 \sim 80\%$                                                                                                    |                                                                                                    |
| 電源                           | AC 100~240V (50/60Hz) 100V                                                                                                    | А                                                                                                    |
| 消費電力                         | 70W 以下(待機時は 4W 以下)                                                                                                    |                                                                                                    |
| 大きさ                          | $226.3 \times 225.0 \times 138.0$ mm                                                                                                    |                                                                                                    |
| 質量(本体のみ)                     | 約 2090g                                                                                                    |                                                                                                    |

\*1 イエロー面の印刷開始から排紙完了まで。

\*<sup>2</sup> Bluetooth ユニット BU-30(別売)が必要。

\*3 専用アダプター(市販品)が必要。

## 補修用性能部品について

保守サービスのために必要な補修用性能部品の最低保有期間は、製品の製造打切り後7年間です。 (補修用性能部品とは、その製品の機能を維持するために必要な部品です。)

## ......

......

00000000

この装置は、クラスB情報技術装置です。この装置は、家庭環境で使用することを目的としていますが、 この装置がラジオやテレビジョン受信機に近接して使用されると、受信障害を引き起こすことがあり ます。プリンターユーザーガイド(本書)に従って正しい取り扱いをしてください。

商標について

妨害電波自主規制について

VCCI-B

- DCF は、(社)電子情報技術産業協会の団体商標で、日本国内における登録商標です。
- SDHC ロゴ、miniSDHC ロゴは商標です。
- Portions of the code used in this firmware are based in part on the work of the Independent JPEG Group.

# このガイドについて

- 内容の一部または全部を無断で転載することは、禁止されています。
- 内容に関しては、将来予告なく変更することがあります。
- イラストや画面表示は、実際と一部異なることがあります。
- 内容については万全を期していますが、万一不審な点や誤り、記載もれなど、お気づきの点があ りましたら、別紙の相談窓口までご連絡ください。
- このプリンターやソフトウェアを運用した結果については、上記にかかわらず責任を負いかねま すので、ご了承ください。

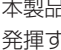

ENERGY STAR

 ・当社は、国際エネルギースタープログラムの参加事業者として、本製品が国際工 ネルギースタープログラムの対象製品に関する基準を満たしていると判断します。

# アクセサリーはキヤノン純正品のご使用をおすすめします

本製品は、キヤノン純正の専用アクヤサリーと組みあわせてお使いになったときに最適な性能を 発揮するように設計されておりますので、キヤノン純正アクセサリーのご使用をおすすめいたし ます。

なお、純正品以外のアクセサリーの不具合(例えばバッテリーパックの液漏れ、破裂など)に起 因することが明らかな、故障や発火などの事故による損害については、弊社では一切責任を負い かねます。また、この場合のキヤノン製品の修理につきましては、保証の対象外となり、有償と させていただきます。あらかじめご了承ください。

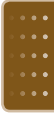

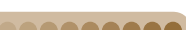

......

## 00000000

000000000

000000000

......

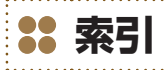

# 

## 英数字

| 1 枚表示                                                                                   |                | .26                              |
|-----------------------------------------------------------------------------------------|----------------|----------------------------------|
| 5 枚送り表示                                                                                 | .12、           | 26                               |
| 9 枚ジャンプ表示                                                                               |                | .26                              |
| 9 枚表示 (インデックス表示)                                                                        | .12、           | 26                               |
| Bluetooth                                                                               |                | .68                              |
| 印刷                                                                                      |                | .68                              |
| 設定                                                                                      | .70、           | 71                               |
|                                                                                         |                |                                  |
| CUMPACT PHUTU PRINTER SOID                                                              | tion           |                                  |
| Disk                                                                                    | tion<br>3.     | 58                               |
| DiskDPOF印刷                                                                              | tion<br>3、<br> | 58<br>.67                        |
| COMPACT PHOTO PRINTER Solu<br>Disk<br>DPOF 印刷<br>Easy Photo Pack                        | tion<br>3、     | 58<br>.67<br>3                   |
| Disk<br>DPOF 印刷<br>Easy Photo Pack<br>JPEG 画像                                           | tion<br>3、     | 58<br>.67<br>3<br>.11            |
| COMPACT PHOTO PRINTER Solu<br>Disk<br>DPOF 印刷<br>Easy Photo Pack<br>JPEG 画像<br>しサイズ     | tion<br>3、     | 58<br>.67<br>3<br>.11            |
| COMPACT PHOTO PRINTER Solu<br>Disk<br>DPOF 印刷<br>Easy Photo Pack<br>JPEG 画像<br>USB ケーブル | tion<br>3,<br> | 58<br>.67<br>3<br>.11<br>3<br>66 |

## あ

| 赤目を補正して印刷  | (赤目補正) | 2、 | 34 |
|------------|--------|----|----|
| イージーフォトパック | ク      |    | З  |

## 印刷

| 1枚          |      | .12 |
|-------------|------|-----|
| 赤目を補正して     | .31、 | 34  |
| 画質を調整して     | .31、 | 34  |
| 画像番号を入れて    | .31、 | 32  |
| 画像を切り抜いて    |      | .36 |
| カレンダーをつけて   |      | .44 |
| 色調を選んで      | .31、 | 35  |
| 自動写真補正をして   | .31、 | 34  |
| 証明写真        |      | .52 |
| スタンプをつけて    |      | .42 |
| すべての画像を一括して |      | .30 |
| 設定          |      | .31 |
| 日付スタイルを変えて  | .31、 | 35  |
| 日付を入れて      | .31、 | 32  |
| ふきだしを入れて    |      | .48 |
| 複数の画像をまとめて  |      | .12 |
| フチの色を選んで31、 | 33,  | 39  |
| フチを選んで      | .31、 | 32  |
|             |      |     |

| プリント効果をつけて         | .50 |
|--------------------|-----|
| フレームをつけて           | .40 |
| 枚数を選んで             | .12 |
| マルチレイアウトで          | 46  |
| レイアウトを選んで          | 38  |
| 印刷できる画像            | .11 |
| インデックス表示(9 枚表示)12、 | 26  |
| 液晶モニター(画面)         | .23 |
| エラーメッセージ           | 76  |
| オートプレイ(自動再生)       | .28 |
| おたのしみ印刷            |     |
|                    | 52  |
| 音声ガイド              | .10 |
|                    |     |

# か

| カード                | .11 |
|--------------------|-----|
| カードアダプター           |     |
| カードサイズ             | 3   |
| カートリッジ             | З   |
| カートリッジ別機能一覧        | 76  |
| カートリッジを入れる         | 7   |
| カートリッジを取り出す        | .13 |
| 拡大表示               | 26  |
| 各部のなまえ             | .22 |
| 画質を調整して印刷(画質調整)2、  | 34  |
| 画像                 |     |
| 選ぶ12、              | 26  |
| 画像番号を入れて印刷する(画像番号) |     |
|                    | 32  |
| 切り換えの効果を変える        | 72  |
| 切り抜く(トリミング)        | .36 |
| 表示方法               | .26 |
| 画面(液晶モニター)         | .23 |
| 言語の切り換え9、70、       | 72  |
| 表示内容               | 24  |
| 表示の切り換え            | 25  |
| カレンダーをつけて印刷2、      | 44  |

| 金色、銀色対応         | 2、  | З,  | 76  |
|-----------------|-----|-----|-----|
| 印刷              |     | 40、 | 42  |
| カートリッジ          |     |     | З   |
| スタンプ            |     |     | .83 |
| フレーム            |     |     | .83 |
| グリーティングカード      |     |     | .16 |
| クリーナー           | З、  | 7、  | 77  |
| 携帯電話の画像を印刷する    |     |     | .68 |
| 言語設定            | 9、  | 70、 | 72  |
| コンテンツをカードに書き込む. |     |     | .62 |
| コンテンツを更新する      | 64、 | 70、 | 72  |

## さ

| 再生効果70、72                |  |
|--------------------------|--|
| 色調を変えて印刷(マイカラー)2、31、35   |  |
| 自動再生 (オートプレイ)            |  |
| 自動補正して印刷(自動写真補正)…2、31、34 |  |
| 写真の保管14                  |  |
| ジャンプ機能                   |  |
| 証明写真の印刷2、52              |  |
| 初期状態に戻す70、72             |  |
| 白黒対応 3、76                |  |
| 印刷50、52                  |  |
| カートリッジ3                  |  |
| スクラップブック19               |  |
| スタンプの種類83                |  |
| スタンプをつけて印刷2、42           |  |
| すべての画像を印刷する30            |  |
| 節電機能70、71                |  |
| 操作部のなまえ23                |  |
| 操作ボタン                    |  |

# た

| 縦横自動回転             | .70、 | 71  |
|--------------------|------|-----|
| デジタルカメラで指定した画像を印刷す | する   |     |
| (DPOF 印刷)          |      | .67 |
| デジタルカメラの画像を印刷する    |      | .66 |
| デモ表示機能             |      | .25 |
| 電源                 |      | 9   |
| $\Box - \vdash$    | З    | 8、8 |
| ボタン                | 9、   | 23  |
| トリミング印刷            | 2、   | 36  |

# は

| パソコンで印刷する                                                                                                    |
|----------------------------------------------------------------------------------------------------|
| ソフトのインストール 立ち上げ58                                                                                                    |
| 使えるパソコン57                                                                                                    |
| パソコンの画像を印刷する6C                                                                                                    |
| 日付の並びを変えて印刷(日付スタイル)                                                                                                    |
|                                                                                                    |
| 日付を入れて印刷(日付)2、31、32                                                                                                    |
| 表示言語                                                                                                    |
| フォトカレンダー18                                                                                                    |
| フォトダイアリー17                                                                                                    |
| ふきだしを入れて印刷2、48                                                                                                    |
| フチに色をつけて印刷(フチの色)                                                                                                    |
|                                                                                                    |
| フチを躍んで印刷(フチ) 2.31.32                                                                                                    |
|                                                                                                    |
| プリント効果をつけて印刷                                                                                                    |
| プリント効果をつけて印刷2、5C<br>フレームの種類                                                                                                    |
| プリント効果をつけて印刷2、64、62<br>フレームの種類                                                                                                    |
| プリント効果をつけて印刷2、5C<br>フレームの種類                                                                                                    |
| プリント効果をつけて印刷2、5C<br>フレームの種類                                                                                                    |
| プリント効果をつけて印刷                                                                                                    |
| プリント効果をつけて印刷                                                                                                    |
| プリント効果をつけて印刷                                                                                                    |
| プリント効果をつけて印刷                                                                                                    |
| プリント効果をつけて印刷                                                                                                    |
| プリント効果をつけて印刷    2、50      フレームの種類    83      フレームをつけて印刷    2、40      ポストカードサイズ    3      本体の設定    70      Bluetooth 設定    71      言語    72      コンテンツ更新    72      再生効果    72      前電    72      前電    71 |

## ま

| マイカラーを選んで印刷(マイカラー) |     |    |
|--------------------|-----|----|
|                    | 31、 | 35 |
| マルチレイアウトで印刷        | 2、  | 46 |

# 5

| レイアウトを選んで印刷(レイアウト) |     |     |    |
|--------------------|-----|-----|----|
| 2、                 | 31、 | 33, | 38 |

## Memo

もっとかわいく、もっとおしゃれに

# フレーム&スタンプ

SELPHY のフレームとスタンプは種類もこんなに豊富。 お気に入りの一枚をアレンジして、写真のある生活を楽しみましょう。

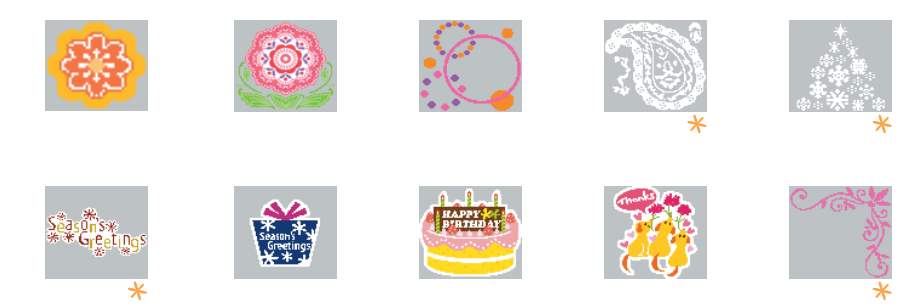

★ のついたフレーム、スタンプは金、銀印刷にも対応しています。 上記はデザインのイメージです。お使いの用紙のサイズによっては、印刷結果が異なることがあります。

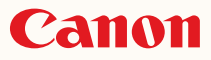

キヤノン株式会社 キヤノンマーケティングジャパン株式会社 〒 108-8011 東京都港区港南 2-16-6

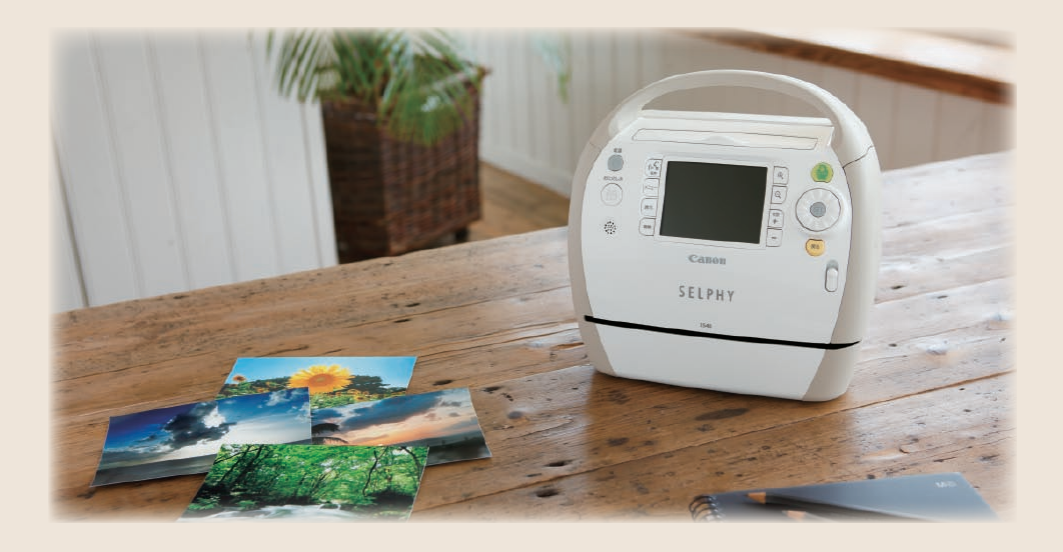

## 製品取り扱い方法に関するご相談窓口

## お客様相談センター 050-555-90013

受付時間:平日9:00~20:00/土・日・祝日10:00~17:00 (1月1日~1月3日は休ませていただきます)

※ 海外からご利用の方、または 050 からはじまる IP 電話番号をご利用いただけない方は、 043-211-9630 をご利用ください。

※受付時間は予告なく変更する場合があります。あらかじめご了承ください。

## 使用済みインクカートリッジ回収のご案内

キヤノンでは地球環境保全と資源の有効活用を目的といたしまして、使用済みインクカートリッ ジの回収を行っております。使い終わったインクカートリッジは、お近くの販売店等に設置され たキヤノンカートリッジ回収ボックスまでお持ち込みくださいますよう、ご協力お願い申し上げ ます。回収したインクカートリッジは、各部材毎に適切な方法でリサイクル処理いたします。な お、セルフィーで印刷後、インクカートリッジ内に残る写真の潜像は、処理過程において、復元 できないように破壊・廃却し、潜像の利用・復元等は一切いたしません。